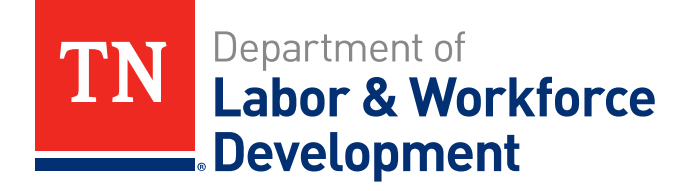

## Systems Training on JOBS4TN

#### VOS Technical Assistance Team

Technical Assistance Team Contact Information: Toll Free: 1-855-747-1719

Sharyn.Pelych@tn.gov Jasmine.Cox@tn.gov Holly.Williams@tn.gov

615-253-4226 615-494-4259 615-253-3959

#### BASIC PRESENTATIONS TODAY:

Sharyn Pelych

System Efficiencies
 \*Employers
 \*Individuals

#### Jasmine Cox

-Zendesk Form Submissions -Formstack Submissions

#### Holly Williams

-Case Management Access -Viewing Case Load

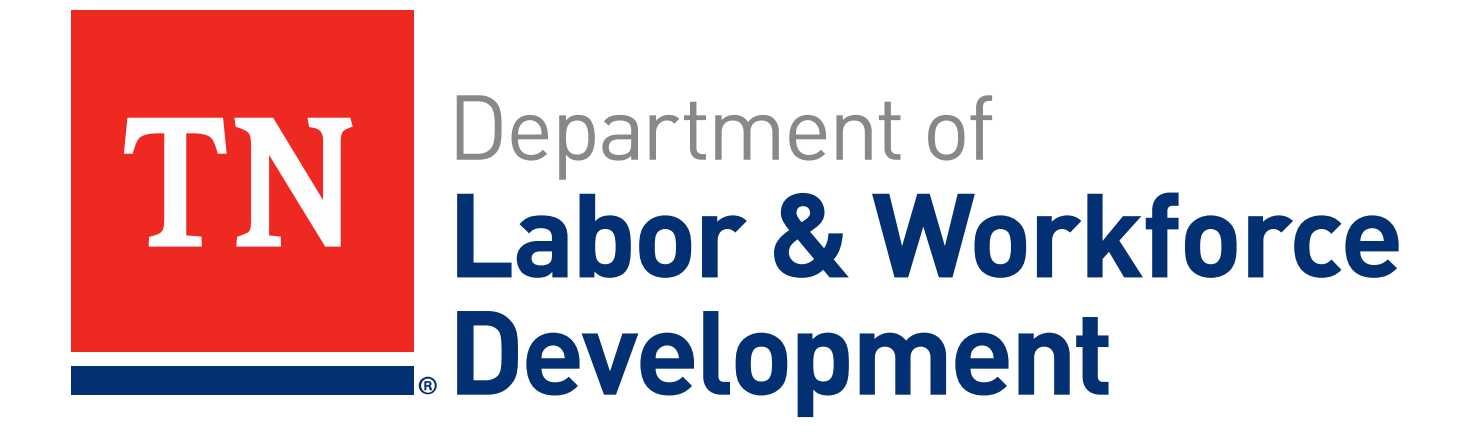

# **JOBS4TN Version 18.1**

#### System Efficiencies

Sharyn Pelych I November 2018

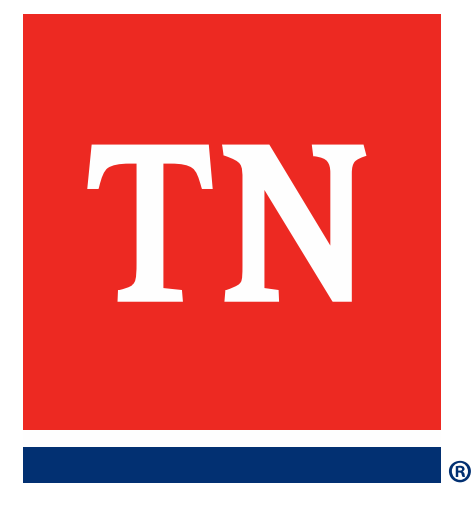

# Personalizing Account Alerts

#### Personalizing Account Alerts

#### Why Use Alerts?

# Automatic notifications Easy account organization Early Action

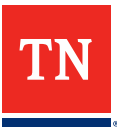

#### Personalizing Account Alerts

## To Configure Alerts:

## Login As Staff

 My Staff Workspace
 My Staff Resources
 My Alerts
 Modify My Alert Subscriptions

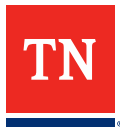

#### Personalizing Account Alerts – Example 1

#### Individual Registrant Alerts

| Select | Alert Description                                                                                                    |
|--------|----------------------------------------------------------------------------------------------------|
|        | <b>Individual Created Resume</b><br>This alert will notify you when an Individual in your case load<br>creates a new resume.                                                                 |
|        | <b>Individual Service Creation</b><br>This alert will notify you when an Individual in your case load<br>creates a new service record.                                                       |
|        | <b>Individual Referral Creation</b><br>This alert will notify you when an Individual in your case load<br>generates a job referral.                                                          |
|        | <b>Individual # of Days Since Last Activity</b><br>This alert will notify you when an Individual in your case load has<br>not generated any new activity since the number of days specified. |
|        | Individual Changes to Profile (General)                                                                                                    |

TN

#### Personalizing Account Alerts – Example 1

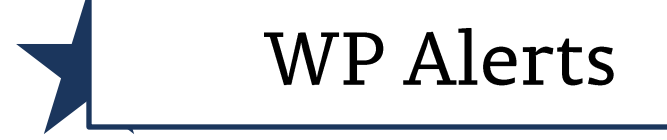

| Select | Alert Description                                                                                                    | Days                                           | Notify                                                   |
|--------|----------------------------------------------------------------------------------------------------|------------------------------------------------|----------------------------------------------------------|
|        | Wagner Peyser Soft Exit<br>This alert will notify you when an Individual in your case load is about<br>to soft exit from the Wagner Peyser program.                                                         | None Selected<br>None Selected<br>1 day prior  | <ul><li>On the day only</li><li>Everyday after</li></ul> |
|        | Individual # of Days Since Last Wagner Peyser (WP) Activity<br>This alert will notify you when an Individual in your case load has not<br>generated any new WP activity since the number of days specified. | 5 days prior<br>15 days prior<br>30 days prior | <ul><li>On the day only</li><li>Everyday after</li></ul> |

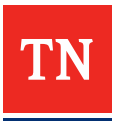

#### Personalizing Account Alerts – Example 2

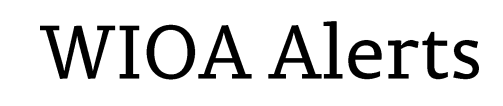

| Select | Alert Description                                                                                                    | Days                                            | Notify                                                      |
|--------|----------------------------------------------------------------------------------------------------|-------------------------------------------------|-------------------------------------------------------------|
|        | WIOA Activity Projected Start Date<br>This alert will notify you when an Individual in your case load has a<br>projected WIOA activity start date that is about to occur. | None Selected  None Selected None Selected      | <ul> <li>On the day only</li> <li>Everyday after</li> </ul> |
|        | WIOA Activity Projected End Date<br>This alert will notify you when an Individual in your case load has a<br>projected WIOA activity end date that is about to occur.     | 15 days prior<br>15 days prior<br>30 days prior | <ul> <li>On the day only</li> <li>Everyday after</li> </ul> |
|        | WIOA Soft Exit<br>This alert will notify you when an Individual in your case load is about<br>to soft exit from the WIOA program.                                         | None Selected ~                                 | <ul> <li>On the day only</li> <li>Everyday after</li> </ul> |
|        | WIOA Male Participants about to turn 18<br>This alert will notify you when an Individual in your case load is about<br>to turn 18 years of age.                           | None Selected ~                                 | <ul> <li>On the day only</li> <li>Everyday after</li> </ul> |

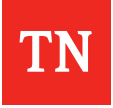

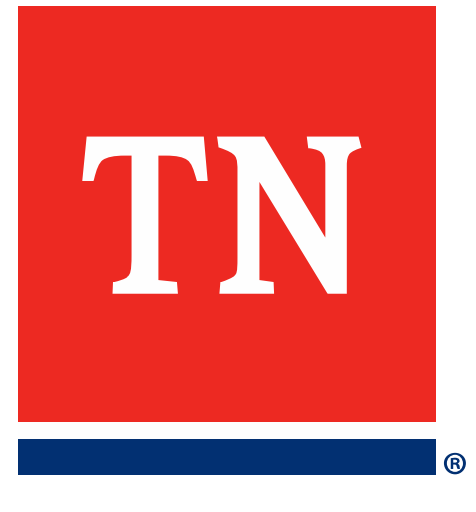

# Personalizing Account Preferences

#### **Setting Account Preferences**

#### Why Use Alerts?

Visual Organization
Easy Navigation
Prioritization

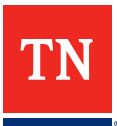

#### Setting Account Preferences

To Configure Preferences:

## Login As Staff

- > My Staff Workspace
- > My Staff Resources
- > My Preferences
- "Navigation Menus" section
- ≻ <u>Click Here</u> link

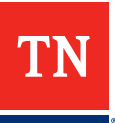

## Setting Account Preferences – Example 1

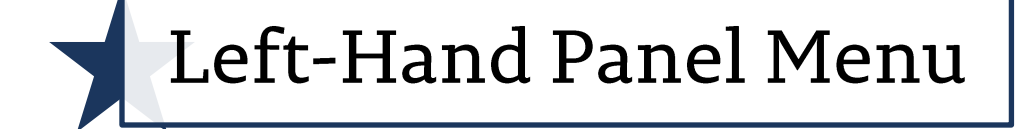

#### Staff Menu Configuration

Use this section to configure the menu groups displayed below. You may choose the order in which the menus appear, whether they are expanded or displayed at all.

| Services for Workforce Staff    | Expanded O Collapsed O Not Displayed                                   |
|---------------------------------|------------------------------------------------------------------------|
| Other Staff Services            | Expanded O Collapsed O Not Displayed                                   |
| * My Staff Workspace            | <ul> <li>Expanded</li> <li>Collapsed</li> <li>Not Displayed</li> </ul> |
| * Reports                       | Expanded O Collapsed O Not Displayed                                   |
| * Manage Schedules              | Expanded O Collapsed O Not Displayed                                   |
| Communications                  | ○ Expanded                                                             |
| Templates                       | ○ Expanded                                                             |
| Document Management             | Expanded O Collapsed O Not Displayed                                   |
| Services for Unemployment Staff | ○ Expanded ○ Collapsed                                                 |

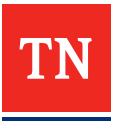

## Share the Organization! – Example 2

| Individual Menu Configuration<br>Use this section to configure the menu groups displayed below which appear<br>choose the order in which the menus appear, whether they are expanded or d | when you<br>isplayed at an.<br>Share Account<br>Preference Settings of<br>Help Account Holder                                                                                                    |
|----------------------------------------------------------------------------------------------------|----------------------------------------------------------------------------------------------------|
| <ul> <li>* My Workspace</li> <li>* Quick Menu</li> <li>* Services for Individuals</li> <li>* Other Services</li> </ul>                                                                    | <ul> <li>Expanded O Collapsed O Not Displayed</li> <li>Expanded O Collapsed O Not Displayed</li> <li>Expanded O Collapsed O Not Displayed</li> <li>Expanded O Collapsed O Not Displayed</li> <li>Expanded O Collapsed O Not Displayed</li> </ul>                                               |
| Employer Menu Configuration<br>Use this section to configure the menu groups displayed below which appear<br>choose the order in which the menus appear, whether they are expanded or d   | when you are assisting an Employer. You may<br>isplayed at all.                                                                                                    |
| <ul> <li>Quick Menu</li> <li>My Employer Workspace</li> <li>Services for Employers</li> <li>Reports</li> <li>Other Services</li> </ul>                                                    | <ul> <li>Expanded O Collapsed O Not Displayed</li> <li>Expanded O Collapsed O Not Displayed</li> <li>Expanded O Collapsed O Not Displayed</li> <li>Expanded O Collapsed O Not Displayed</li> <li>Expanded O Collapsed O Not Displayed</li> <li>Expanded O Collapsed O Not Displayed</li> </ul> |
| Provider Menu Configuration<br>Use this section to configure the menu groups displayed below which appear<br>choose the order in which the menus appear, whether they are expanded or d   | when you are assisting a Provider. You may<br>isplayed at all.                                                                                                    |
| <ul> <li>* My Provider Workspace</li> <li>* Services for Providers</li> <li>* Other Services</li> </ul>                                                                                   | <ul> <li>Expanded O Collapsed O Not Displayed</li> <li>Expanded O Collapsed O Not Displayed</li> <li>Expanded O Collapsed O Not Displayed</li> </ul>                                                                                                    |

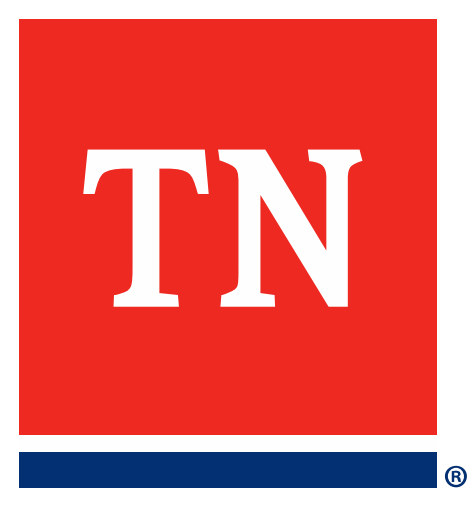

# **Other Staff Services**

#### **Other Staff Services: Easy Access**

Other Staff Services

Labor Market Services

Assistance Center

Staff Online Resources

Geographic Solutions Community Site JOBS4TN.GOV Related Items

Work Opportunity Tax Credit (WOTC) Summary

Learn More About the Required Work Search Log

Resource Links

Transfer Request Form

Hiring Event Template

**Defect Reporting Form** 

Activities In VOS

**Case Corrections Template** 

**ETPL Provider Quarterly Report Toolkit** 

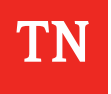

#### Accessing the Resume Scoring Tool

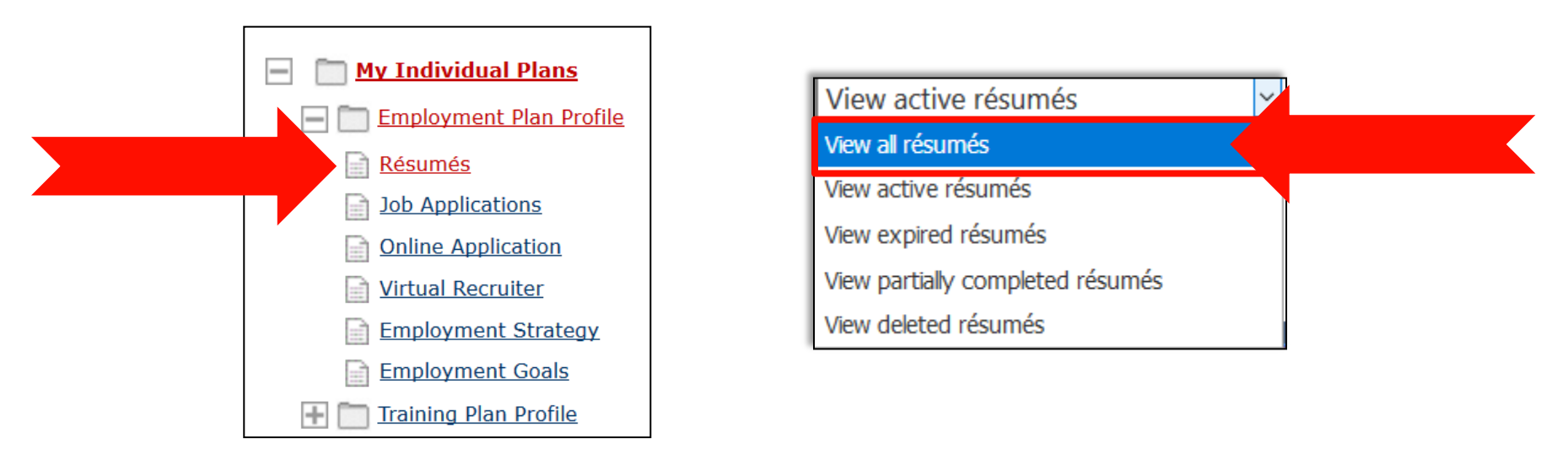

| To sort on any                                               | y column, cli                  | ck a column                    | ı title.                            |                                               |                                             |                              |                               |                                                |        |
|--------------------------------------------------------------|--------------------------------|--------------------------------|-------------------------------------|-----------------------------------------------|---------------------------------------------|------------------------------|-------------------------------|------------------------------------------------|--------|
| <u>Résumé</u><br><u>Title</u>                                | <u>Résumé</u><br><u>Status</u> | <u>Online</u><br><u>Status</u> | <u>Résumé Score</u><br>(out of 100) | <u>Number</u><br><u>of</u><br><u>Requests</u> | <u>Last</u><br><u>Reviewed</u><br><u>by</u> | <u>Review</u><br><u>date</u> | <u>Online</u><br><u>Until</u> | Action                                         | Select |
| Program<br><u>Training</u><br><u>Supervisor</u><br><u>II</u> | Active                         | Set<br>Offline                 | <u>N/A</u>                          | 0                                             |                                             |                              | 1/8/2019                      | Job Search<br>Score<br>Copy<br>Edit<br>History |        |

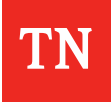

#### New Tool – Resume Scoring Tool

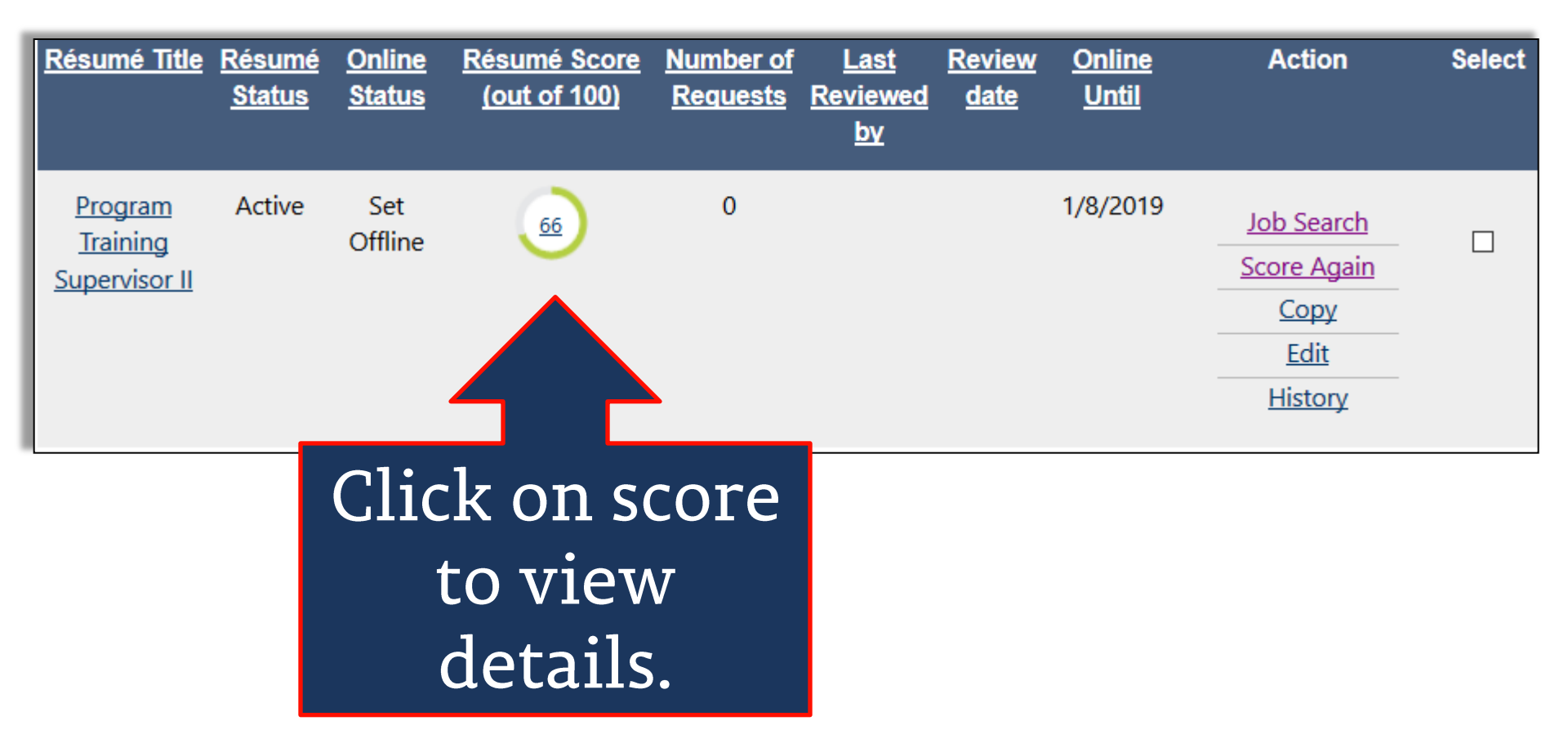

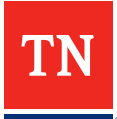

## **Resume Scoring Results**

|                                                                    |               |                                                                                                    | Résumé Score Item                                                        | Result                           | Comments                                                                                                    |
|--------------------------------------------------------------------|---------------|----------------------------------------------------------------------------------------------------|--------------------------------------------------------------------------|----------------------------------|----------------------------------------------------------------------------------------------------|
|                                                                    |               |                                                                                                    | Provide a strong résumé title                                            | 0                                | Your résumé title is appropriate.                                                                                                    |
|                                                                    |               |                                                                                                    | Use an appropriate résumé length<br>(400 to 700 words)                   | ۵                                | Your résumé length may not be appropriate. It contains approximately 1 words.<br>Typically this kind of résumé should contain between 400 and 700 words depending<br>on a few factor. If you are a student, new graduate, or an entry-level candidate with<br>less work history you may have low total word counts. |
|                                                                    |               |                                                                                                    | Use correct spelling and grammar                                         | 0                                | Your résumé doesn't have any spelling errors.                                                                                                    |
| _                                                                  |               |                                                                                                    | Do not speak in the first person<br>(do not use "Me, Myself or I")       | 0                                | You effectively avoided speaking in the first person.                                                                                                    |
|                                                                    |               |                                                                                                    | Do not over use certain words                                            | 0                                | You have not overused any words in your résumé.                                                                                                    |
|                                                                    |               |                                                                                                    | Include your contact information                                         | 0                                | Your contact information is complete.                                                                                                    |
| Résumé Score Details                                               |               |                                                                                                    | Include your email as a contact<br>method                                | 0                                | You have included an email address.                                                                                                    |
|                                                                    |               |                                                                                                    | Provide a valid email address                                            | 0                                | Your email address appears to be valid.                                                                                                    |
| Résumé Title:                                                      | Program Trai  | ning Supervisor II                                                                                                    | Provide a valid mailing address                                          | 0                                | You appear to have a valid mailing address.                                                                                                    |
|                                                                    |               |                                                                                                    | Include your education history                                           | 0                                | The résumé includes sufficient details on your education history.                                                                                                    |
| Résumé Last Modified:                                              | 10/10/2018    | 10:33:00 AM                                                                                                    | Include your employment history                                          | 0                                | The résumé includes sufficient details on your employment history.                                                                                                    |
|                                                                    |               |                                                                                                    | Avoid gaps in your employment<br>history                                 | 0                                | Your résumé does not have any gaps in employment history.                                                                                                    |
| Résumé Score:                                                      | 66 out of 100 | )                                                                                                    | Include a résumé summary                                                 | ٢                                | Your résumé has no summary. A summary is a list of bullet points display a range of<br>your most impressive achievements. It is a powerful tool designed to satisfy applicant<br>tracking system software and get the attention of the hiring manager.                                                              |
|                                                                    |               |                                                                                                    | Include your résumé objective                                            | ۲                                | A résumé objective is often one or two sentences long. The most effective objective is<br>the one that is specific about the position and type of employment desired.                                                                                                    |
| Résumé Score Item                                                  | Result        | С                                                                                                    | Include your references                                                  | ۵                                | Your résumé does not include any references. Many potential employers ask for a list<br>of references in a job application or at the end of the interview.                                                                                                    |
|                                                                    |               |                                                                                                    | Specify your knowledge of tools<br>and technology                        | •                                | Employers often screen candidates based on their technical skills and what tools they<br>have used. You can indicate these using the Technical Skills and Tools section of the<br>Résumé Builder.                                                                                                    |
| Provide a strong résumé title                                      | <b>v</b>      | Your résumé title is appropriate.                                                                                                    | Specify your job skills                                                  | ۵                                | Employers often screen candidates based on job skills. You can indicate these using<br>the Job Skills section of the Résumé Builder.                                                                                                    |
| Use an appropriate résumé<br>length (400 to 700 words)             |               | Your résumé length may not be ap<br>words. Typically this kind of résum<br>words depending on a few factors.<br>entry-level candidate with less wor<br>counts. | propriate. It co<br>é should conta<br>If you are a st<br>k history you ı | ontaiı<br>in be<br>uden<br>may l | ns approximately 1<br>etween 400 and 700<br>t, new graduate, or an<br>have low total word                                                                                                    |
| Use correct spelling and grammar                                   | 0             | Your résumé doesn't have any spel                                                                                                    | ling errors.                                                             |                                  |                                                                                                    |
| Do not speak in the first person<br>(do not use "Me, Myself or I") | 0             | You effectively avoided speaking in                                                                                                    | n the first perso                                                        | on.                              |                                                                                                    |

#### **Change Job Creation Method**

| Manual Er           | ntry Basic Job Order - Minimal Data entry will use some default settings.                                                                                                    |
|---------------------|----------------------------------------------------------------------------------------------------|
| Manual Er           | ntry Custom Job Order - Build your Job Order using a step-by-step data entry process. More Flexibility and custom setting                                                                                                    |
| Copy Exist          | ting Job Order - Build your new Job Order by transferring the information from an existing Job Order (quickest)                                                                                                    |
|                     | ang seb order - baild your new seb order by dansierning the information normal existing seb order (quereest)                                                                                                    |
| Job Title           |                                                                                                    |
| Job Hile            |                                                                                                    |
|                     |                                                                                                    |
| Diagon a course la  |                                                                                                    |
| Please accurately   | y describe the position in the job title as this will be searched by individuals using keywords. As you are entering the job title, you may see a list of common                                                                             |
| titles similar to w | y describe the position in the job title as this will be searched by individuals using keywords. As you are entering the job title, you may see a list of commor<br>vhat you are entering. If you see your job title in the list, select it. |
| titles similar to w | y describe the position in the job title as this will be searched by individuals using keywords. As you are entering the job title, you may see a list of common<br>what you are entering. If you see your job title in the list, select it. |
| titles similar to w | y describe the position in the job title as this will be searched by individuals using keywords. As you are entering the job title, you may see a list of commor<br>what you are entering. If you see your job title in the list, select it. |
| Job Title:          | y describe the position in the job title as this will be searched by individuals using keywords. As you are entering the job title, you may see a list of commor<br>vhat you are entering. If you see your job title in the list, select it. |
| Job Occupation      | y describe the position in the job title as this will be searched by individuals using keywords. As you are entering the job title, you may see a list of common<br>what you are entering. If you see your job title in the list, select it. |
| Job Occupation      | y describe the position in the job title as this will be searched by individuals using keywords. As you are entering the job title, you may see a list of common<br>what you are entering. If you see your job title in the list, select it. |
| Job Occupation      | y describe the position in the job title as this will be searched by individuals using keywords. As you are entering the job title, you may see a list of common<br>what you are entering. If you see your job title in the list, select it. |
| Job Occupation      | y describe the position in the job title as this will be searched by individuals using keywords. As you are entering the job title, you may see a list of common<br>what you are entering. If you see your job title in the list, select it. |
| Job Occupation      | y describe the position in the job title as this will be searched by individuals using keywords. As you are entering the job title, you may see a list of common<br>what you are entering. If you see your job title in the list, select it. |

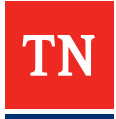

#### New Tool – Cost of Living Calculator

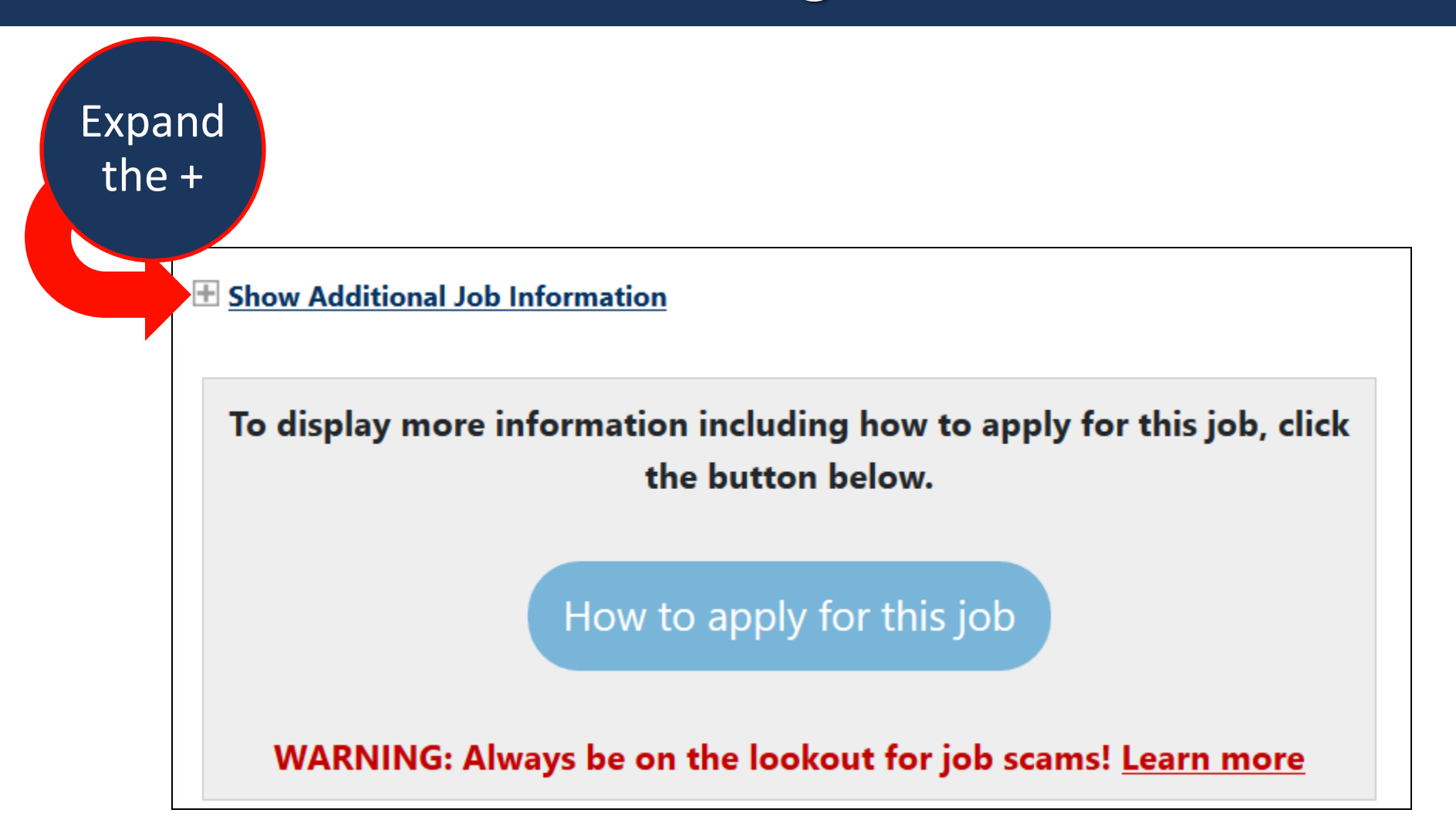

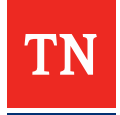

#### Access to Cost of Living Calculator

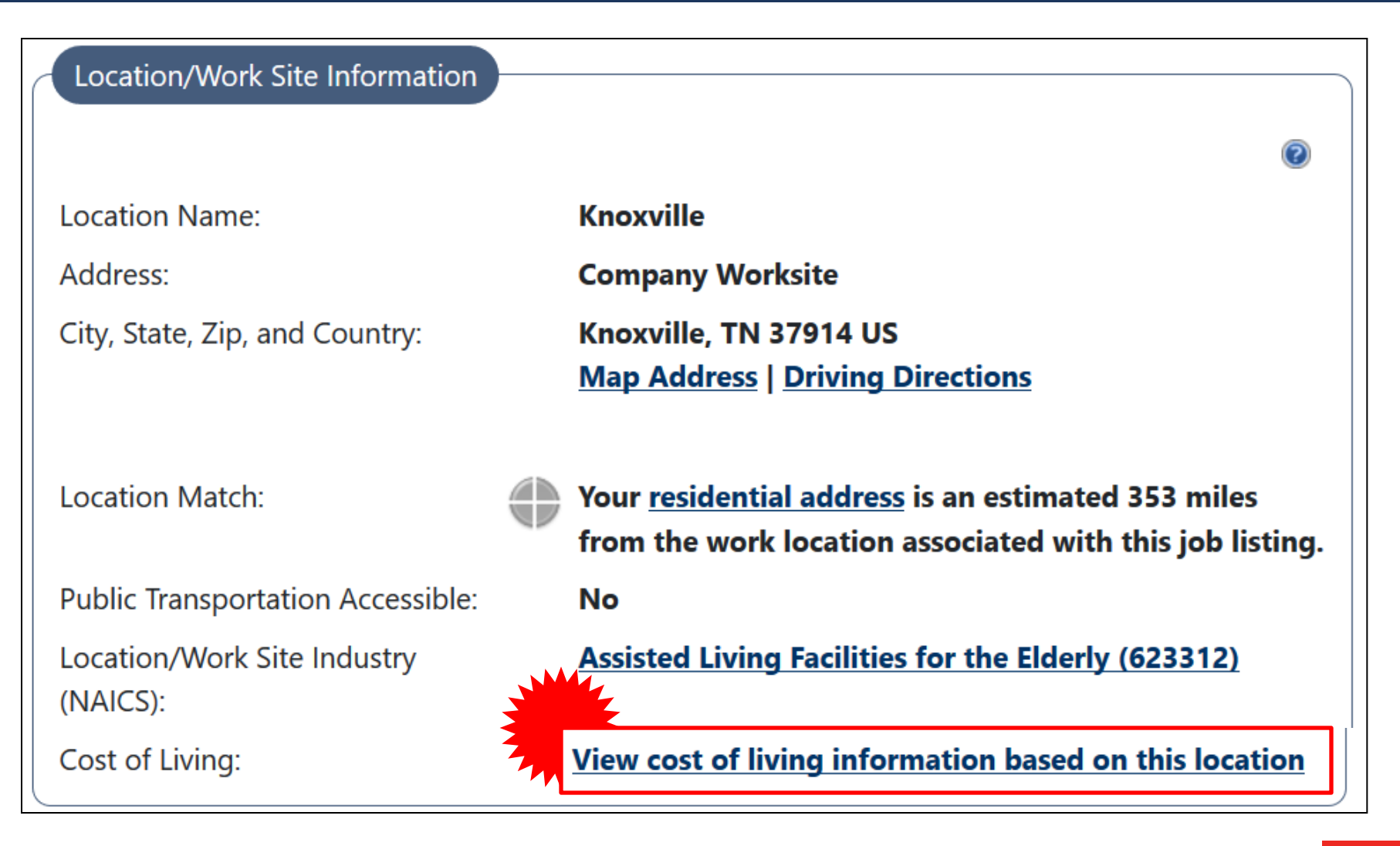

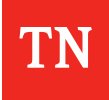

#### **Calaculator Results**

| Cost of Livit<br>589<br>than Ne         | ng in Nashville, TN is<br><mark>% lower</mark><br>w York, New York |
|-----------------------------------------|--------------------------------------------------------------------|
| Calculate Cost of Living                |                                                                    |
| Moving from                             | Moving to                                                          |
| City, State                             | City, State                                                        |
| Job Title                               | Annual Salary                                                      |
| Start typing for suggestions            | 55000                                                              |
| Calculate                               |                                                                    |
| Cost of Living in Nashville<br>Category | , Tennessee by Expense                                             |
| Overall                                 | -58%                                                               |
| Groceries                               | -25%                                                               |
| Housing -81%                            |                                                                    |

TN

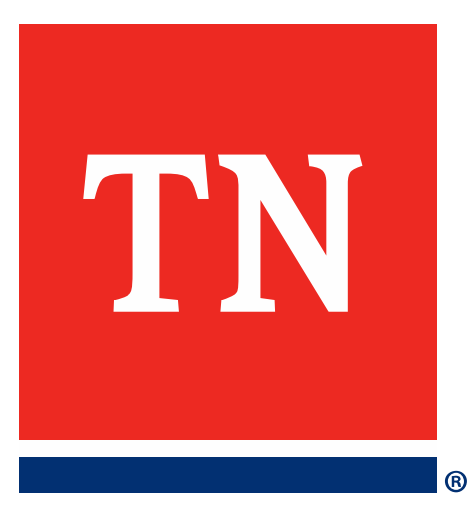

# **Case Notes**

### Good, Bad, or Ugly?

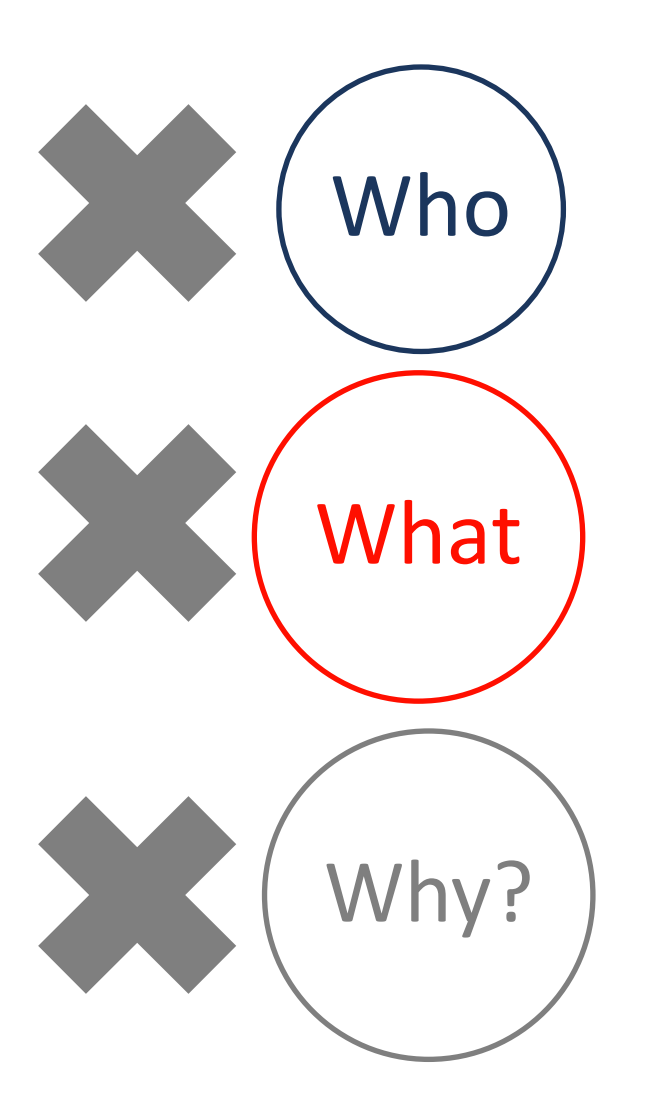

#### Case Note Details

\* Case Note Description:

#### February Attendance Sheet

[ Spell Check ]

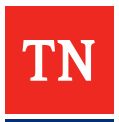

## Good, Bad, or Ugly?

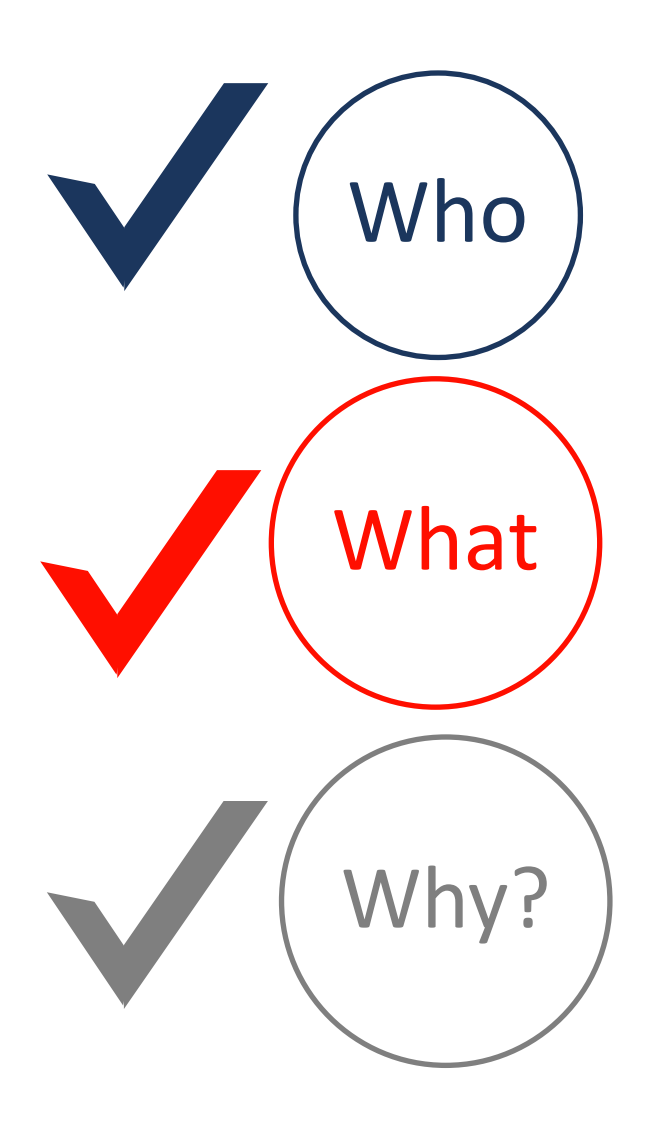

Case Note Details

\* Case Note Description:

Claimant completed RESEA.

He will be continuing his previous goal as he did not have a chance to complete them all. He is still on the fence about training and is advised to do research and meet with a coach.

One of his goals is to look at the training provider list on jobs4tn to see all the providers and approved training and decide what may benefit him. He is to meet with Sharon Moore (coach) once he has reviewed the training list if he wanted move forward with the training. Secondly, he will continue his job search. He is recommended to contact Karen Harris for additional assistance and info on employment opportunities for senior workers 55 and older.

[ Spell Check ]

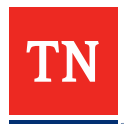

## Good, Bad, or Ugly?

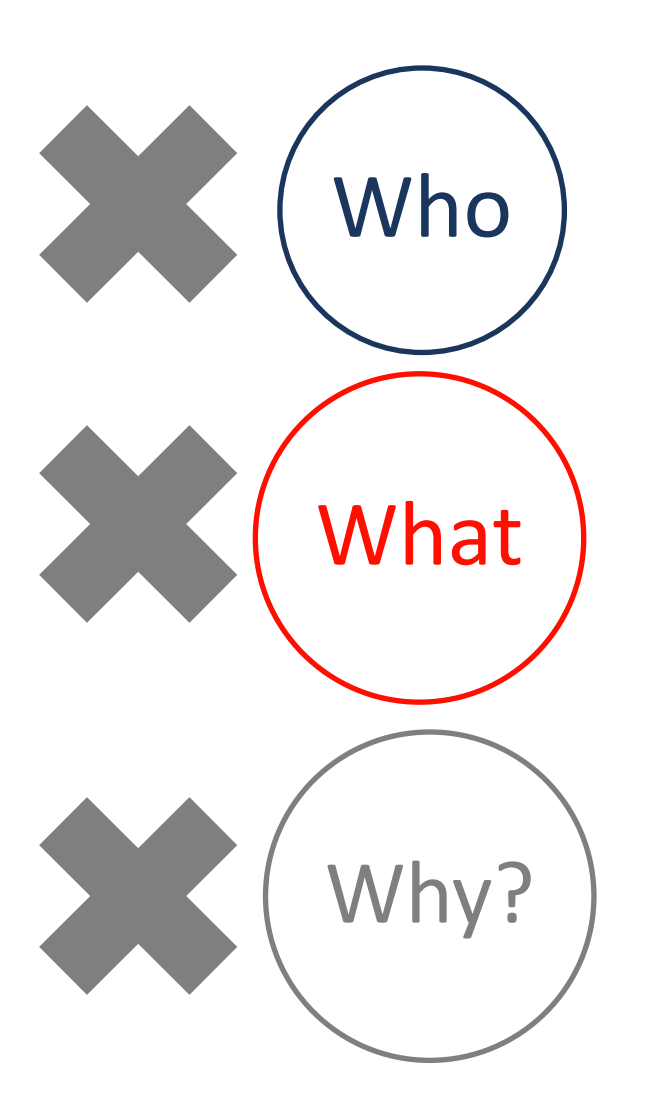

#### Case Note Details

\* Case Note Description:

Client is working full time at the hospital, seems to enjoy her work. Verified work with HR.

[ Spell Check ]

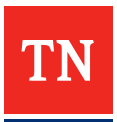

## Good, Bad, or Ugly.....or something else?

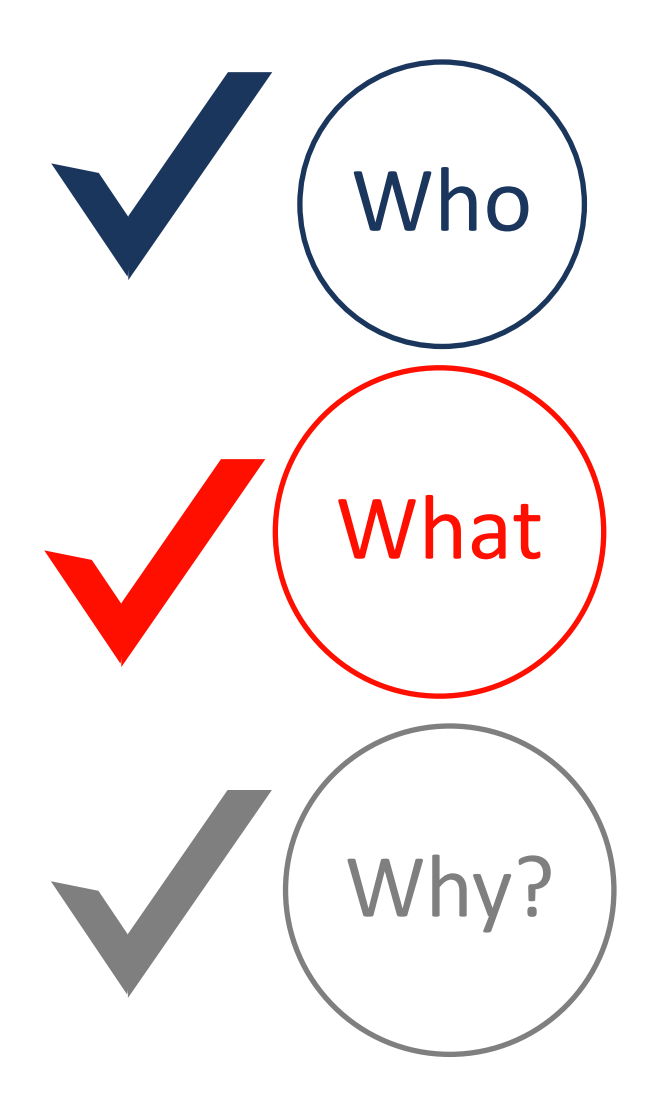

#### Case Note Details

#### \* Case Note Description:

Claimant is job ready. Claimant has had a long career with Bellsouth/AT&T. He was network manager of up to 23 field employees in the region.

At this point in his career he expressed he is just looking to find some simple work for the next couple of years until he decides to draw SS retirement. He has many skills that could transfer to other jobs and is just looking to find the right fit for him. He is encouraged to look into the coaching and training info just to consider his options. He also could benefit from NCOA/SCSEP for 55 and up job seekers.

His goal is to review the information about services available and start using resources at AJC. Also claimant will start attending weekly hiring events at AJC to be referred to openings in the area.

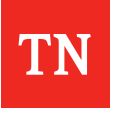

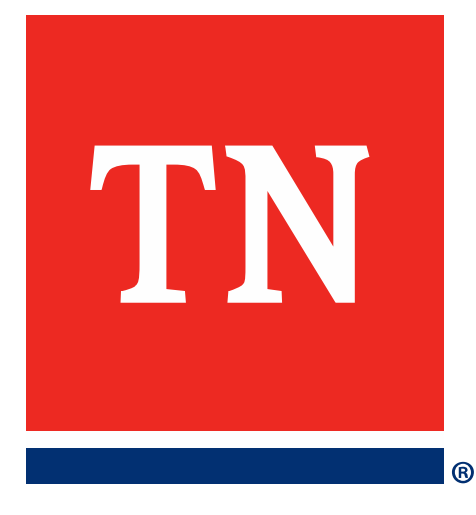

Wagner-Peyser: Participant and Reportable Only Individuals

### WP Application Pop-Up Change

| The individua | I you are about to assist does | s not have an active Wagner Peyser application |
|---------------|--------------------------------|------------------------------------------------|
| Doy           | ou want to create a Register   | red Only Wagner Peyser Application?            |
|               | Yes Create                     | Do Not Create                                  |

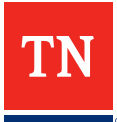

#### **Reportable versus Participant**

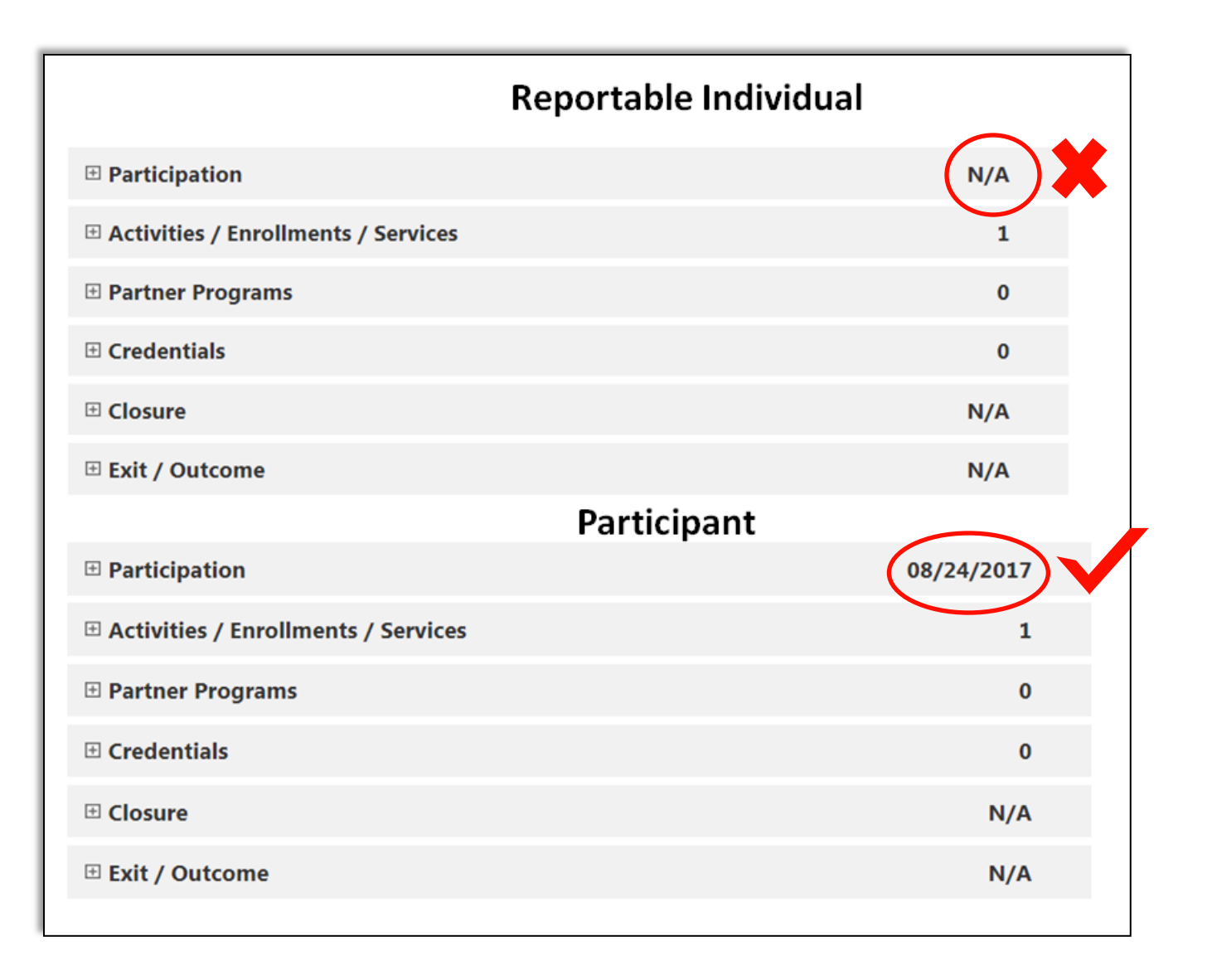

TN

#### WP Registration Only vs. Participation

| Title III - Wagner-Peyser         Create Title III - Wagner-Peyser (WP) Application         Image: Create Title III - Wagner-Peyser (WP) Application         Image: Create Title III - Wagner-Peyser (WP) Applic                                                                                                    | D<br>Only<br>02 - LWIA 02<br>11 - TN Career Center - Talbott<br>0<br>07/31/2017 | Title III - Wagner-Peyser Title III - Wagner-Peyser Create Title III - Wagner-Peyser (WP) A                                                                                                    | pplication<br>plete<br>08 - LWIA 08 |
|----------------------------------------------------------------------------------------------------|---------------------------------------------------------------------------------|----------------------------------------------------------------------------------------------------|-------------------------------------|
| Title III - Wagner-Peyser         Create Title III - Wagner-Peyser (WP) Application         Image: Constant of the second second | D<br>Only<br>02 - LWIA 02<br>11 - TN Career Center - Talbott<br>0<br>07/31/2017 | Title III - Wagner-Peyser<br><u>Create Title III - Wagner-Peyser (WP) Ar</u><br>Create Title III - Wagner-Peyser (WP) Ar<br><u>Create Title III - Wagner-Peyser (WP) Ar</u><br><u>Create Title III - Wagner-Peyser</u><br><u>Create Title III - Wagner-Peyser</u><br><u>Create Activities</u> | pplication<br>plete<br>08 - LWIA 08 |
| Title III - Wagner-Peyser<br>Create Title III - Wagner-Peyser (WP) Application<br>WP #27672 - Registration<br>LWIA:<br>Onestop:<br>Total Activities:<br>Application Date<br>Participation Date:<br>Closure Date:<br>Exit Date:                                                                                                    | D<br>Only<br>02 - LWIA 02<br>11 - TN Career Center - Talbott<br>0<br>07/31/2017 | Title III - Wagner-Peyser Create Title III - Wagner-Peyser (WP) A                                                                                                    | pplication<br>plete<br>08 - LWIA 08 |
| Create Title III - Wagner-Peyser (WP) Application  Create Title III - Wagner-Peyser (WP) Application  WIA: Onestop: Total Activities: Application Date Participation Date: Closure Date: Exit Date:                                                                                                    | Only<br>02 - LWIA 02<br>11 - TN Career Center - Talbott<br>0<br>07/31/2017      | Create Title III - Wagner-Peyser (WP) A<br>Create Title III - Wagner-Peyser (WP) A<br>WP #28264 - Com<br>LWIA:<br>Onestop:<br>Total Activities:                                                                                                    | pplication<br>plete<br>08 - LWIA 08 |
| <ul> <li>WP #27672 - Registration</li> <li>LWIA:</li> <li>Onestop:</li> <li>Total Activities:</li> <li>Application Date</li> <li>Participation Date:</li> <li>Closure Date:</li> <li>Exit Date:</li> </ul>                                                                                                    | Only<br>02 - LWIA 02<br>11 - TN Career Center - Talbott<br>0<br>07/31/2017      | E 🔆 📄 🧭 WP #28264 - Com<br>LWIA:<br>Onestop:<br>Total Activities:                                                                                                    | plete<br>08 - LWIA 08               |
| LWIA:<br>Onestop:<br>Total Activities:<br>Application Date<br>Participation Date:<br>Closure Date:<br>Exit Date:                                                                                                    | 02 - LWIA 02<br>11 - TN Career Center - Talbott<br>0<br>07/31/2017              | LWIA:<br>Onestop:<br>Total Activities:                                                                                                    | 08 - LWIA 08                        |
| Onestop:<br>Total Activities:<br>Application Date<br>Participation Date:<br>Closure Date:<br>Exit Date:                                                                                                    | 11 - TN Career Center - Talbott<br>0<br>07/31/2017                              | Onestop:                                                                                                    | 20 Thi Canada Cantan Clarker        |
| Total Activities:<br>Application Date<br>Participation Date:<br>Closure Date:<br>Exit Date:                                                                                                    | 0<br>07/31/2017                                                                 | Total Activities:                                                                                                    | 29 - IN Career Center - Clarksvi    |
| Application Date<br>Participation Date:<br>Closure Date:<br>Exit Date:                                                                                                    | 07/31/2017                                                                      | Total Activities.                                                                                                    | 1                                   |
| Participation Date:<br>Closure Date:<br>Exit Date:                                                                                                    |                                                                                 | Application Date                                                                                                    | 08/22/2017                          |
| Closure Date:<br>Exit Date:                                                                                                    | N/A                                                                             | Participation Date:                                                                                                    | 08/24/2017                          |
| Exit Date:                                                                                                    | N/A                                                                             | Closure Date:                                                                                                    | N/A                                 |
| later.                                                                                                    | N/A                                                                             | Exit Date:                                                                                                    | N/A                                 |
|                                                                                                    | Contac                                                                          | ± <u> </u>                                                                                                    | <u>Demographic</u>                  |
| ⊘ Intro                                                                                                    | ✓ Contact                                                                       | Demograph                                                                                                    | <u>nic</u>                          |
| Veteran                                                                                                    | Employment                                                                      | S Farmworke                                                                                                    | r                                   |
| Education                                                                                                    | Public Assistance                                                               | Sarriers                                                                                                    |                                     |
| Miscellaneous                                                                                                    | Eligibility Summary                                                             |                                                                                                    |                                     |
| A completed applic                                                                                                    | ation will have a g                                                             | reen check mark next                                                                                                    | to all steps                        |

# What is the difference between a Self-Service and Staff-Assisted-Service?

#### Self-Service Activity (No Participation – Reportable Individual Only)

| Status                 | Activity                                                                    | JO#              | Schedule Date/Time | Actual End Date    | Office/Location                     |
|------------------------|-----------------------------------------------------------------------------|------------------|--------------------|--------------------|-------------------------------------|
| C                      | <u>503 - Negative</u><br><u>Referral Result</u><br>Successful<br>Completion | JO 450329        |                    | 08/10/2017 8:59 AM | French Landing                      |
|                        |                                                                             |                  | K                  |                    | 108 as a prelimina                  |
| 10<br>Deterr           | 8: Eligibility<br>nination/In                                               | /<br>take        | VS                 | evaluation         | It does not trigger<br>rticipation. |
| 10<br>Deterr<br>Status | 8: Eligibility<br>nination/In<br>Activity                                   | /<br>take<br>Jo# | Schedule Date/Time | evaluation<br>pa   | Office/Location                     |

Staff-Assisted Activity (Creates Participation )

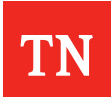

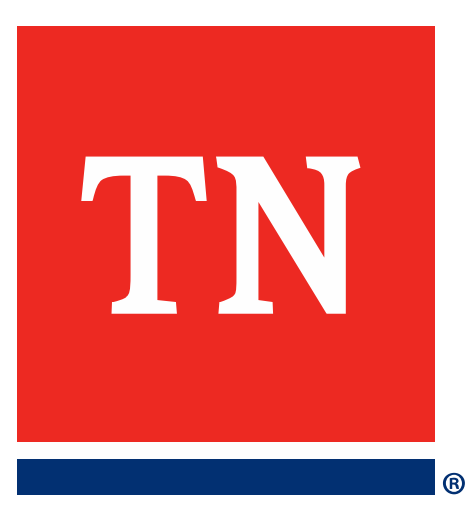

# **UAT Site**

#### **Practice Makes Perfect!**

| This is the Agile UAT site [Oct. 21st, 2018]         |                  |                           |                     |  |                           |      |
|------------------------------------------------------|------------------|---------------------------|---------------------|--|---------------------------|------|
|                                                      |                  |                           |                     |  |                           |      |
|                                                      | П                | his is the Agile UAT site | e [Oct. 21st, 2018] |  |                           |      |
| TN Department of<br>Labor & Workforce<br>Development |                  |                           |                     |  | Username                  | 181  |
| IOP                                                  | S4T              | N.G                       | OV                  |  | Password                  | -    |
| 500                                                  |                  |                           |                     |  | Forgot Username/Password? |      |
| Enter Keyword                                        | Zip Code or City | 10 miles 🔻                | Search              |  | Sign In                   | 1000 |
|                                                      | HE               |                           |                     |  | Register                  |      |

https://uat-app-vos47000000.geosolinc.com/vosnet/Default.aspx?plang=E

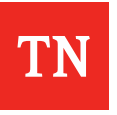

#### Microphone Time

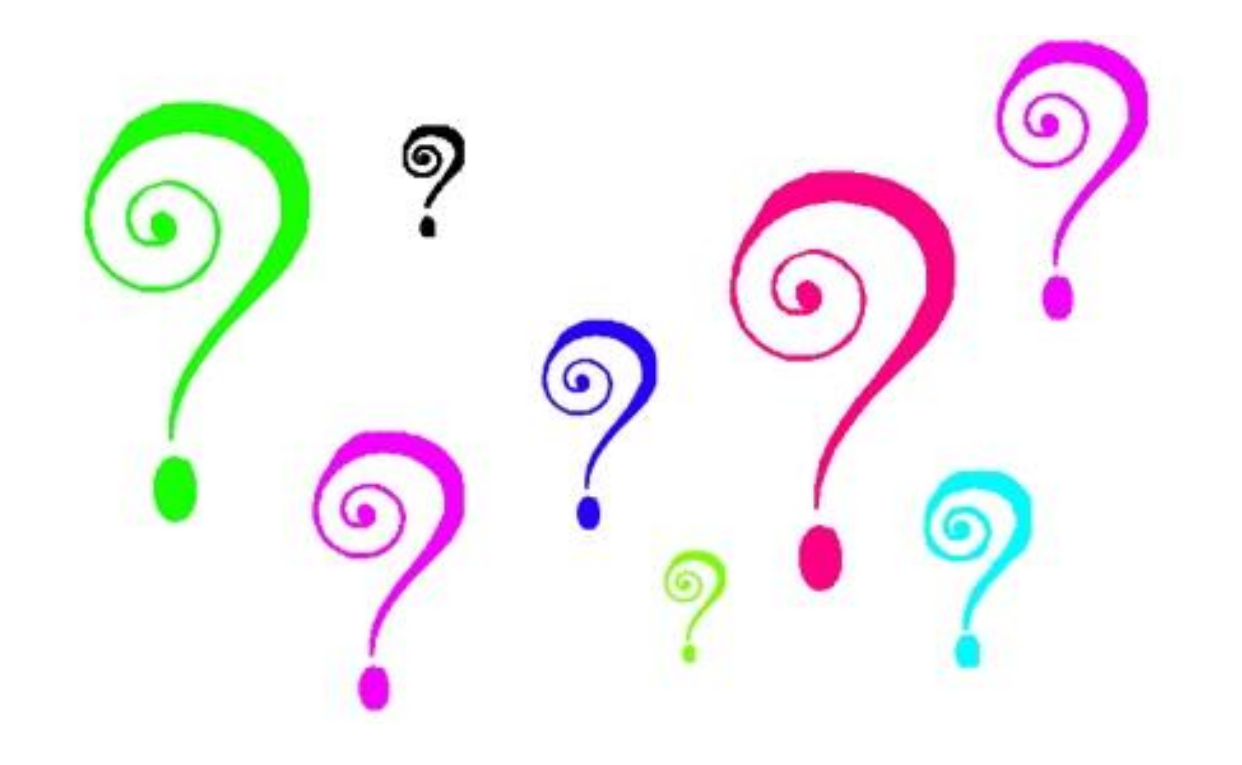

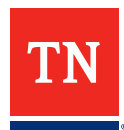

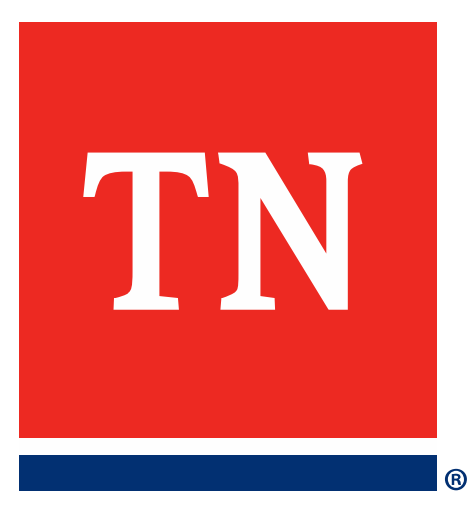

# **Thank You!**
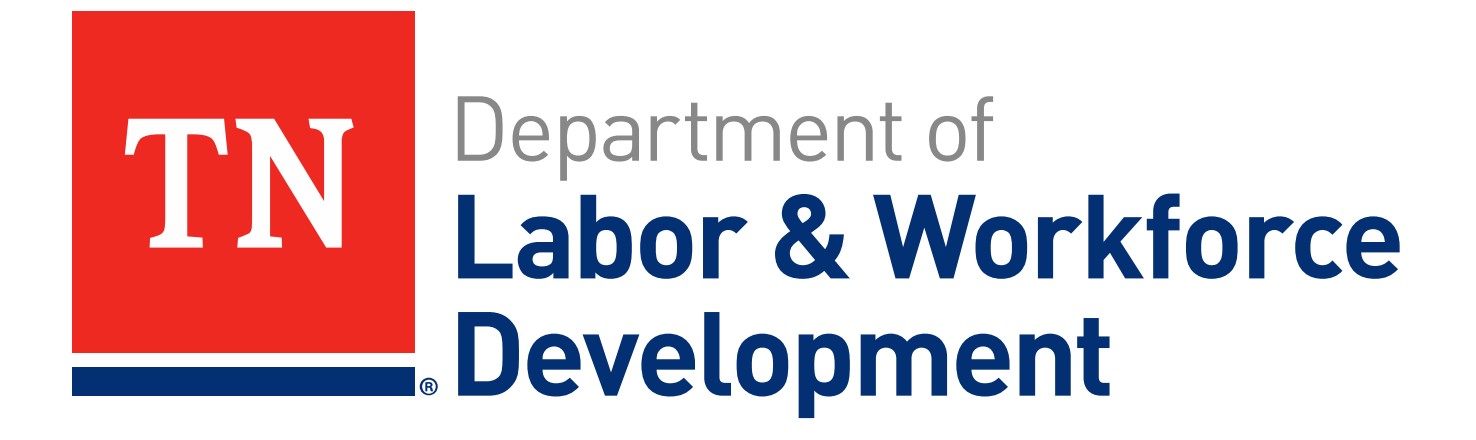

# Zendesk and Formstack

Procedural and Formatting Examples

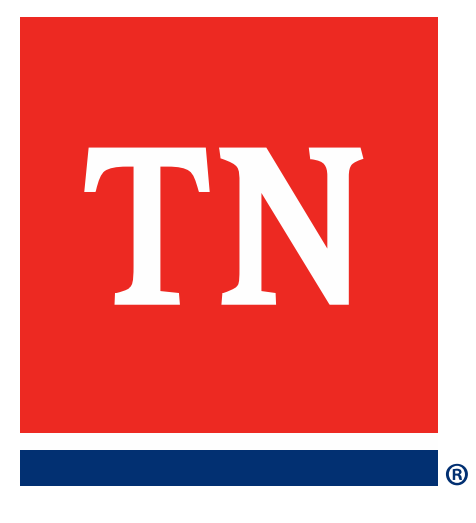

# Zendesk Submission Form

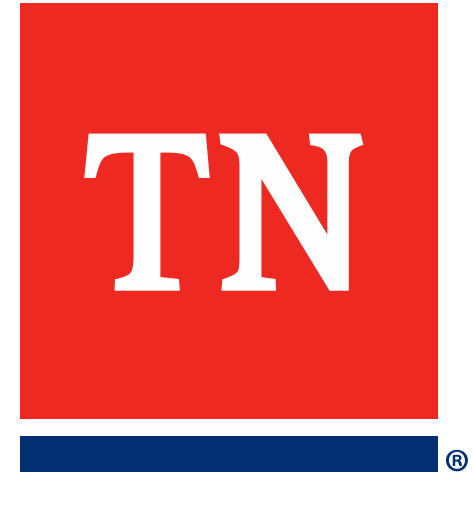

# How to Access Zendesk

## Accessing Zendesk – Not Signed – 3 Steps

| 1. Res                                                                               | ources                                          | <b>2.</b> Co                                                                                                    | ntact Us                                          |
|--------------------------------------------------------------------------------------|-------------------------------------------------|----------------------------------------------------------------------------------------------------|---------------------------------------------------|
| TN Labor & Workforce<br>Development                                                  | BS4TN                                           | GOV                                                                                                    | Username<br>Password<br>Forgot Username/Password? |
| Enter Keyword                                                                        | Zip Code or City 10 miles                       | Search                                                                                                    | Sign In<br>Register                               |
| ★ Job Seekers - Business Solutions -          130 ★         New jobs available today | Labor Market Information - Special S<br>178,508 | Services - Resources - Unemploymen<br>Contact Us<br>Find a Career Center<br>Publications and<br>Employment News<br>OnLine Learning<br>Resources Links<br>My Next Move for<br>Veterans | En Español                                        |

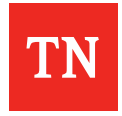

# "Help Desk" Link Opens Zendesk Form

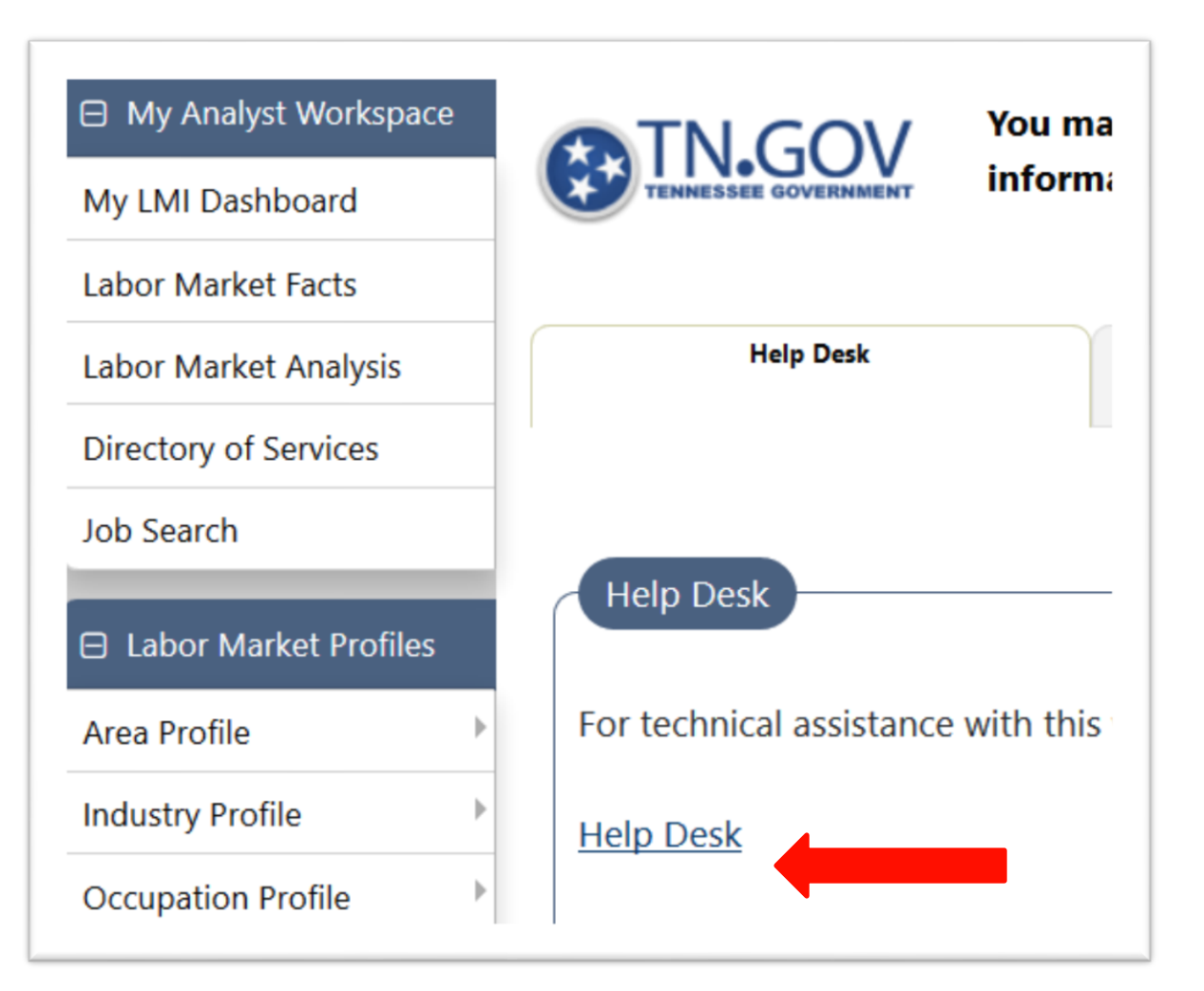

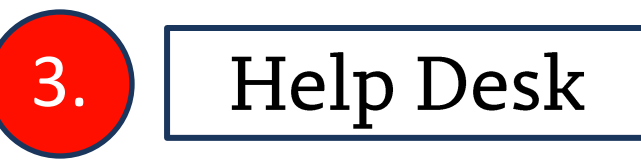

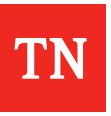

## Accessing Zendesk – Signed Into Jobs4TN

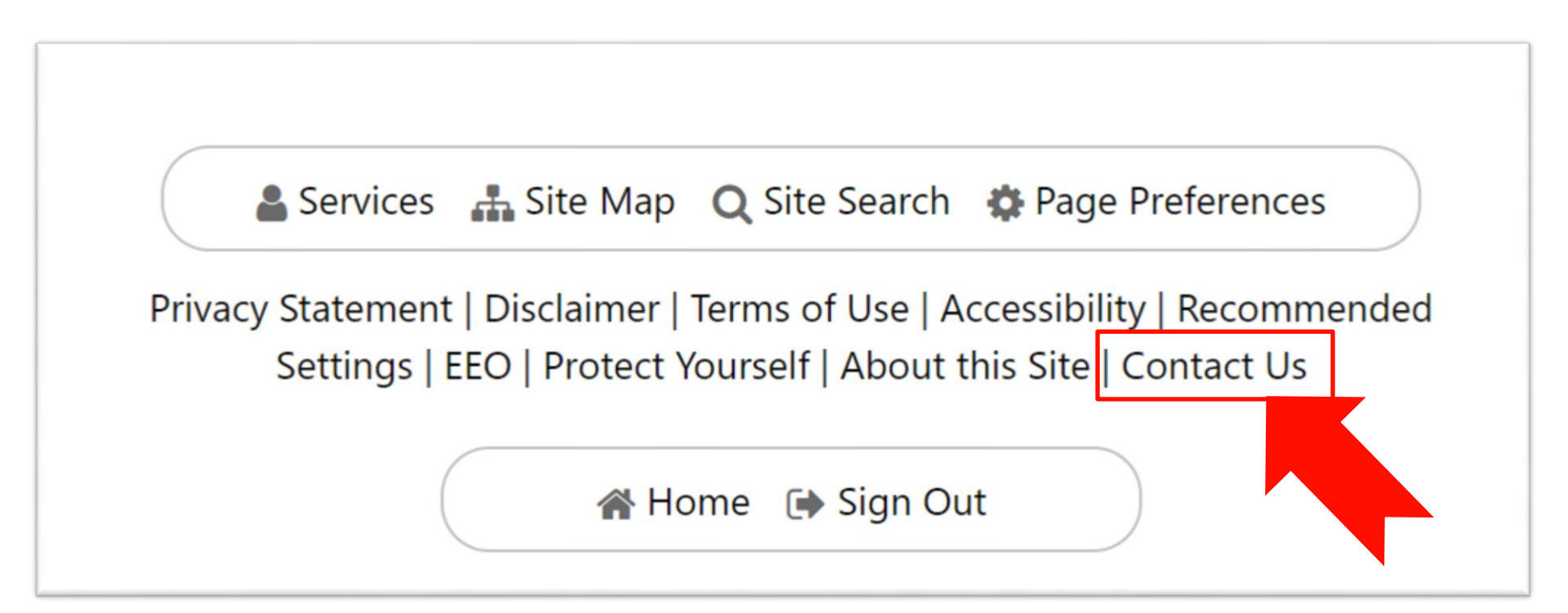

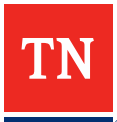

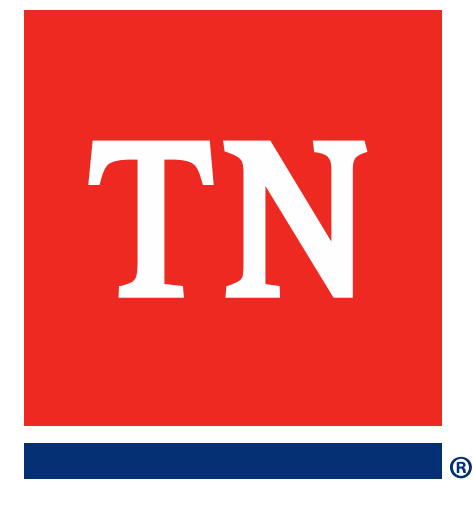

# Filling Out a Zendesk Submission Form

# Zendesk Form for an Employer

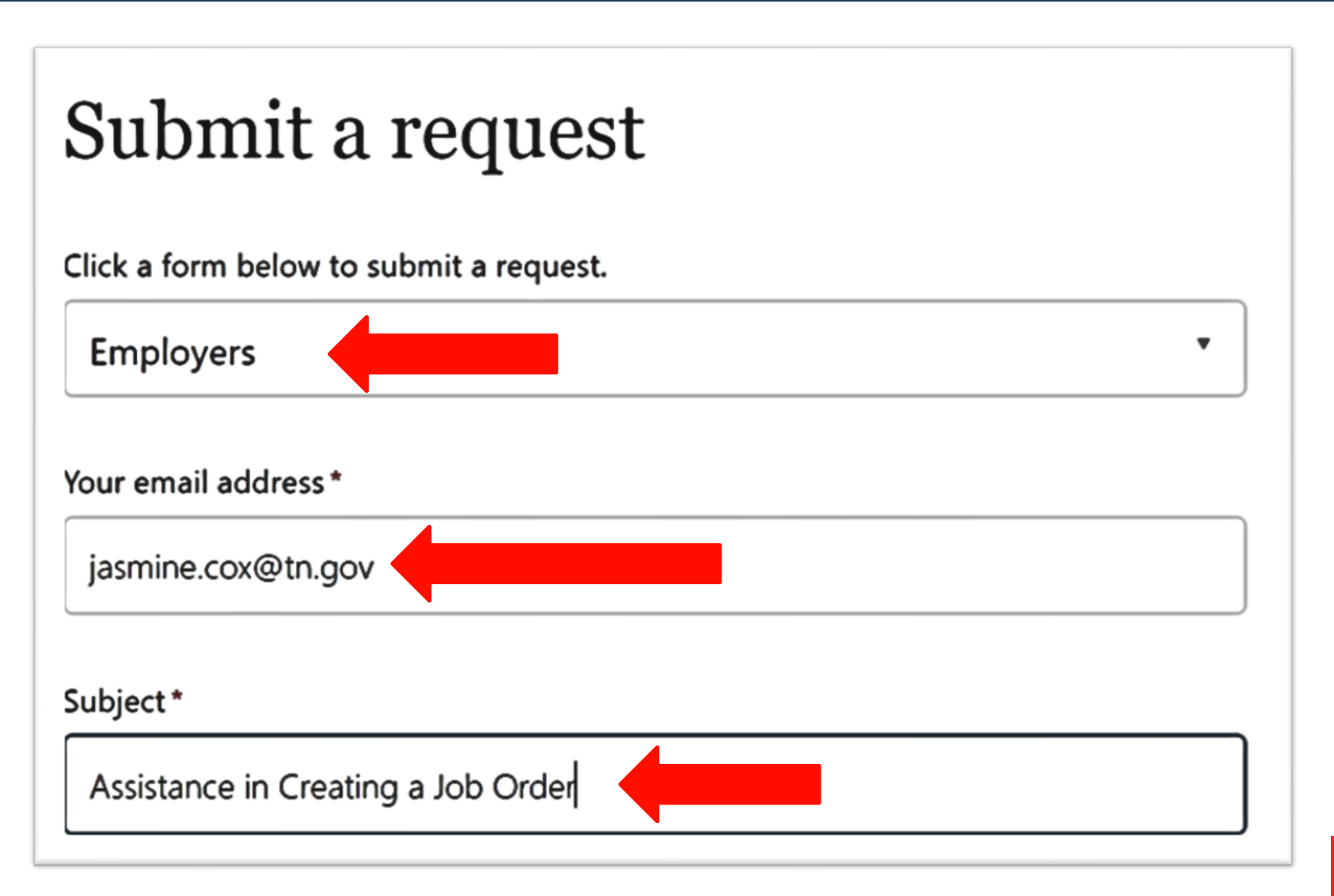

TN

# Zendesk Form for an Employer

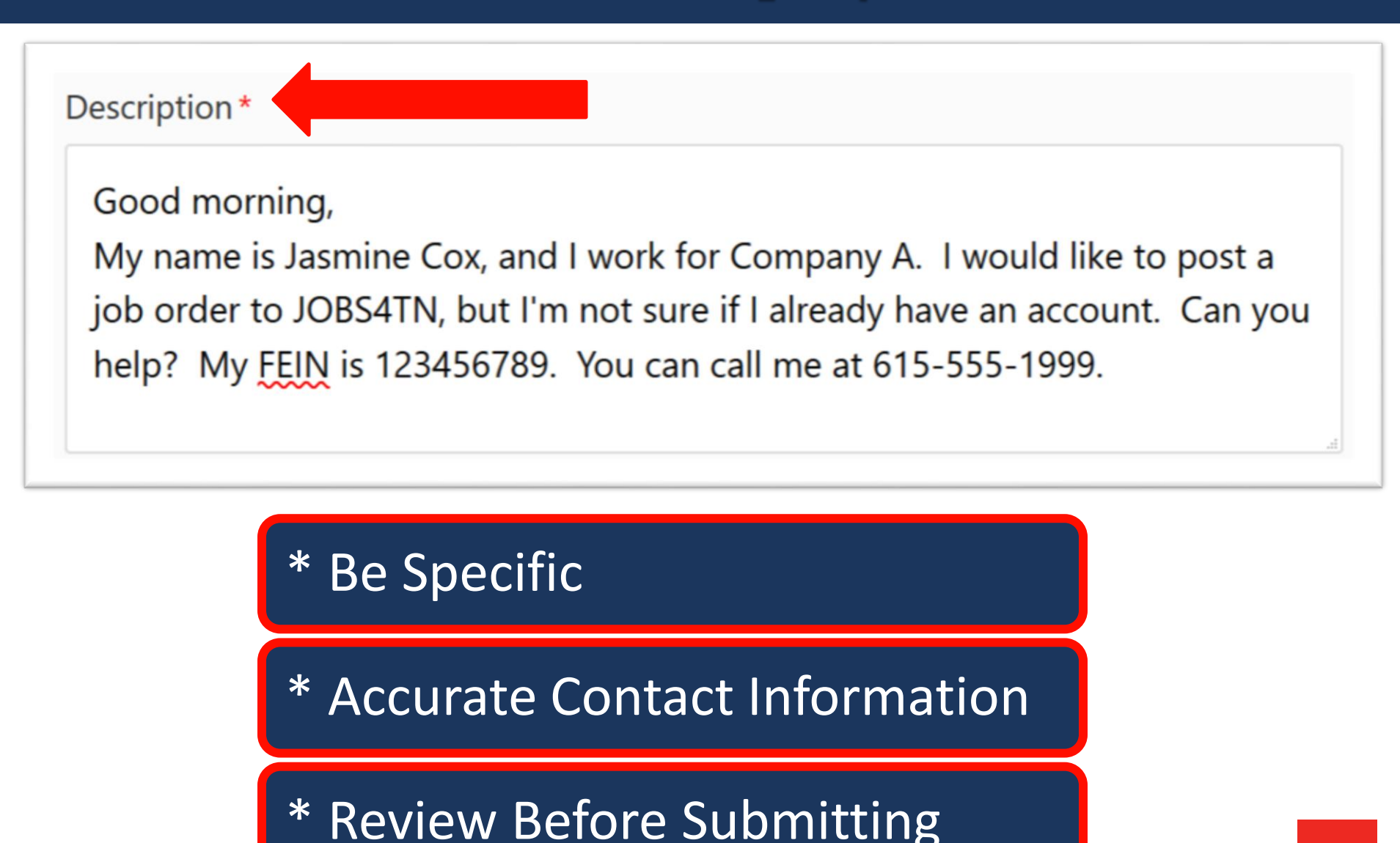

# Zendesk Form for an Individual

| Submit a request                        |
|-----------------------------------------|
| Click a form below to submit a request. |
| Job Placement & Training                |
| Your email address *                    |
| Jasmine@mail.com                        |
| Subject*                                |
| Physical Therapy Assistant              |

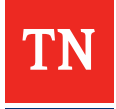

# Zendesk Form for an Individual

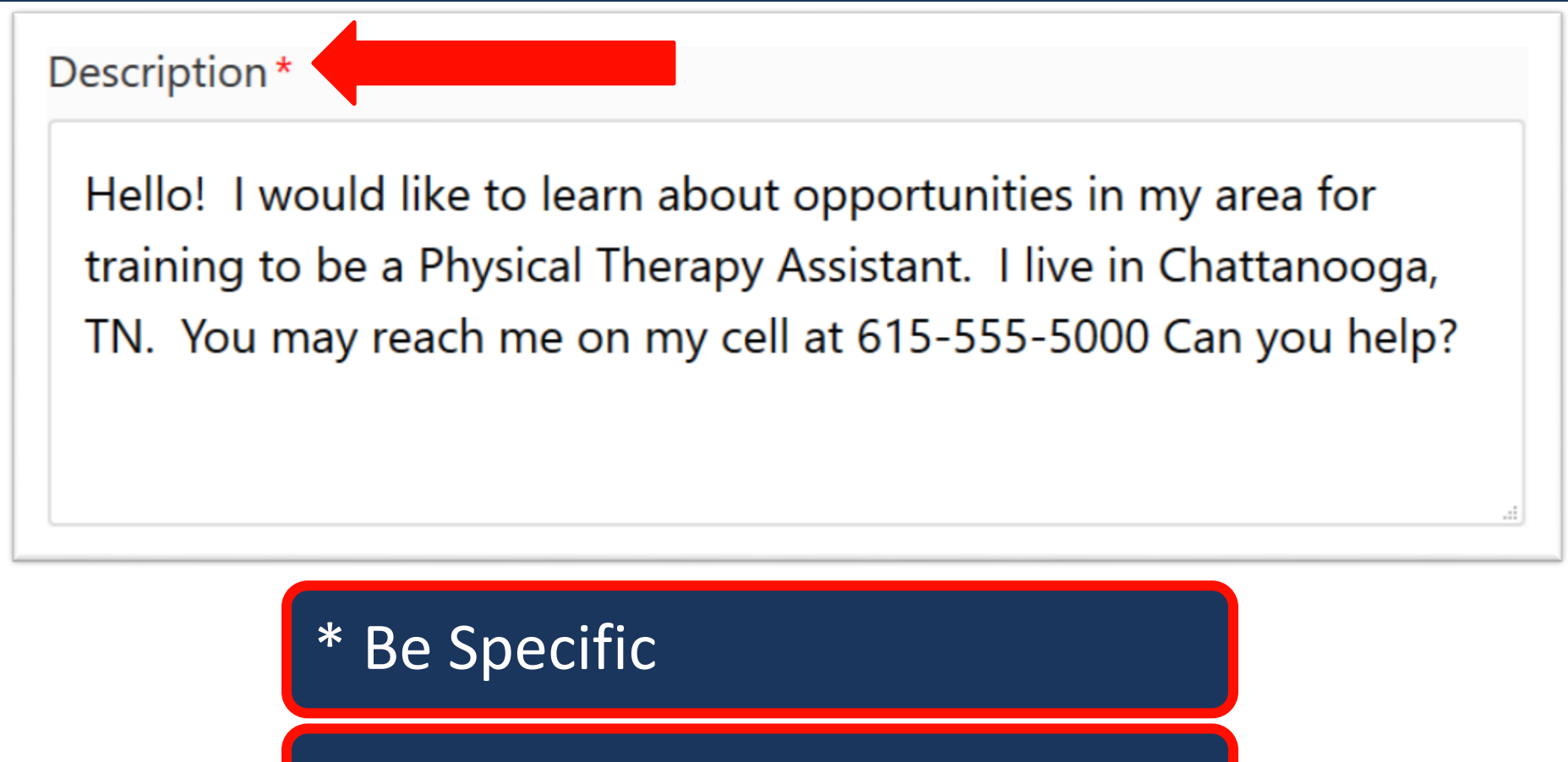

\* Accurate Contact Information

\* Review Before Submitting

## **Overview of Zendesk**

# Why Is Zendesk an Important Tool?

- Wave of Communication
- Ensures Faster & Accurate Resolutions

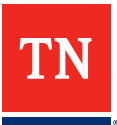

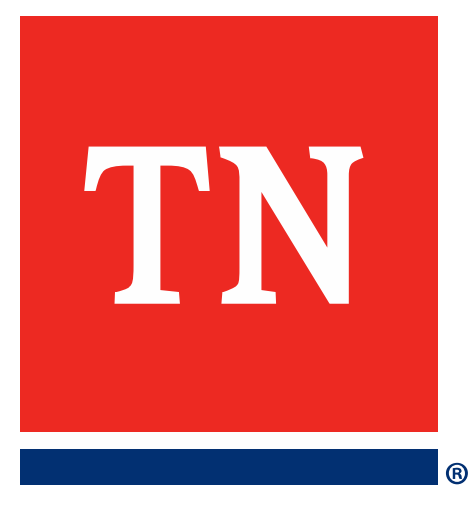

# Formstack

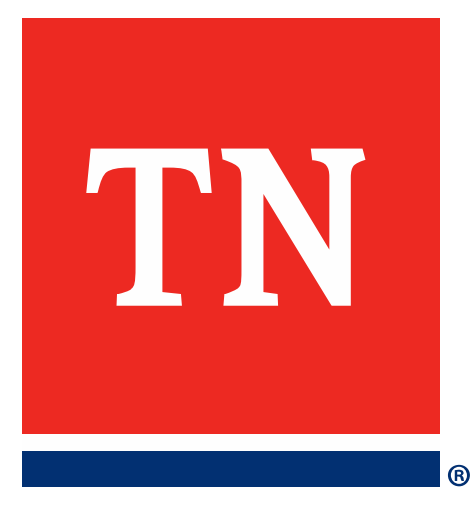

# How to Access Formstack

## **Desktop ICON for Formstack**

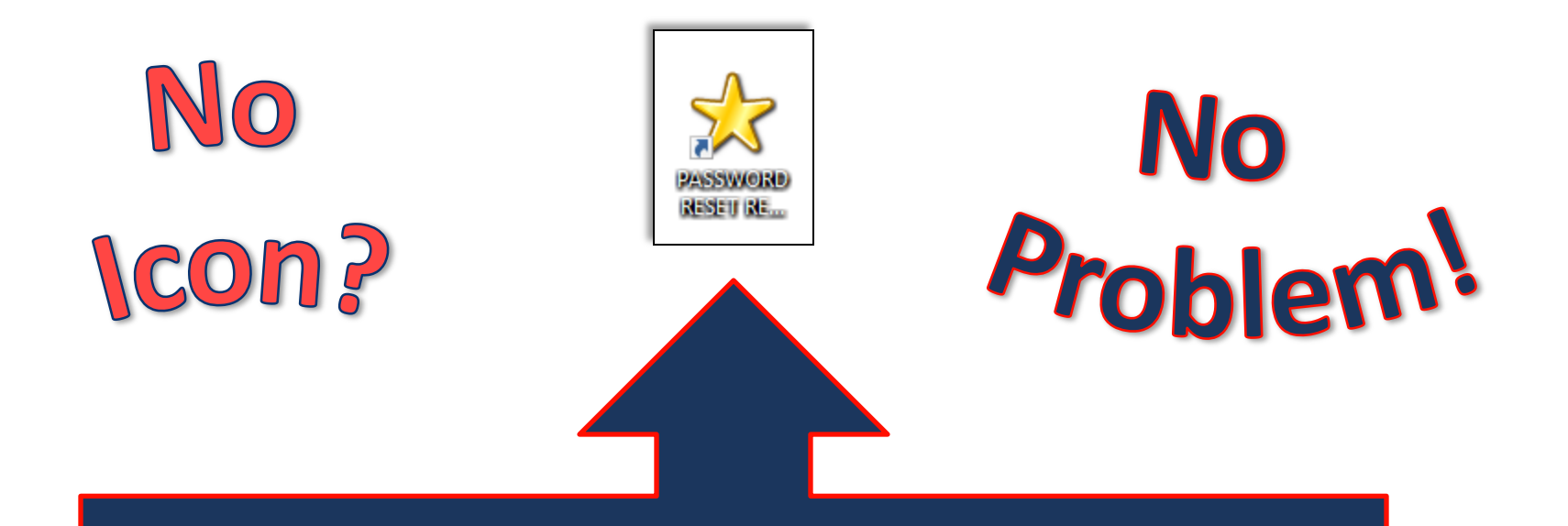

# Double Click to Open Formstack

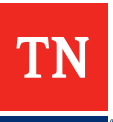

## Use State Log In Credentials

#### TN Tennessee State Government

This system may contain Government information, which is restricted to authorized users ONLY. Unauthorized access, use, misuse, or modification of this computer system or of the data contained herein or in transit to/from this system constitutes a violation of state and federal laws including, but not limited to Title 18, United States Code, Section 1030, and may subject the individual to Criminal and Civil penalties pursuant to Title 26, United States Code, Sections 7213(a), 7213A (the Taxpayer Browsing Protection Act), and 7431.

This system and equipment are subject to monitoring to ensure proper performance of applicable security features or procedures. Such monitoring may result in the acquisition, recording and analysis of all data being communicated, transmitted, processed or stored in this system by a user. If monitoring reveals possible evidence of criminal activity, such evidence may be provided to law enforcement personnel.

ANYONE USING THIS SYSTEM EXPRESSLY CONSENTS TO SUCH MONITORING and SHOULD HAVE NO EXPECTATION OF PRIVACY for any information stored or communicated via this system.

#### Sign In

User name

Password

Sign In

## Forms Reviewing Today

| F | 0 | r | m | S |
|---|---|---|---|---|
|   |   |   |   |   |

Access Change Requests

Password Reset

Internal IT Request

Jobs4TN Group Change Request

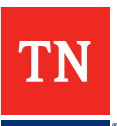

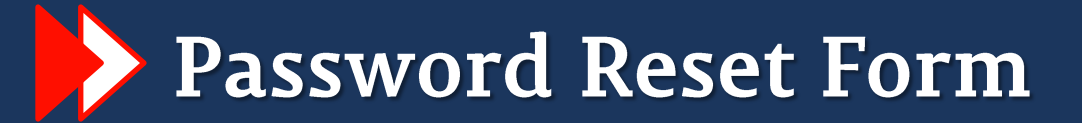

### **Password Reset Form**

Provide us with your information below and let us know which application you are needing a password reset. Once the form is submitted, a ticket will be created in Zendesk for you and someone from IT will contact you as soon as the reset has been done to make sure you can get access.

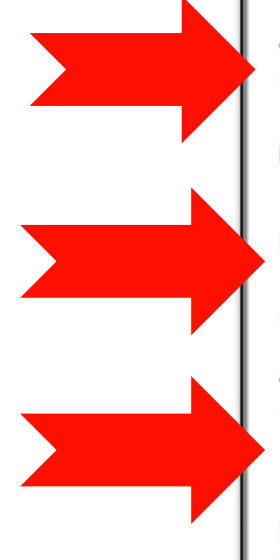

| Jasmine           | Cox       |  |
|-------------------|-----------|--|
| First Name        | Last Name |  |
| RACF ID (CC or CG | number):* |  |
| CG12345           |           |  |
| Your Email:*      |           |  |
| issmine cox@tn    | aov       |  |

(615) 555-1999

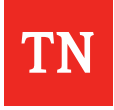

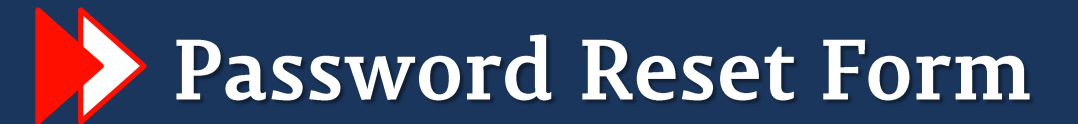

# <u>Use to Reset</u>

Jobs4TN
 Zendesk
 Computer/Desktop
 Edison

<u>For Use By</u>

Staff Member \*unless reactivation is requested

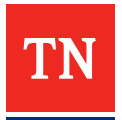

# Access Change Requests

## Access Change Requests

Select your division

#### Welcome to the Access Change Request Form!

- Everything with a red star is a REQUIRED field. These must all be filled in order to move on to the next page.
- The first page is meant to gather information about the requester and the type of request. This form is all dependent on what "Type of Request" is chosen.

If you have any problems, please email all of the following staff:

- Tyler Garrett <u>Tyler.Garrett@tn.gov</u>
- Jeff.Draper Jeff.Draper@tn.gov
- Barbara Fuller <u>Barbara.Fuller@tn.gov</u>

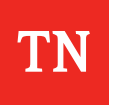

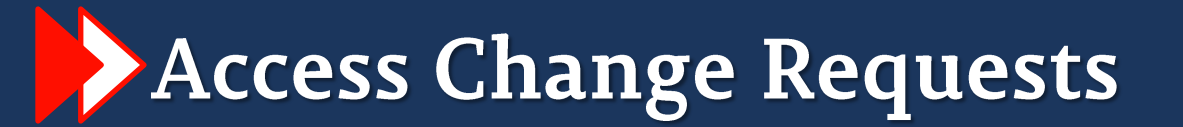

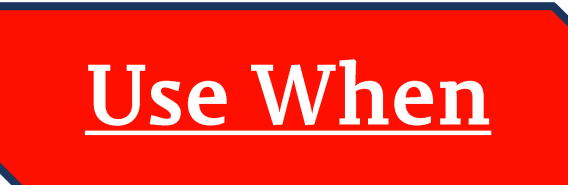

# Employees are On-boarding Employees are Off-boarding Access Rights Change

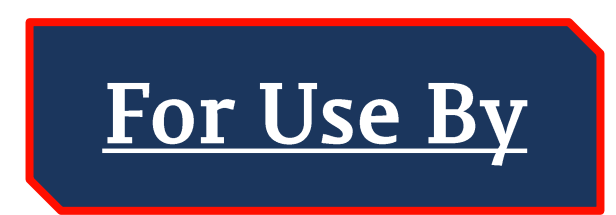

Gite Leads & Performance Staff

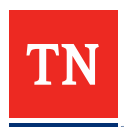

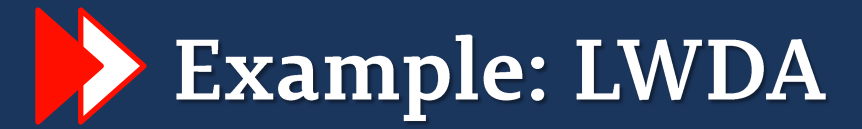

| Access Change Requests             |                                         |  |  |
|------------------------------------|-----------------------------------------|--|--|
| Select your division               |                                         |  |  |
| Adult Education                    |                                         |  |  |
| Bureau of Workers'<br>Compensation |                                         |  |  |
| TOSHA                              | ess Change Request                      |  |  |
| Unemployment Insurance             |                                         |  |  |
| WIRED                              | EQUIRED field. These must all be filled |  |  |
| Workforce Services                 | t page.                                 |  |  |
| LWDA                               |                                         |  |  |

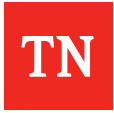

# Example: LWDA

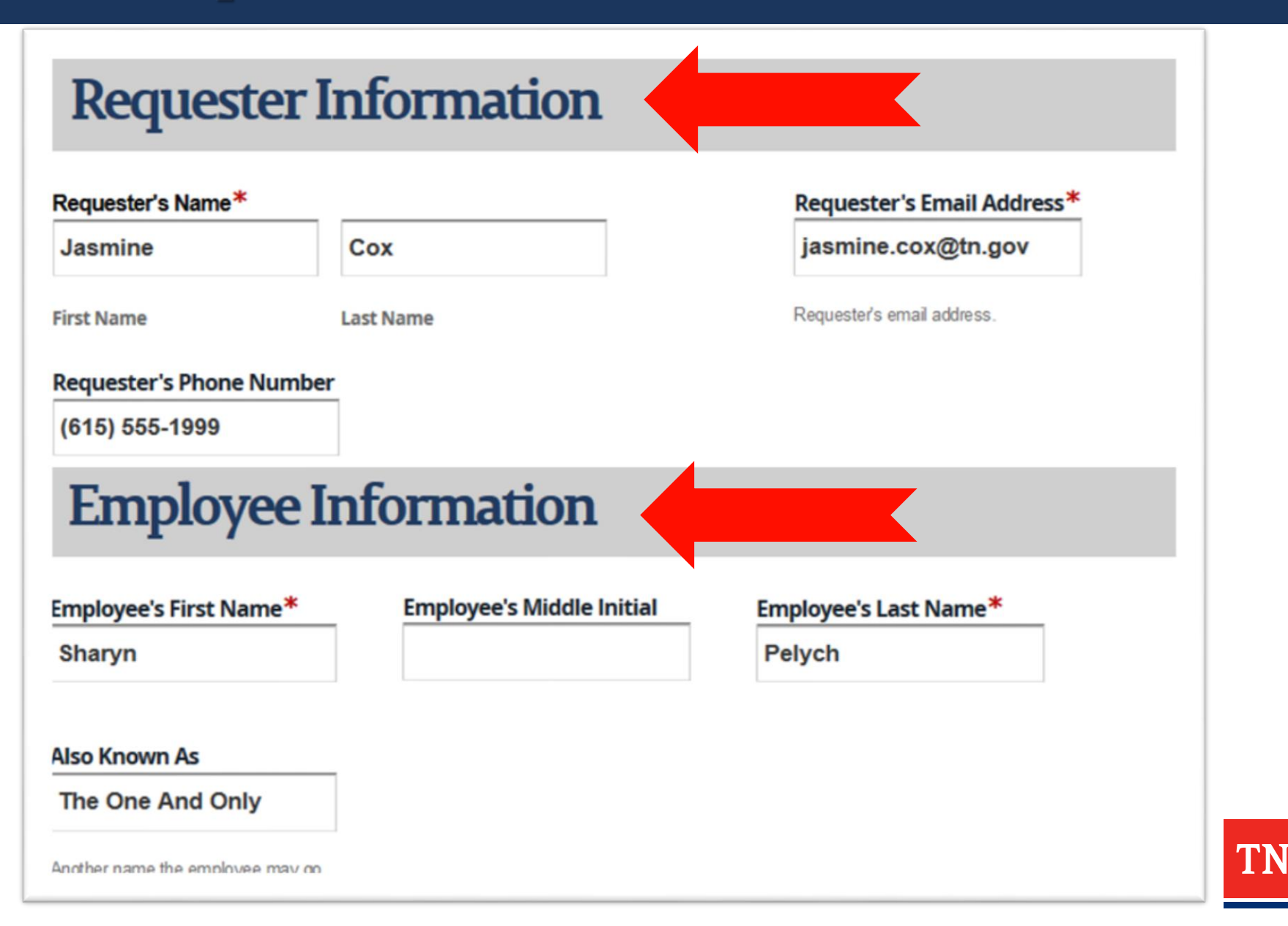

# **Read and Review Carefully**

# **Ticket Information**

1) <u>Add new LWDA user</u> - Use this option if you have a new employee onboarding

 <u>Change Jobs4TN rights for LWDA user</u> - Use this option for someone that currently has access to Jobs4TN but needs something changed, i.e. change groups from one to another.
 Remove an LWDA user - Use this option if someone is no longer going to need access to Jobs4TN and needs to be removed from the system.

4) <u>Reset Jobs4TN password</u> - Use this option if you are locked out of Jobs4TN.

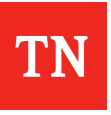

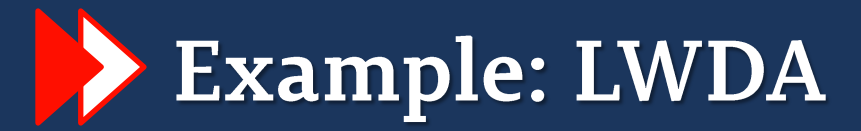

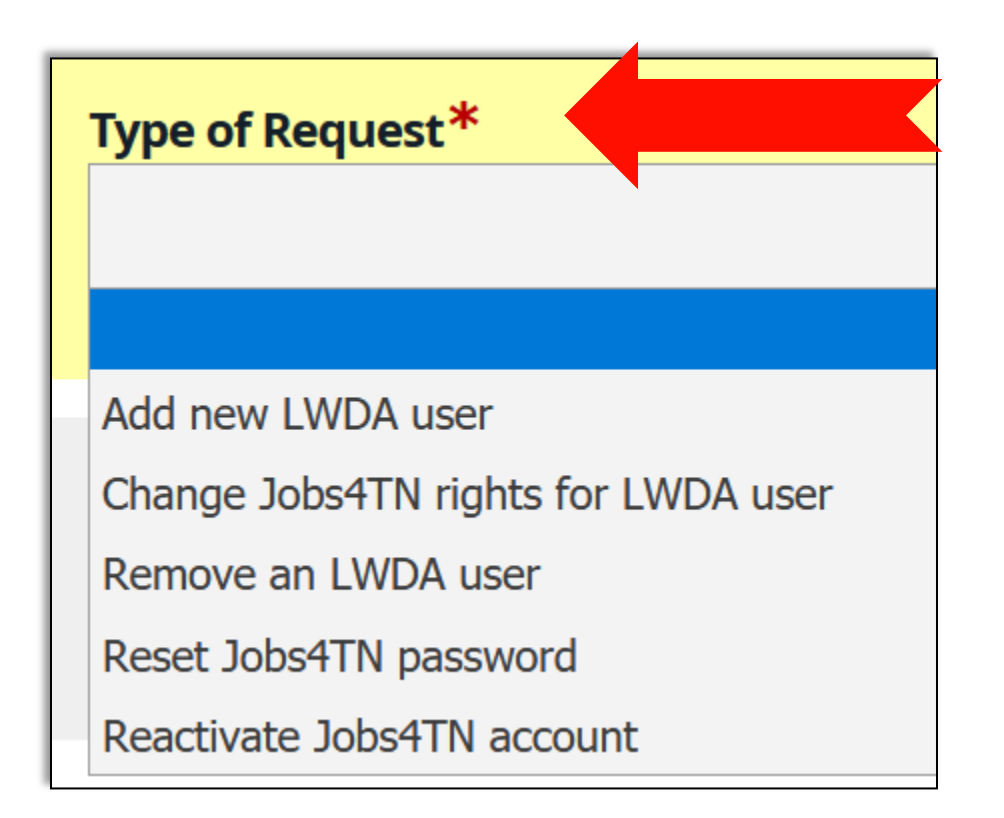

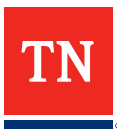

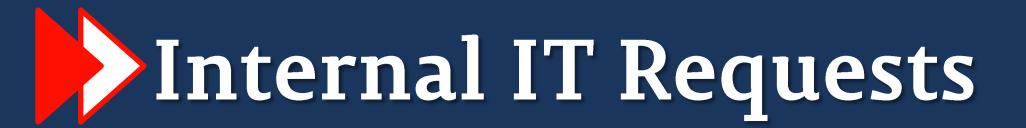

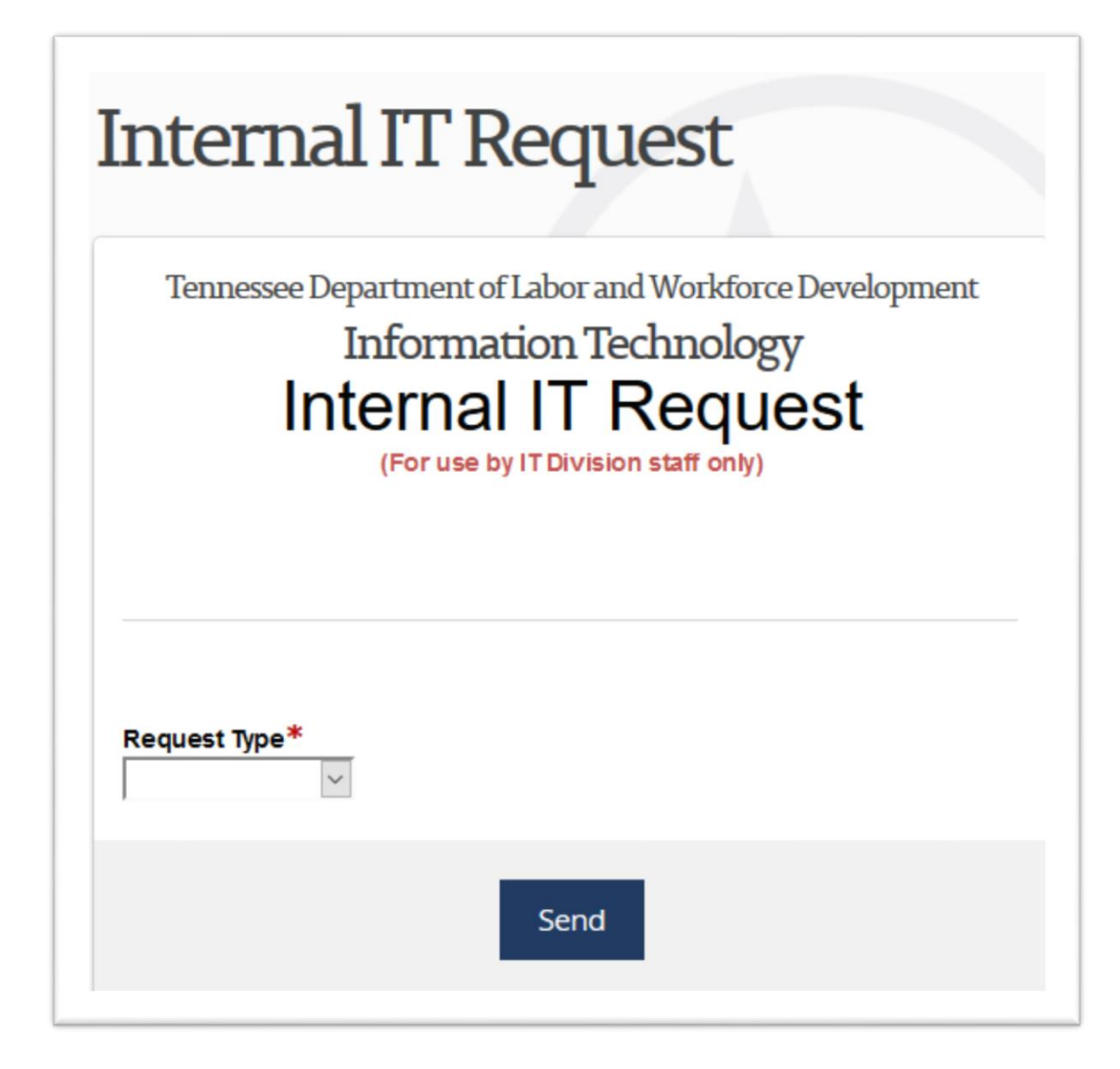

TN

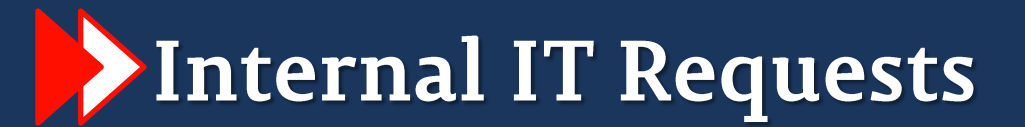

# <u>Use When</u>

VOS (Internal)
Staff Associated
Changes

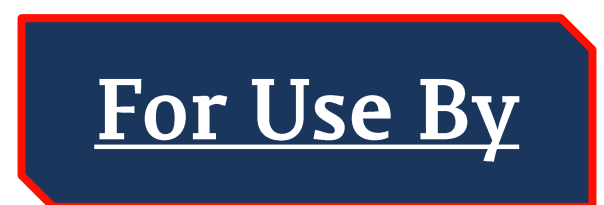

Gite Leads & Performance Staff

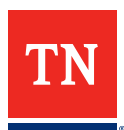

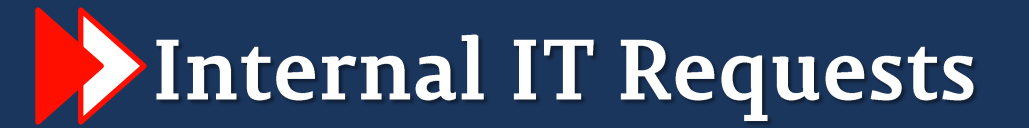

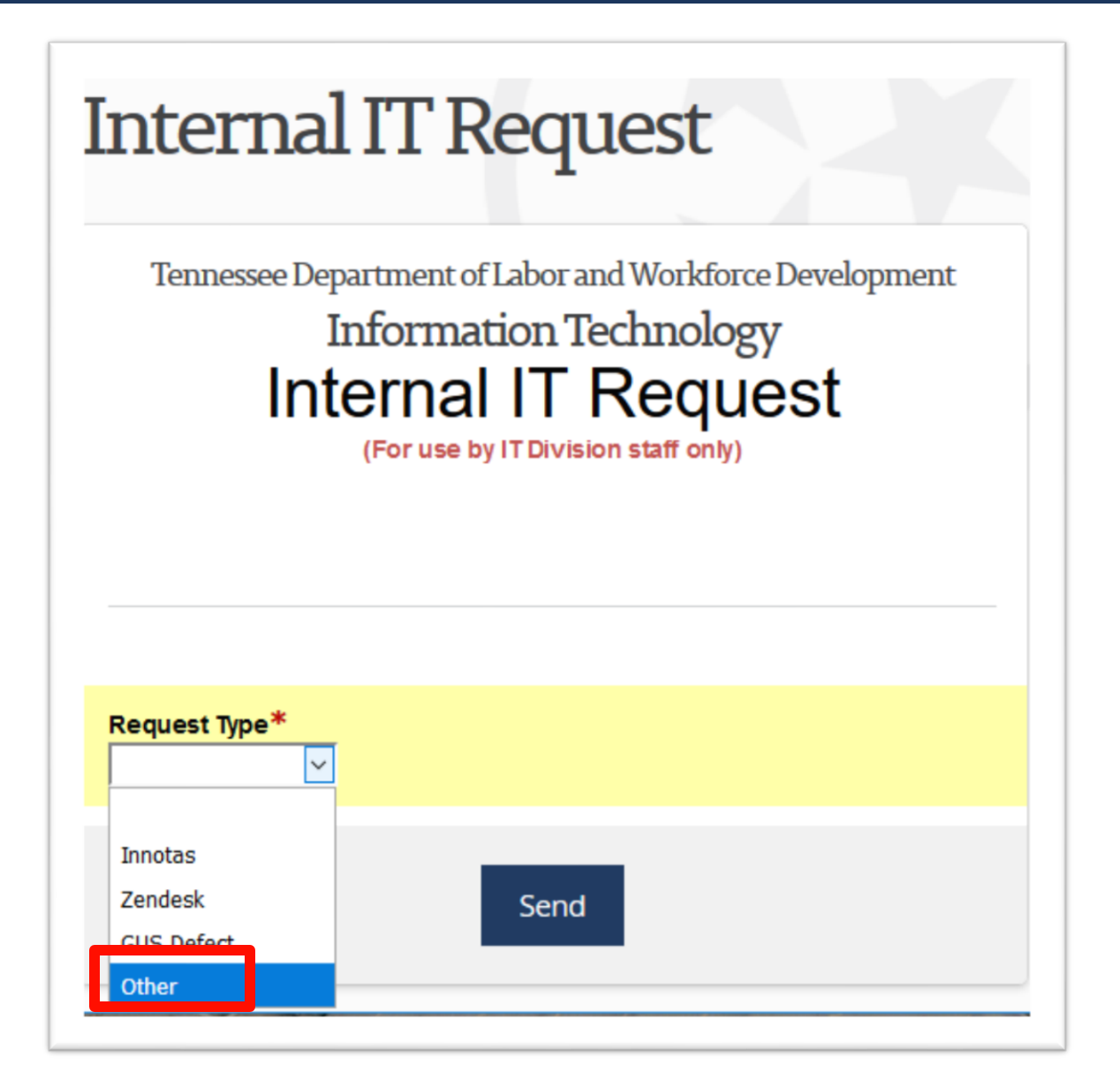

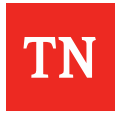

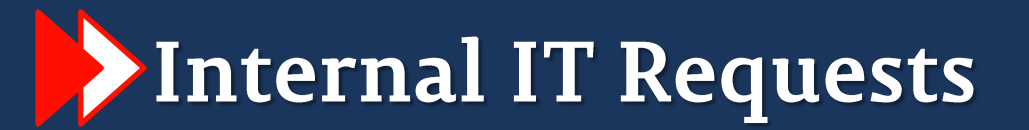

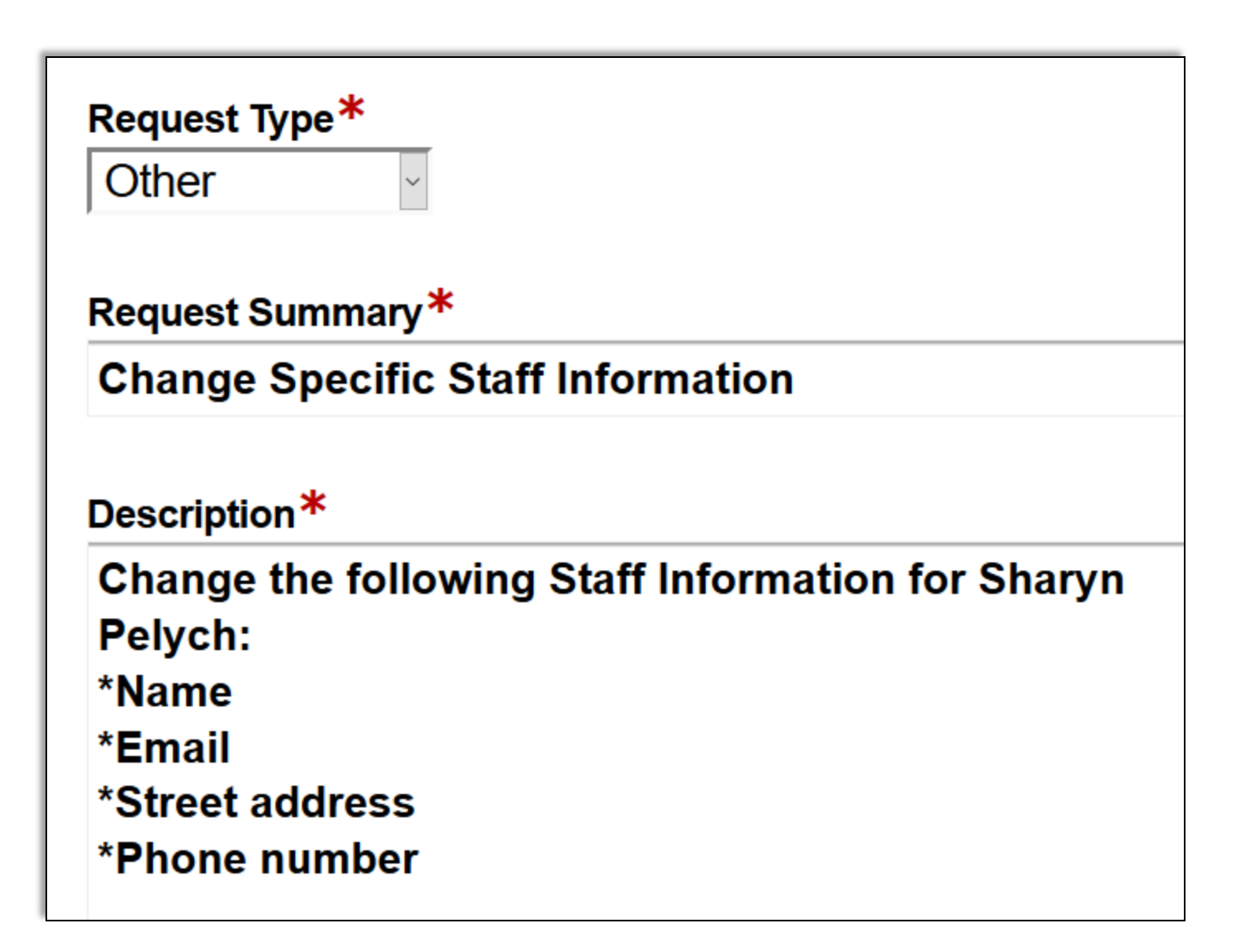

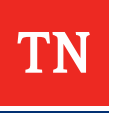

# Jobs4TN Group Change Request

| AGRICULTURE<br>THE<br>AGRICULTURE                                |                                     |                |           |  |
|------------------------------------------------------------------|-------------------------------------|----------------|-----------|--|
| Jobs4                                                            | TN Grou                             | up Chang       | e Request |  |
| This form is used to make a change to an existing Jobs4TN group. |                                     |                |           |  |
| Requestor Information                                            |                                     |                |           |  |
| Division*<br>Please select your<br>division                      | First and Last<br>Name <sup>≭</sup> | Email Address* | Phone     |  |
| Change Reg                                                       | uest                                |                |           |  |

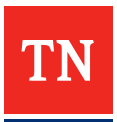

# Jobs4TN Group Change Request

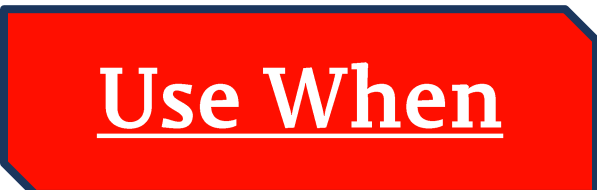

Staff Privileges Change

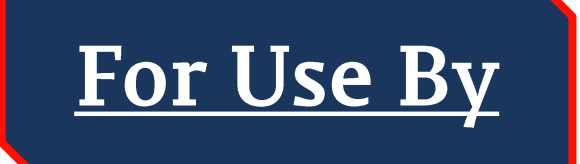

Gite Leads & Performance Staff

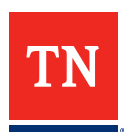

# Jobs4TN Group Change Request

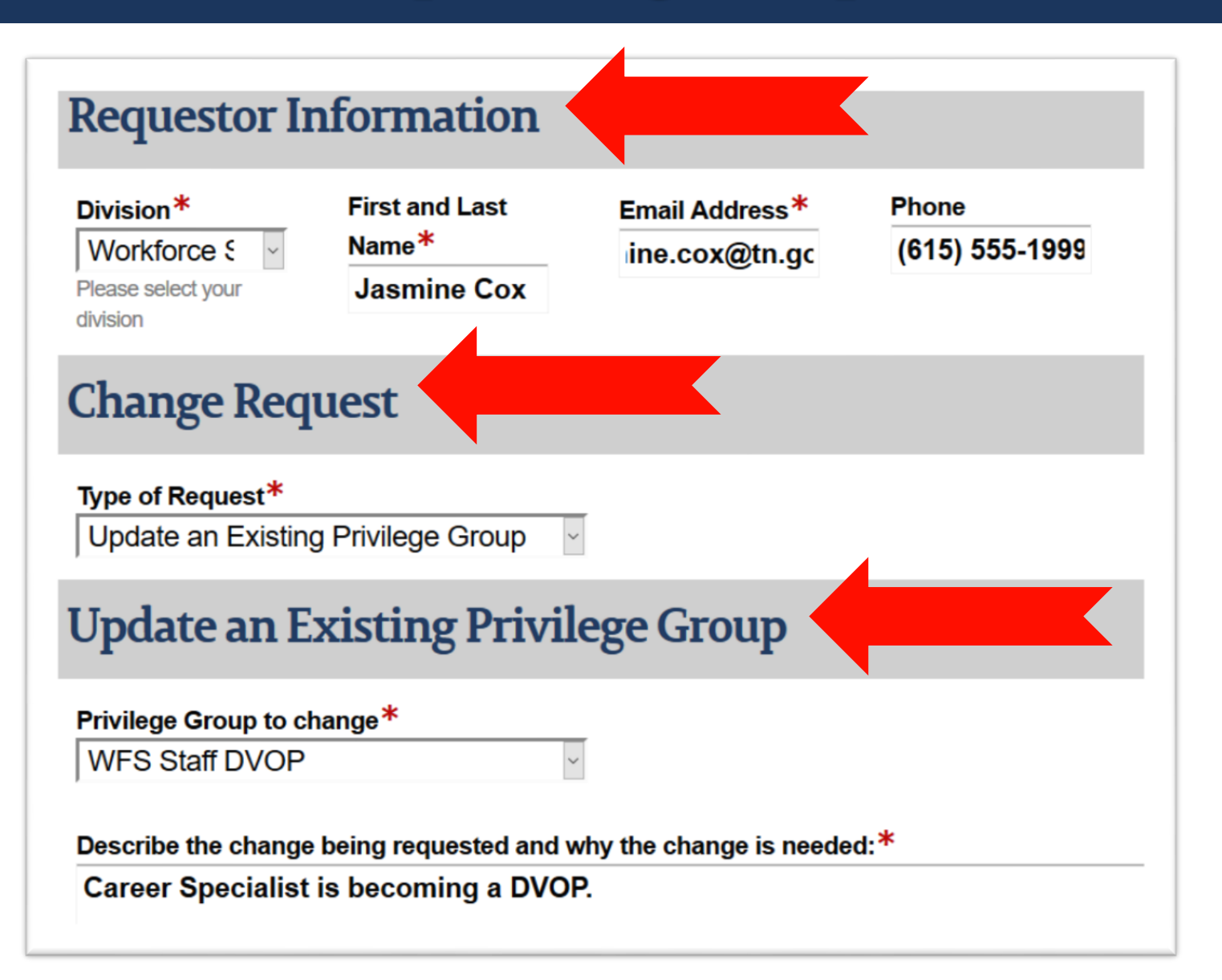

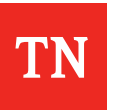

# WFS Privilege Groups

WFS Staff WFS Local Managers WFS Local LWDA Directors **WFS Directors** WFS Contractors WFS Local Budget WFS Local CRS WFS Local Performance WFS SCSEP **WFS DVOP** WFS Fiscal

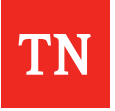

# **Key Elements to Remember**

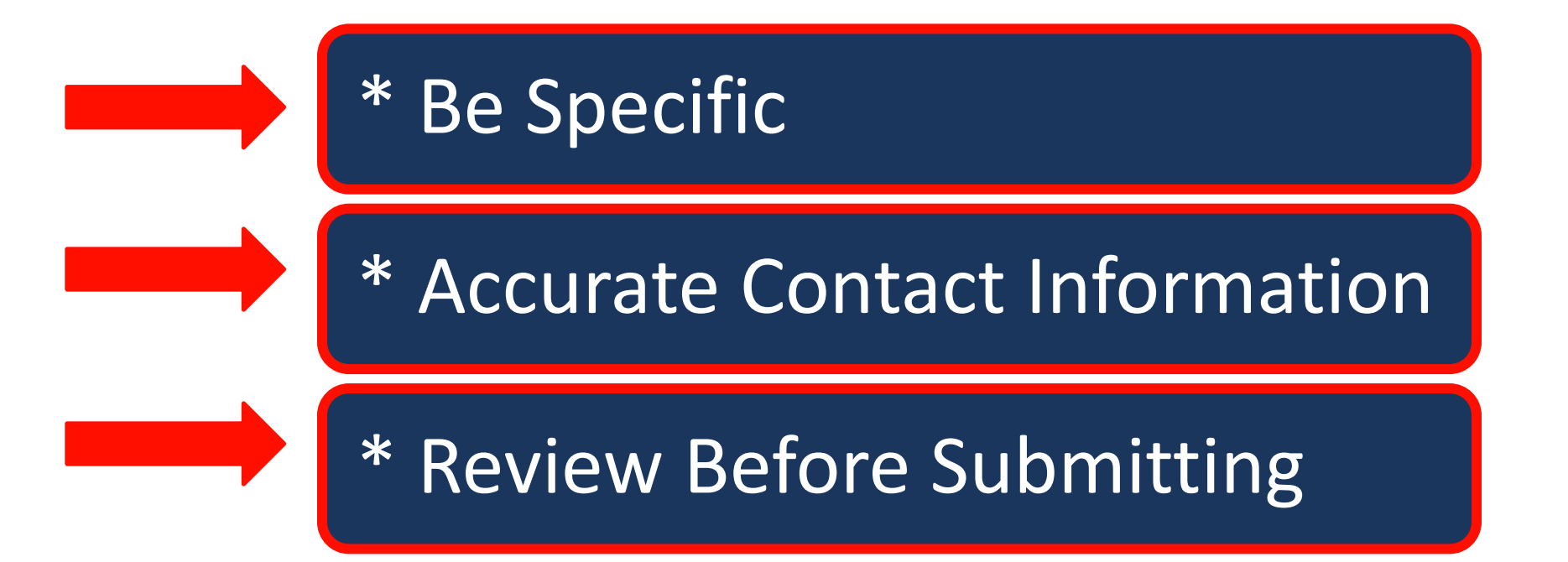

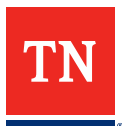

## **Overview of Formstack**

# Why Is Formstack an Important Tool?

 Access Rights Management
 Privilege Rights Management

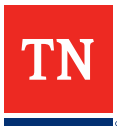

# Microphone Time

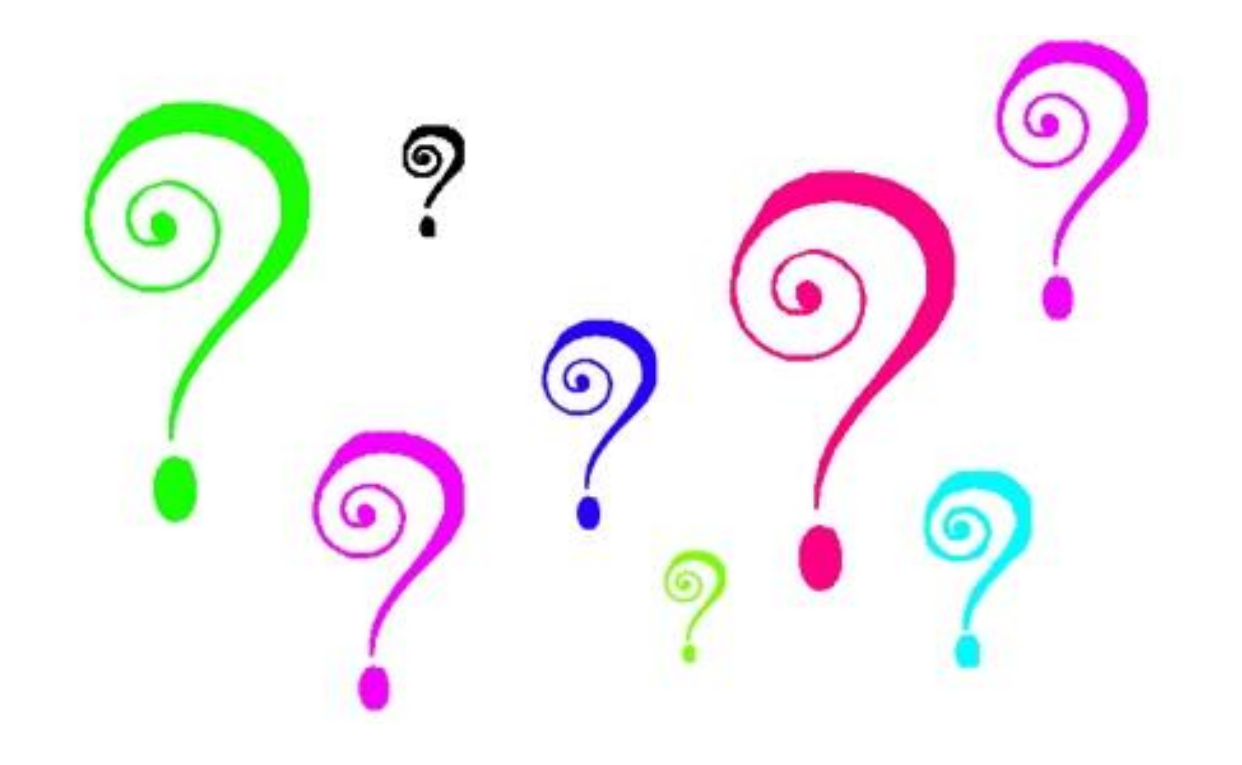

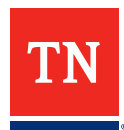
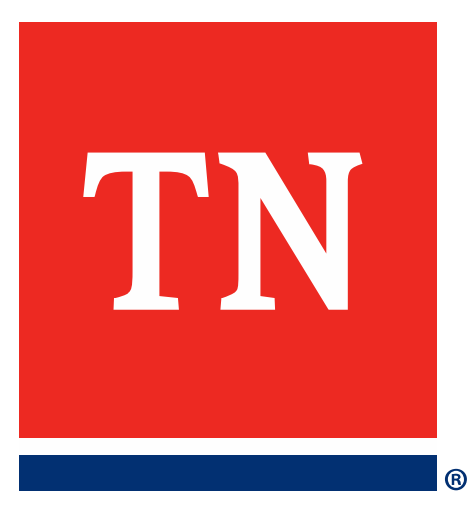

# **Thank You!**

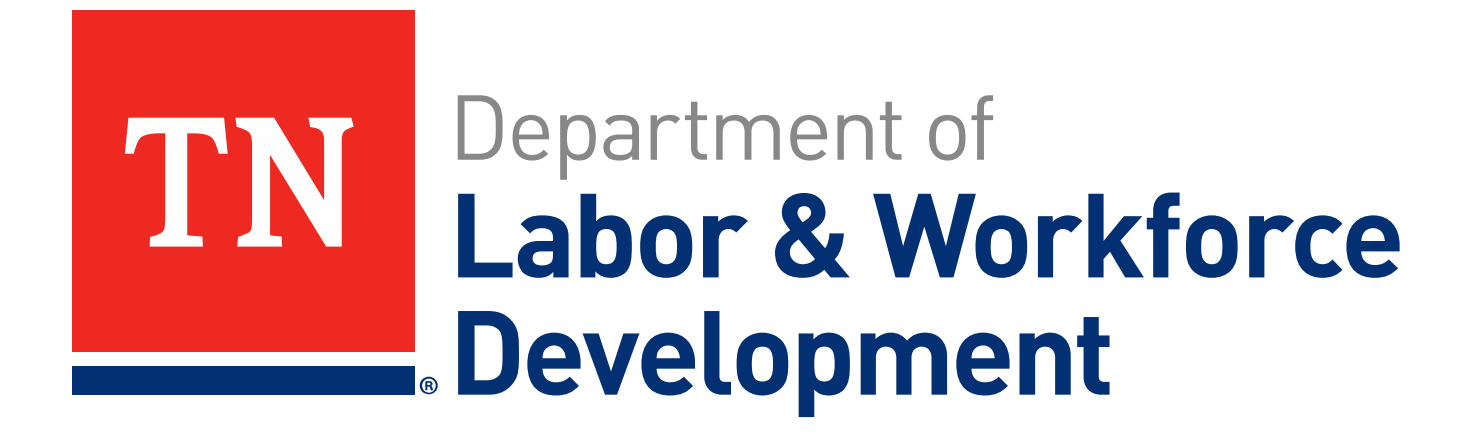

# Case Assignment Access

Staff Case Assignment Access

#### PATH: www.jobs4tn.gov Sign into Staff Account

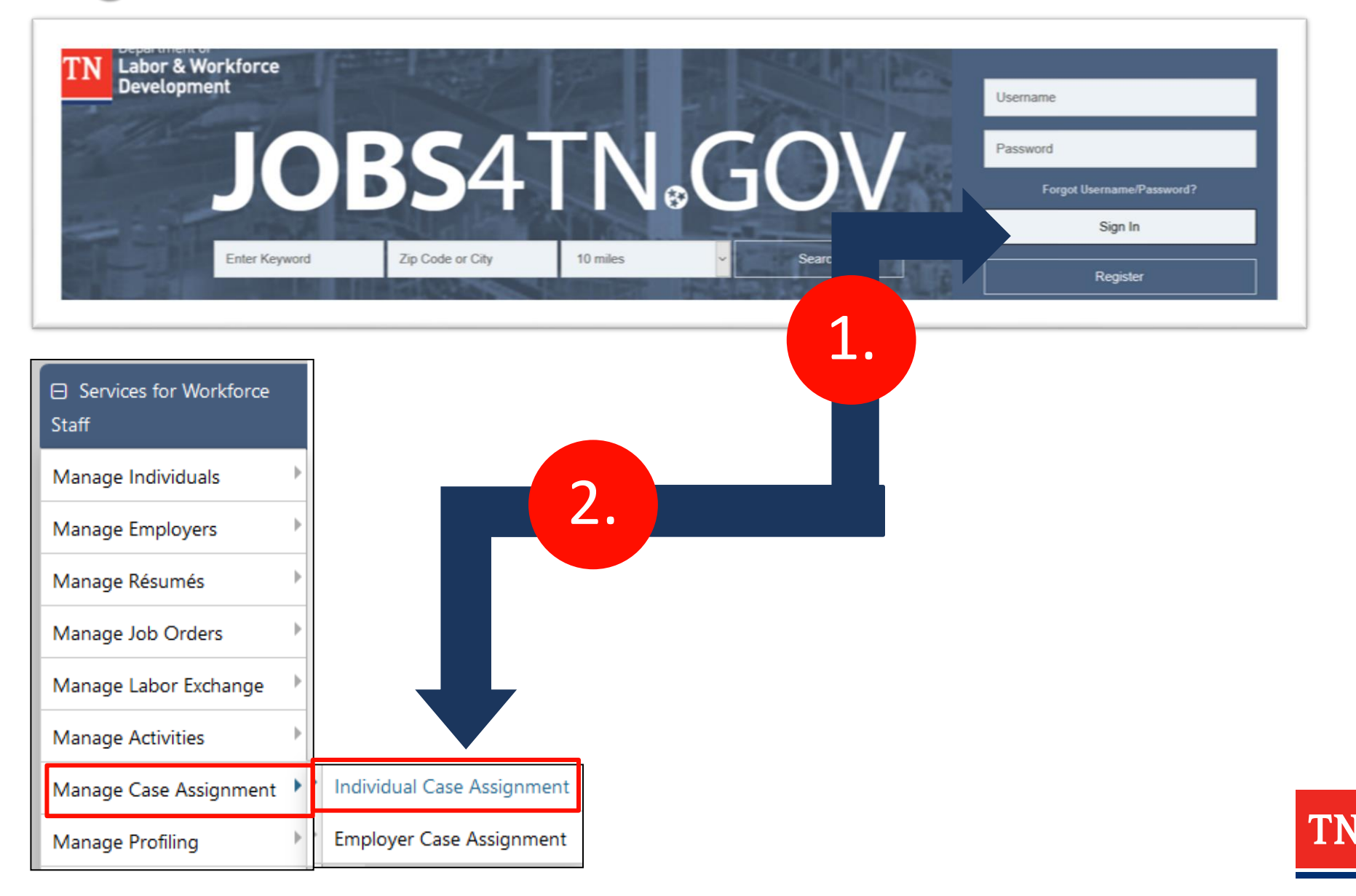

## Choose Staff Group Assignment

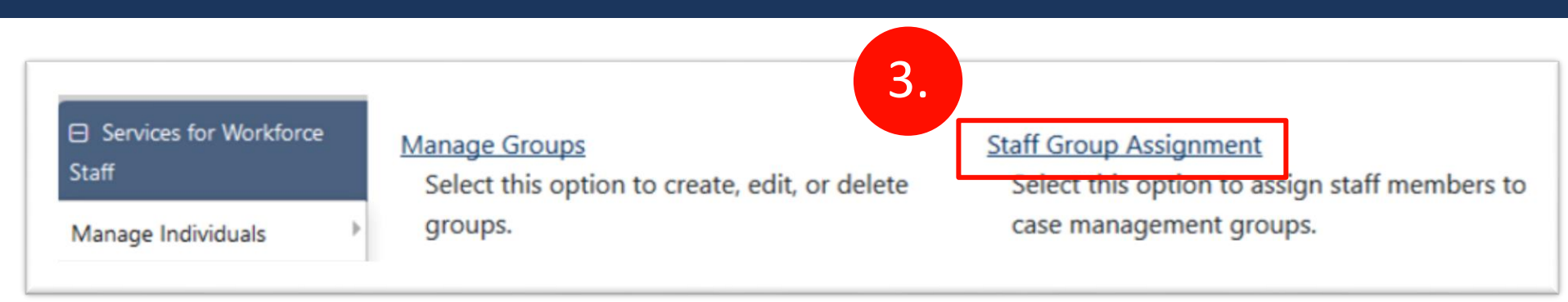

| 4. | <u>Group ID</u> | <u>Group Name L</u>                       | ocation Type | Function Type |
|----|-----------------|-------------------------------------------|--------------|---------------|
|    | 74              | Northeast WIOA                            | LWIA: 69     | WIOA          |
|    | 75              | East WIOA                                 | LWIA: 74     | WIOA          |
|    | 76              | Southeast WIOA                            | LWIA: 73     | WIOA          |
|    | 77              | <u>Upper</u><br>Cumberland<br><u>WIOA</u> | LWIA: 68     | WIOA          |
|    | 78              | <u>Northern Middle</u><br><u>WIOA</u>     | LWIA: 67     | WIOA          |
|    | 79              | <u>Southern Middle</u><br><u>WIOA</u>     | LWIA: 72     | WIOA          |
|    | 80              | Northwest WIOA                            | LWIA: 66     | WIOA          |

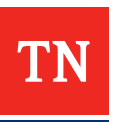

## Show Only Active Staff in Group

| Program: WIOA<br>Group Name: East TN Career Coach WIOA<br>Location Name: 65 - East TN Career Coach<br>Show Staff as<br>None Selected<br>None Selected<br>None Selected<br>Lumn title. Display 10<br>Active<br>Inactive<br>CG51124 (Cases: 0) - Inactive Staff | First Name | Last Name<br>Beane | Assign | Group<br>Lead               |                       | St<br>N | :a<br>10               | ff<br>t |
|----------------------------------------------------------------------------------------------------|------------|--------------------|--------|-----------------------------|-----------------------|---------|------------------------|---------|
| cg60227br                                                                                                    | Brian      | Tierney            |        |                             |                       |         |                        |         |
| CG6213 (Cases: 0) - Inactive Staff         Program: WIOA         Group Name: East TN Career Coach WIOA         Location Name: 65 - East TN Career Coach         Show Staff as         Active         To sort on any column, click the column title.           | Beth       | play 10            | Ð      |                             |                       | 0       | <b>U</b> ľ<br><b>?</b> | nd      |
| <u>Username</u>                                                                                                    |            |                    |        | <u>First</u><br><u>Name</u> | <u>Last Name</u>      | Assign  | Group<br>Lead          |         |
| CG62138MYR                                                                                                    |            |                    |        | Brian<br>Myron              | Tierney<br>Kuykendall |         |                        | TN      |

## Select Staff Needing to be Assigned

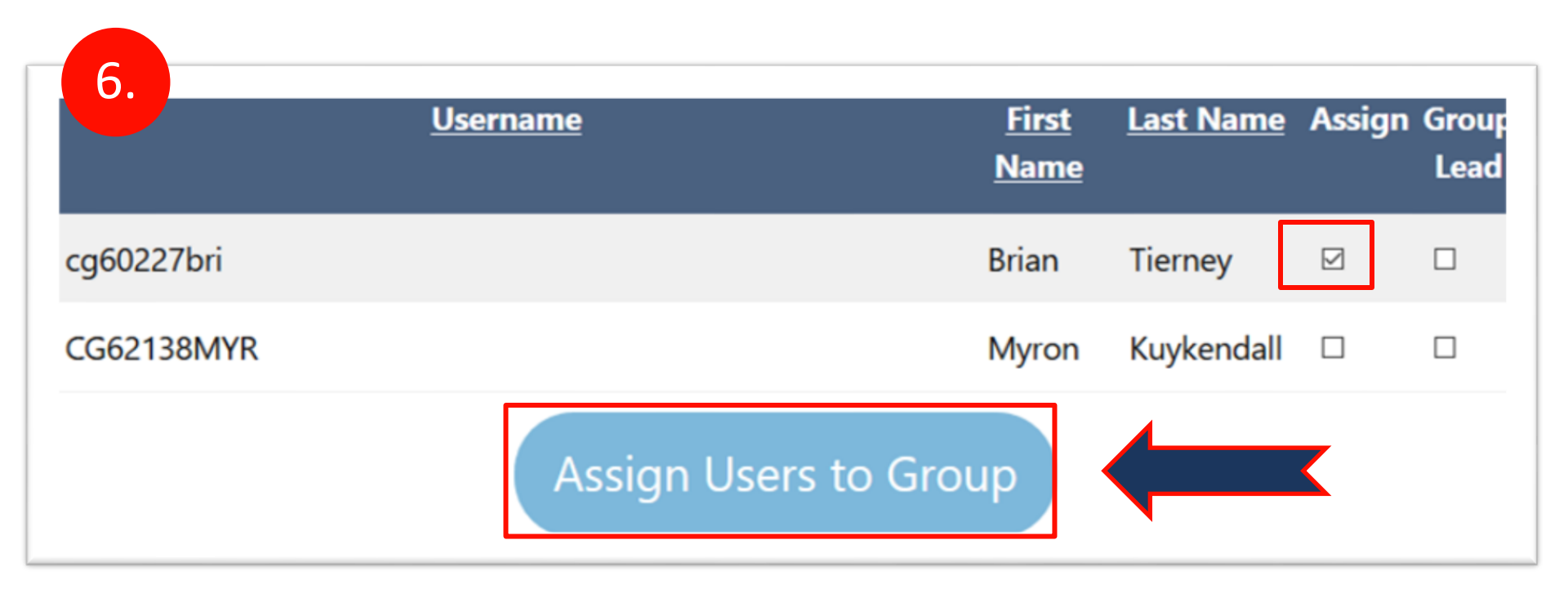

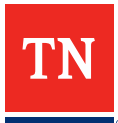

## Select Same Group

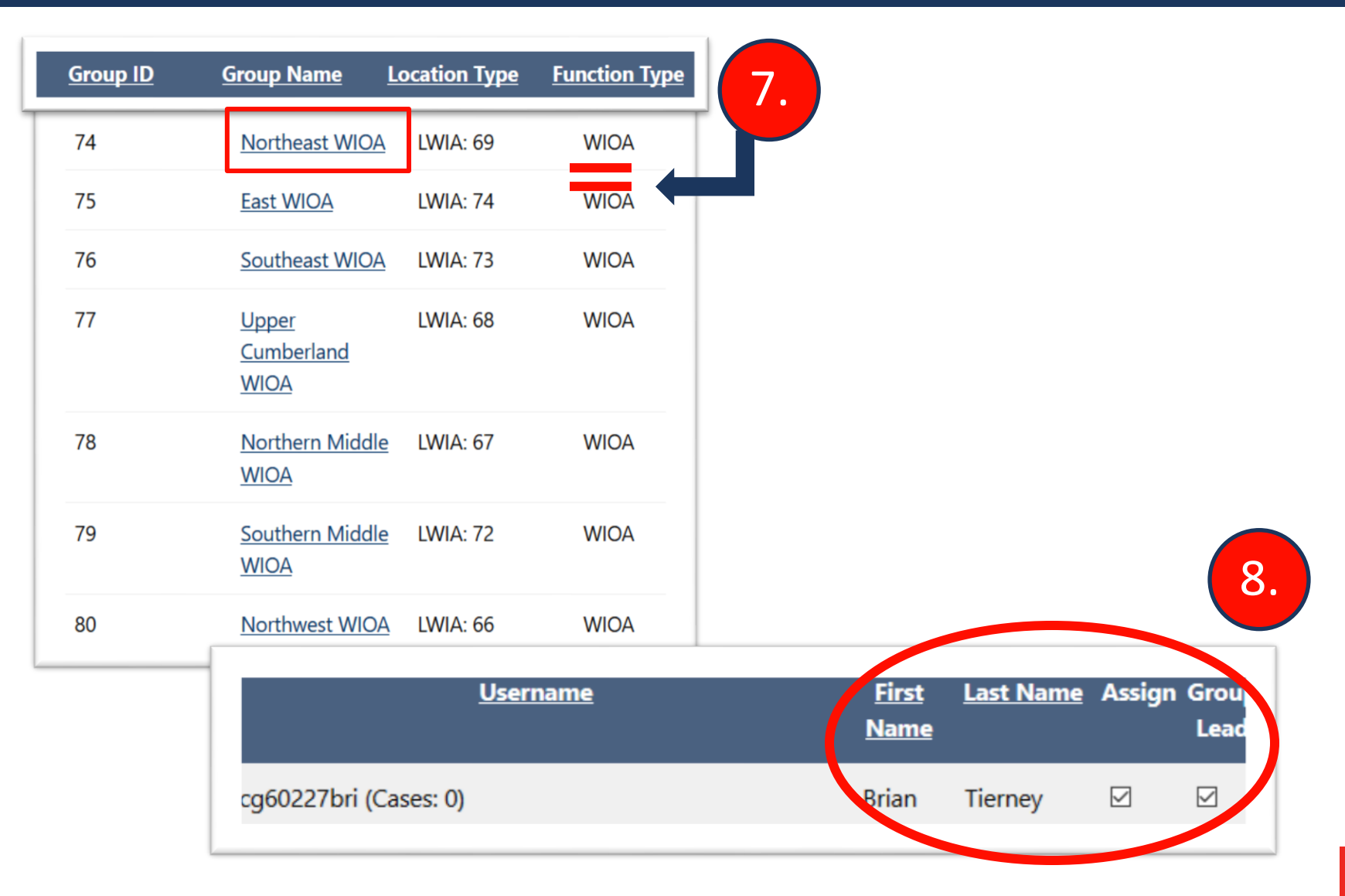

TN

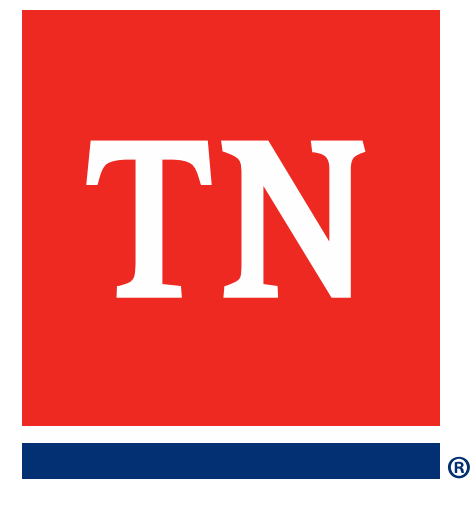

# View Staff Case Load

#### PATH: www.jobs4tn.gov Sign into Staff Account

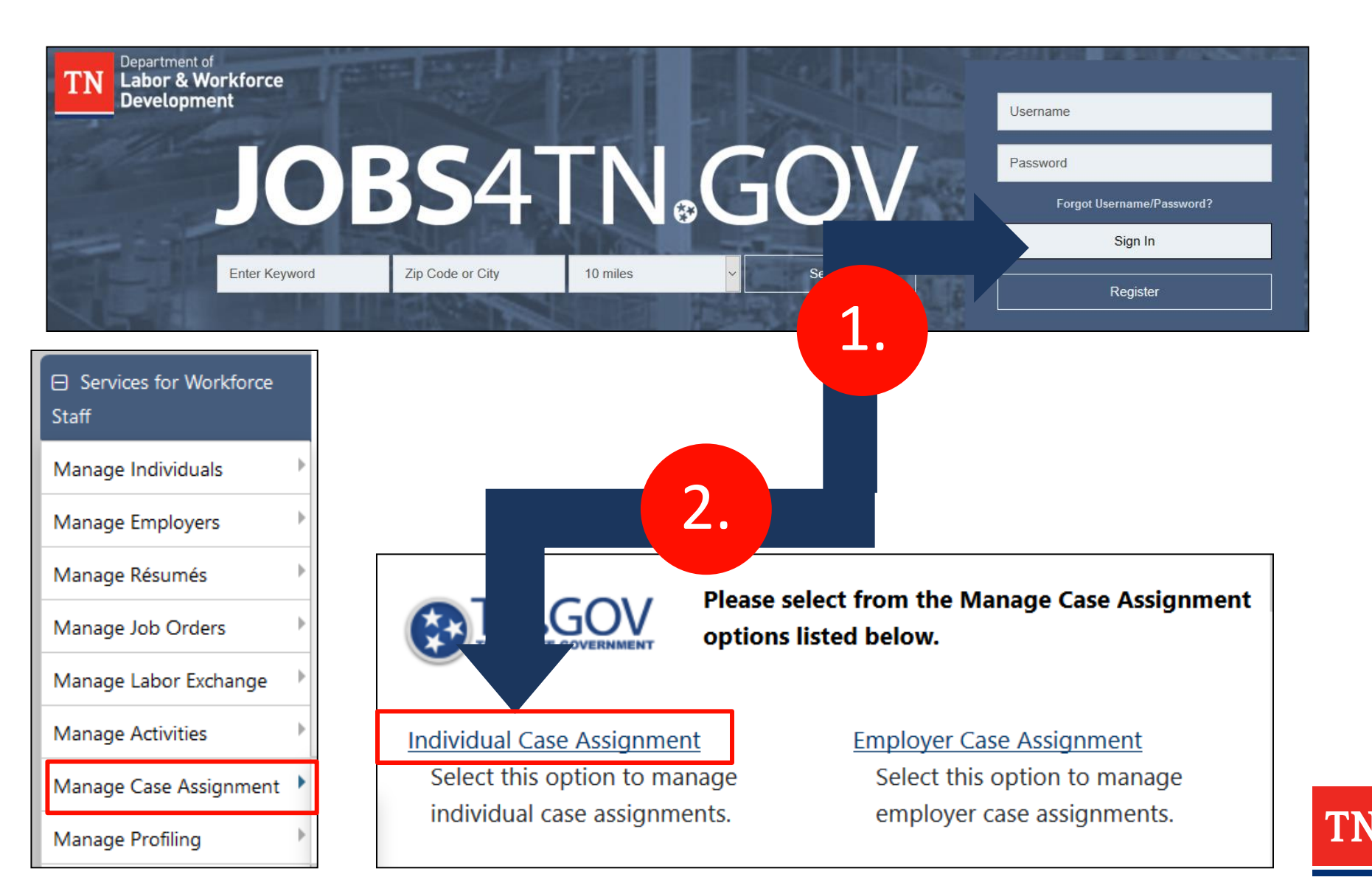

## View Case Load and Filter for Staff

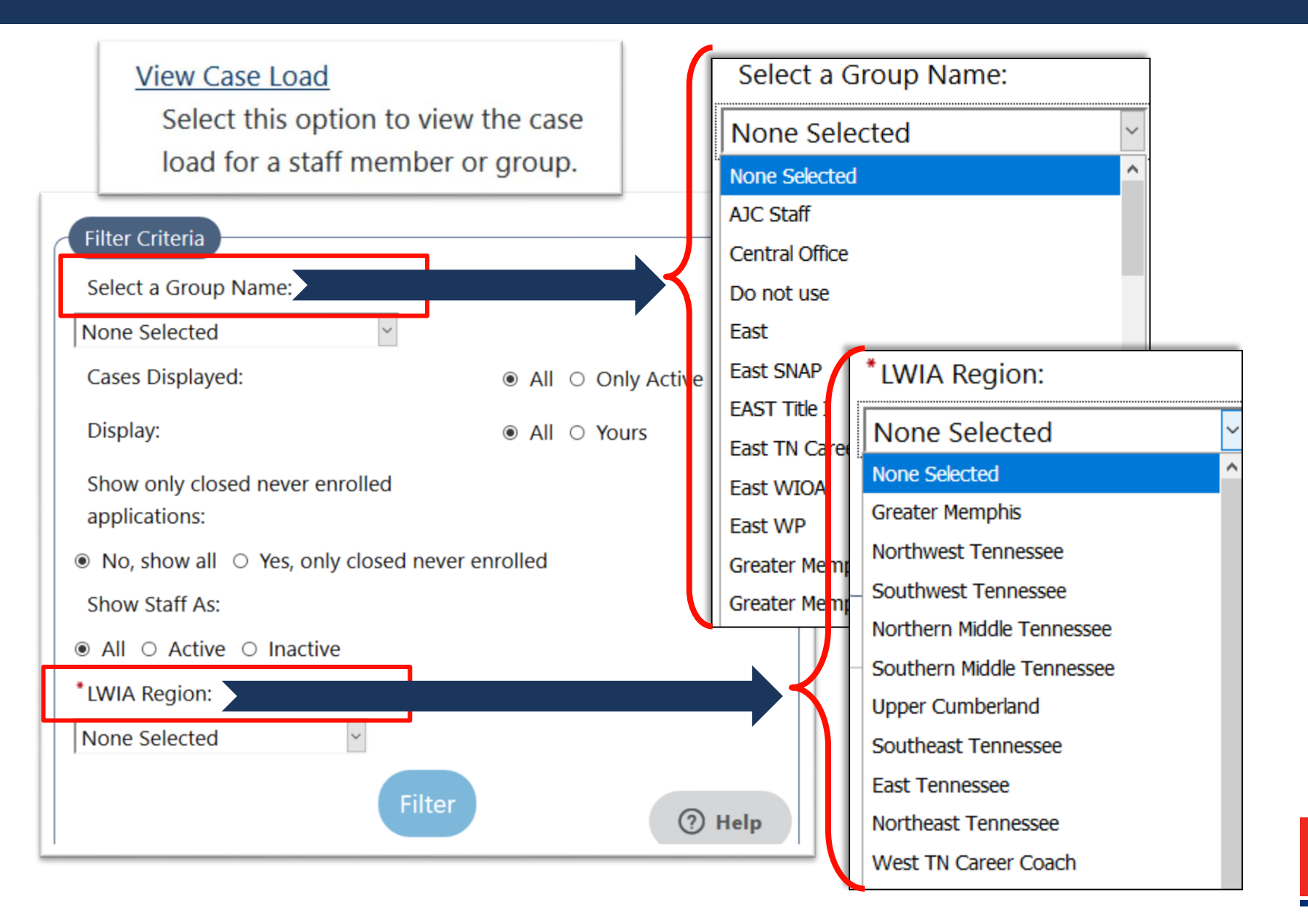

#### What If...

## When Case Assigning

• Staff is in Wrong Group

When Viewing Case Load

No Staff or Cases Appear

Back Track
 Statewide Access
 Call us!

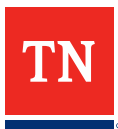

## Side-By-Side Browser Check

| Case Assignment                                                                                  |                     |           |        | ł     |    | V                                                                          | iev                            | v C                           | as                         | e Lo                                           | bad                                           |                                  |                                                          |                       |
|--------------------------------------------------------------------------------------------------|---------------------|-----------|--------|-------|----|----------------------------------------------------------------------------|--------------------------------|-------------------------------|----------------------------|------------------------------------------------|-----------------------------------------------|----------------------------------|----------------------------------------------------------|-----------------------|
| Program: WIOA<br>Group Name: East WIOA<br>Location Name: 74 - East Tenne<br>Show Staff as Active | essee<br>•          |           |        |       |    | Filter Criteria<br>Select a Gro<br>Cases Displa<br>Display:<br>Show only c | up Name:<br>yed:<br>osed never | r enrolled                    |                            | East<br>O Al<br>Al                             | WIOA<br>II                                    | Active                           | Y                                                        |                       |
| To sort on any column, click the                                                                 | column titl         |           |        |       | H. | No, show                                                                   | all O Yes,                     | only clos                     | sed never e                | enrolled                                       |                                               |                                  |                                                          |                       |
| ļ                                                                                                | Jsername First Name | Last Name | Assign | Group | i. | Show Staff A                                                               | s:                             |                               |                            |                                                | I O Activ                                     | e O Inactiv                      | /e                                                       |                       |
| CG60741BIL                                                                                       | William<br>(Bill)   | Adams     |        |       | I  | * LWIA Region<br>Customer G                                                | roup:                          |                               |                            | East                                           | Tennessee                                     |                                  | ~                                                        |                       |
| cg07514                                                                                          | Tonja               | Agosto    |        |       | i. | Youth                                                                      |                                |                               |                            | ~                                              |                                               |                                  |                                                          |                       |
| cg07466                                                                                          | April               | Beaty     |        |       | i. |                                                                            |                                |                               |                            | Filter                                         |                                               |                                  |                                                          |                       |
| CG62178BRA                                                                                       | Bradley             | Bledsoe   |        |       | н  | Click a column title I                                                     | o sort                         |                               |                            |                                                |                                               |                                  |                                                          |                       |
| CG62179                                                                                          | Robbie              | Broom     |        |       | ł  | <u>Staff</u>                                                               | <u>Active</u><br><u>Cases</u>  | <u>Closed</u><br><u>Cases</u> | <u>Follow-</u><br>up Cases | <u>Total</u><br><u>Current</u><br><u>Cases</u> | <u>Completed</u><br>Follow-up<br><u>Cases</u> | <u>1 Temporary</u><br>Assignment | <u>Apps</u><br><u>Closed</u><br><u>Never</u><br>Enrolled | <u>Ac</u><br><u>S</u> |
| cg07696 (Cases: 0)                                                                               | Randy               | Brown     | ۲      |       |    | Flowers, Cheryl                                                            | 2                              | 0                             | 0                          | 2                                              | 0                                             | 0                                | 0                                                        | )                     |
| cg07635 (Cases: 2)                                                                               | Cheryl              | Flowers   | •      |       |    | <u>Santos-Martinez</u><br><u>Carlos</u>                                    | 1                              | 0                             | 0                          | 1                                              | 0                                             | 0                                | 0                                                        | Y                     |
| Open in Ir                                                                                       | nternet E           | xplo      | rer    | •     |    | C                                                                          | )pe                            | n i                           | n (                        | Chi                                            | con                                           | ne                               |                                                          | Т                     |

#### **Overview of Case Assignment Access**

Why Is Case Assignment Access an Important Tool?

 Maintain and Organize Staff Records

 Access and Assist Individuals and Employers in Correct Region

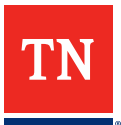

## Microphone Time

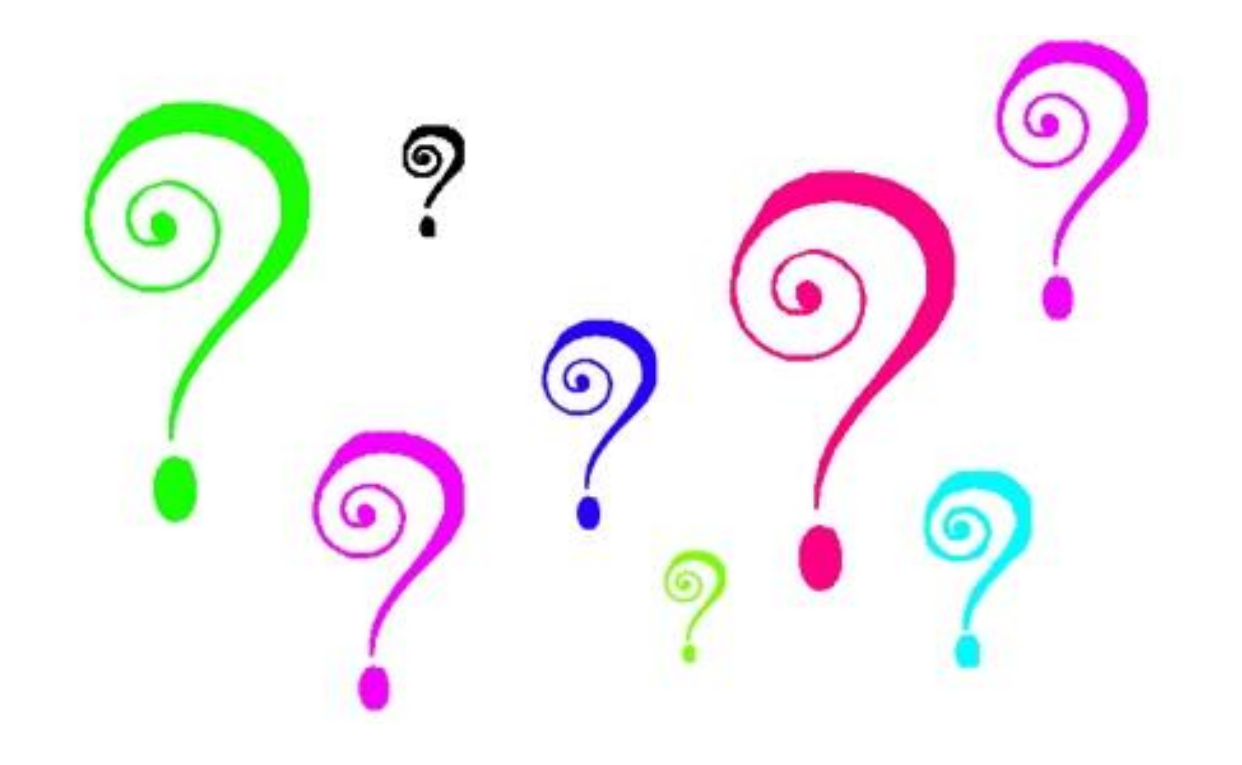

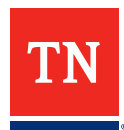

#### Technical Assistance Team Contact Information

#### **Toll Free Phone Line**

855-747-1719

Sharyn Pelych Jasmine Cox Holly Williams <u>Sharyn.Pelych@tn.gov</u> <u>Jasmine.Cox@tn.gov</u> <u>Holly.Williams@tn.gov</u> 615-253-4226 615-494-4259 615-253-3959

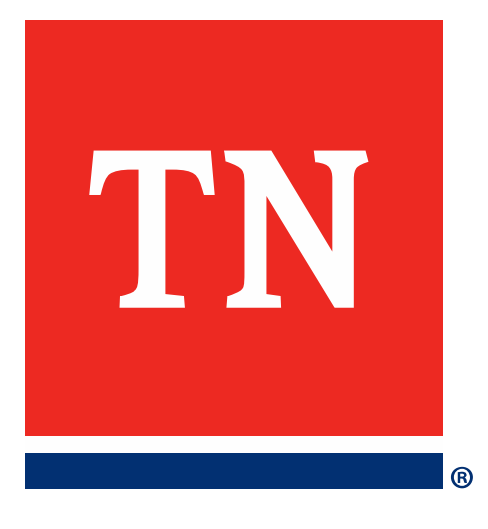

# **Thank You!**

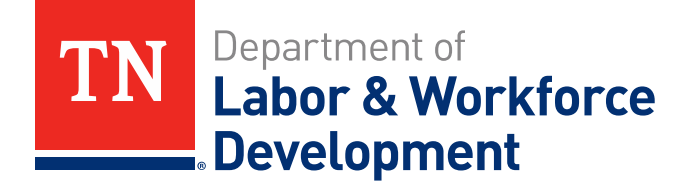

## Systems Training on JOBS4TN

#### VOS Technical Assistance Team

Technical Assistance Team Contact Information: Toll Free: 1-855-747-1719

Sharyn.Pelych@tn.gov Jasmine.Cox@tn.gov Holly.Williams@tn.gov

615-253-4226 615-494-4259 615-253-3959

#### ADVANCED PRESENTATIONS TODAY:

Sharyn Pelych

System Efficiencies
 \*Employers
 \*Individuals

#### Jasmine Cox

Technical Assistance Team Member

#### Holly Williams

Technical Assistance Team Member

## **Employer Access Status**

| -   |      | <b>•</b> • • |
|-----|------|--------------|
| -mn | over | Critoria     |
|     |      | Chiena       |
|     | 2    |              |

Employer Status:

Account Type:

Recruiters pending UI Access request:

Employer ID Number (EIN) / Federal Tax ID:

UI Employer Account Number (EAN):

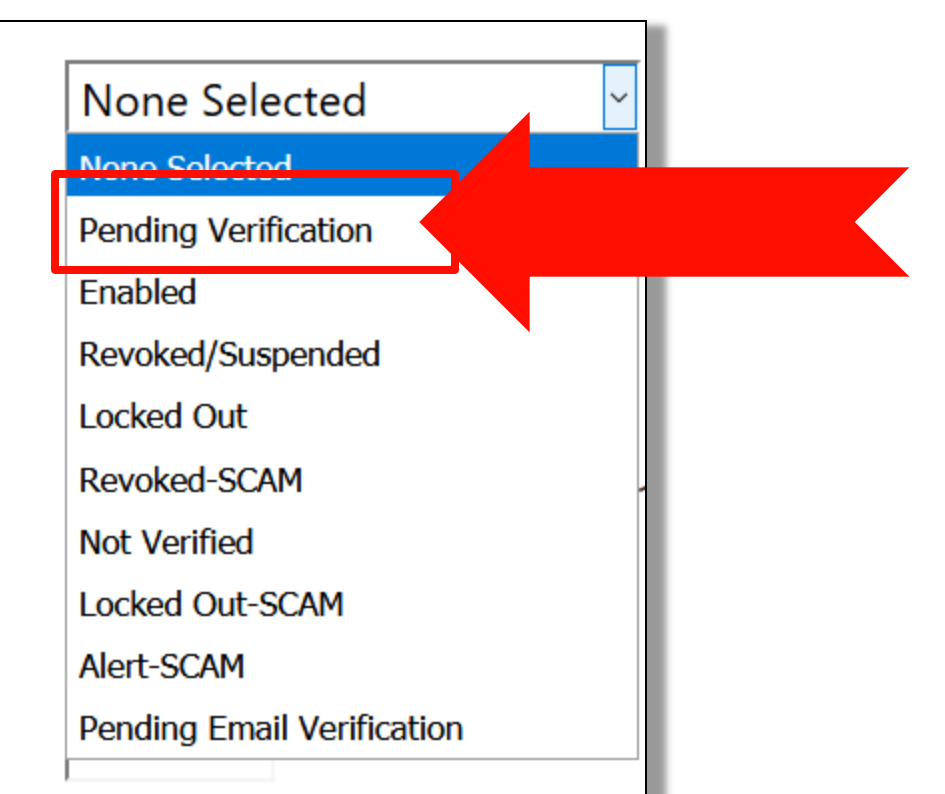

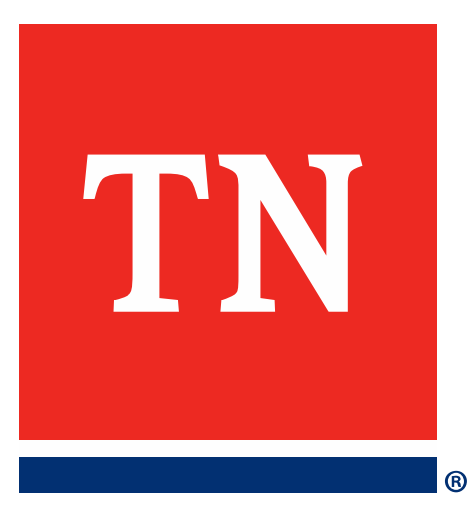

# **Case Notes**

#### Case Notes: Good, Bad, & Ugly

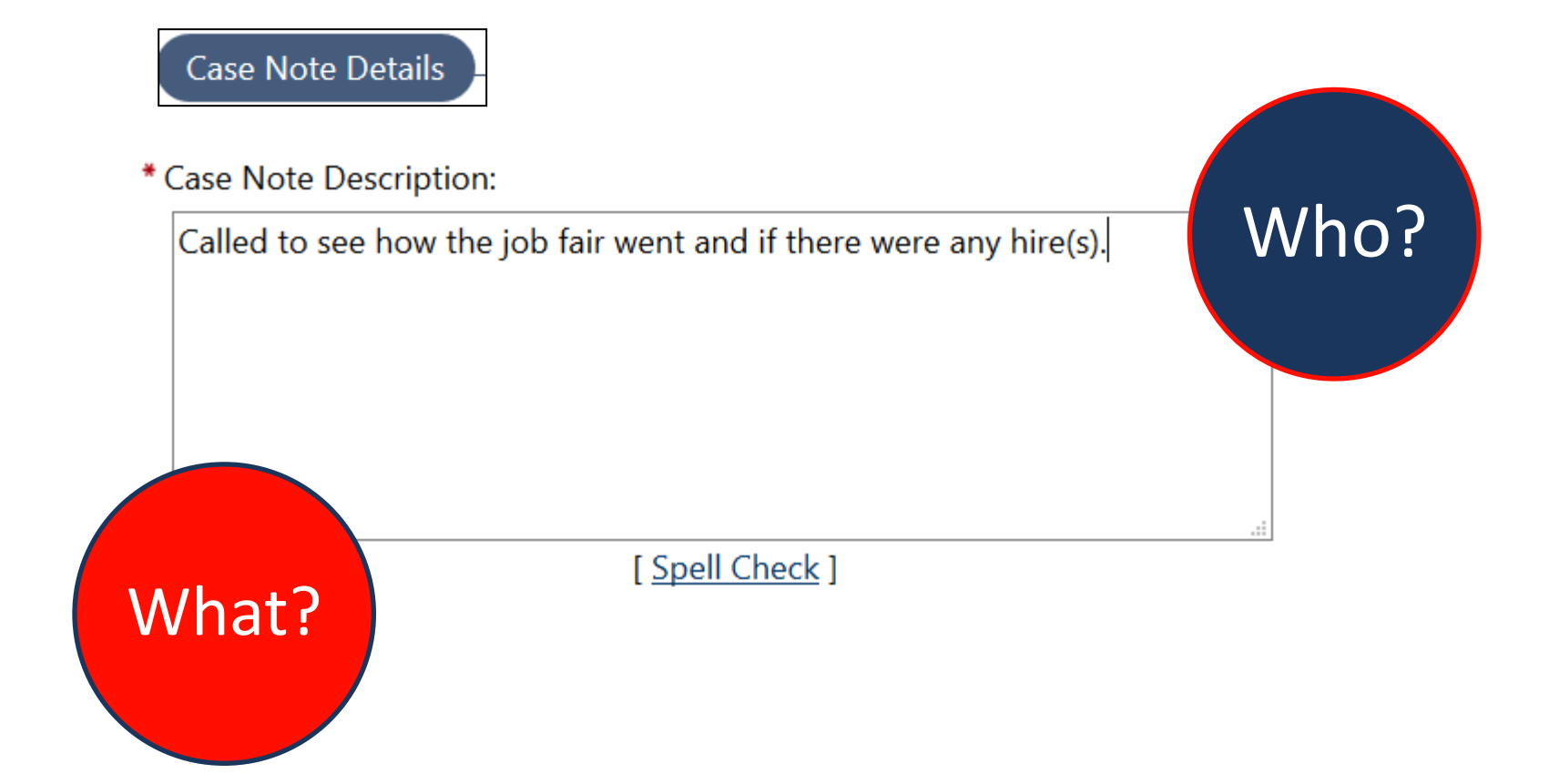

## Good, Bad, or Ugly?

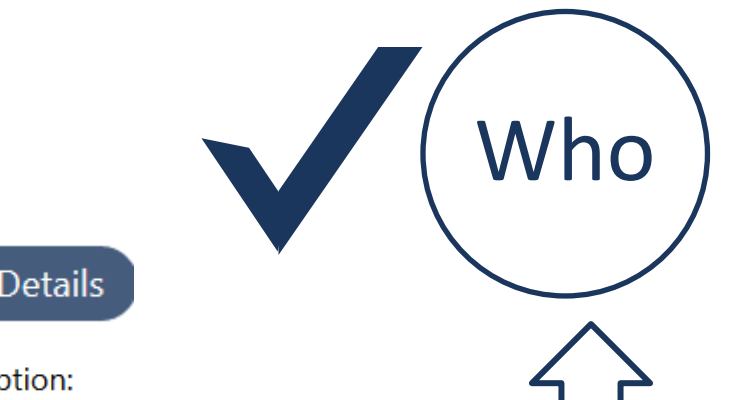

Case Note Details

\* Case Note Description:

I met with the employer and introduced myself as the veteran employment representative. We exchanged business ' cards, and I explained that I was there to assist them in getting registered and/or posting jobs on the jobs4tn website and that they could contact me anytime for assistance.

I gave them the WOTC booklet, a federal bonding information sheet, and the Tools for Employers information sheet (virtual recruiting, LMI information, posting job orders using the jobs4tn.gov website). I also gave the employer and informational sheet pertaining to the On-the-Job Training.

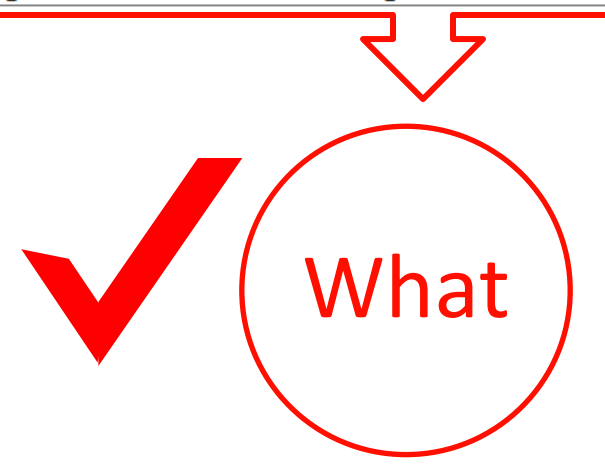

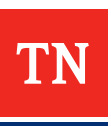

## Good, Bad, or Ugly?

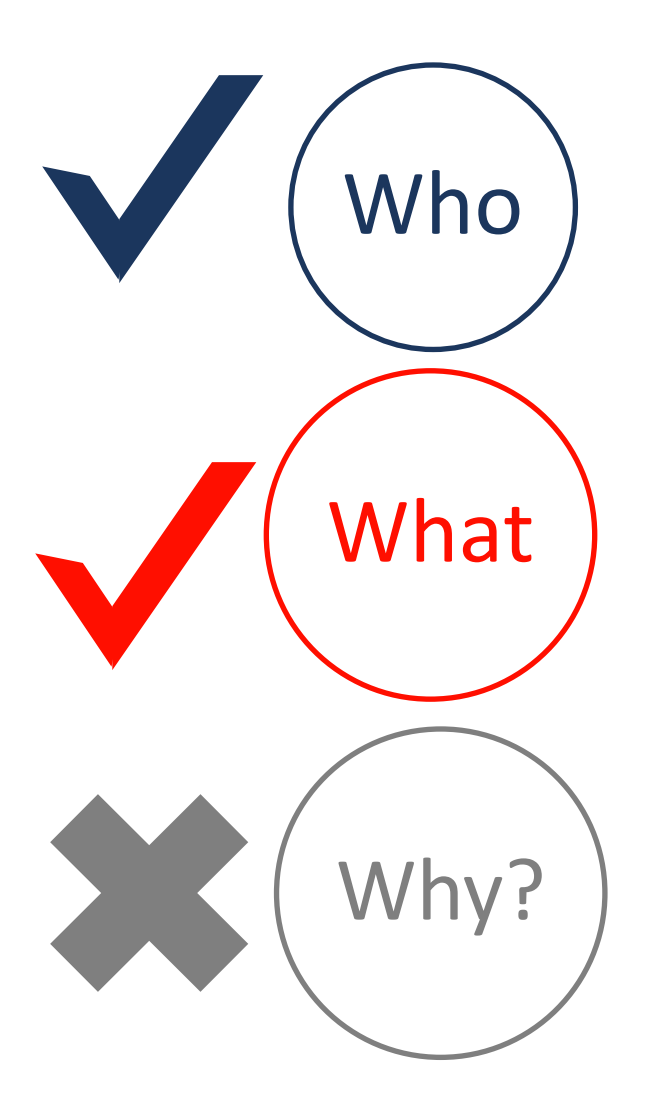

#### Case Note Details

\* Case Note Description:

Introduced myself to Jamie Woody the Store Manager for the company.

[ Spell Check ]

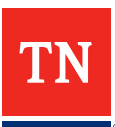

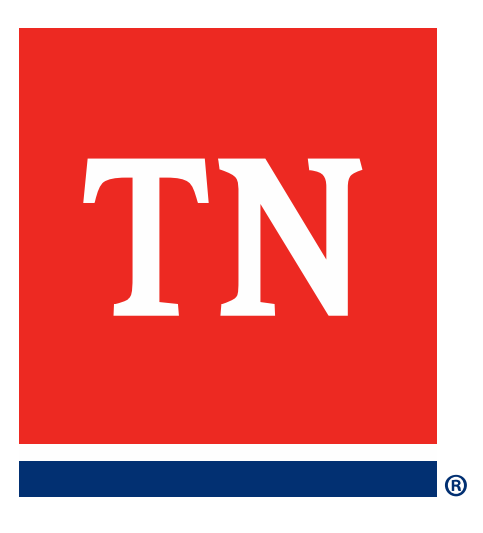

## Program Participants vs. Reportable Only Individuals

#### Program Participants and Reportable Individuals

#### When does an individual fall into performance?

First staff need to determine what customer group the individual would fall into based on the individual's needs when they come into the American Job Center.

**Reportable Individuals-** are those who provide identifying information, only use self service, or receive informational-only services or activities (*limited staff assistance*).

**Program Participants**-meet the definition of a reportable individual, receive services that have *significant staff assistance* and satisfy all applicable programmatic requirements for the provision of services.

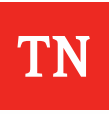

## Reportable Individual

A **Registration Only Application** (Reportable Individual) now populates when an individual registers and performs self-service activities within Jobs4TN. The Registration Only Application does not make an individual a participant in performance.

| Wagner-Peyser (WP) Program            |                                   |                     |            |  |  |  |  |  |
|---------------------------------------|-----------------------------------|---------------------|------------|--|--|--|--|--|
| Create Wagner Peyser (WP) Application |                                   |                     |            |  |  |  |  |  |
| □ 🔆 📑 🎯 WP #27638 - Registration Only |                                   |                     |            |  |  |  |  |  |
| LWIA:                                 | 09 - LWIA 09                      | Application Date    | 07/24/2017 |  |  |  |  |  |
| Onestop:                              | 38 - TN Career Center - Nashville | Participation Date: | N/A        |  |  |  |  |  |
| Total Activities:                     | 0                                 | Closure Date:       | N/A        |  |  |  |  |  |
| Exit Date: N/A                        |                                   |                     |            |  |  |  |  |  |
|                                       |                                   |                     |            |  |  |  |  |  |

A Reportable Only individual will count within the quarterly reports, however they will not be included on the annual report, and will not affect the performance target outcomes.

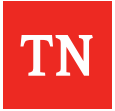

#### Self-Service/Reportable Individual Only Customer Group

Registration Only activities keep participants *out of* performance. It is only after *significant staff assistance* has been provided that an individual will be entered into the statewide and local performance calculations. Under **Customer Group** in VOS, the activity drop down box only offers activities that do not create participation.

| *Customer Group:                 | Self-Service/Registered Individual Only                                                                                                    |
|----------------------------------|----------------------------------------------------------------------------------------------------|
| *Service/Activity Code:          | None Selected                                                                                                    |
| Program Application Association: | 27638 Associate to different WP Application                                                                                                    |
| Scheduled Date:                  | Today                                                                                                    |
| Scheduled Time:                  |                                                                                                    |
| Actual Service Date:             | Today                                                                                                    |
| Completion Code:                 | None Selected                                                                                                    |
| RR Event:                        | [ <u>RR Search</u> ]                                                                                                    |
| *LWIA / Region:                  | None Selected 🗸                                                                                                    |
| *Office Location:                | None Selected 🗸                                                                                                    |
| *Position:                       | Staff 🗸                                                                                                    |
| Staff User ID - Created:         | 1467246                                                                                                    |
| Staff User ID - Last Edited:     | 1467246                                                                                                    |
|                                  | [ <u>Add a new Case Note   Show Filter Criteria</u> ]                                                                                                    |
| Case Note:                       | ID Create Date Subject Actions                                                                                                    |
|                                  | No data found.                                                                                                    |
|                                  | Newly created case notes associated with this service will not display here until your service ha<br>been saved. To view all case notes, use the Show Filter Criteria link |

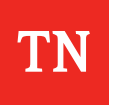

#### Self-Service, Reportable Individual Only Services, and Activity Codes

#### Example

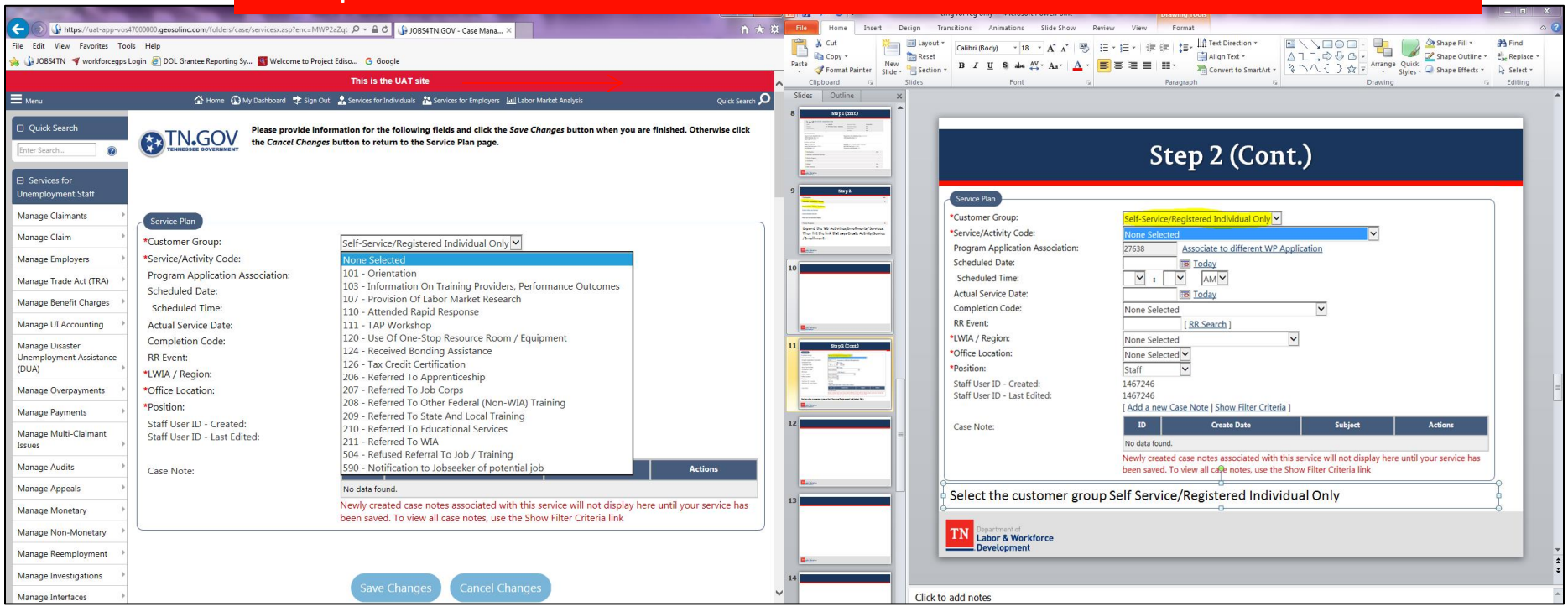

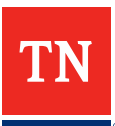

#### **Reportable Only Services Outcomes**

| Example                                                                          |     |                     |                              |                    |           |
|----------------------------------------------------------------------------------|-----|---------------------|------------------------------|--------------------|-----------|
| Wagner-Peyser Eligibility Date: N/A                                              |     | Registr             | ation Only Eligibility Date  | e: 07/24/2017      |           |
| MSFW Eligibility Date: N/A                                                       |     | JVSG E              | ligibility Date: N/A         |                    |           |
| Entry Type: Self Service                                                         |     |                     |                              |                    |           |
| Location and Staff                                                               |     |                     |                              |                    |           |
| LWIA: 09 - LWIA 09                                                               |     | Onesto              | p: 38 - TN Career Center - I | Nashville          |           |
| Create Staff Username: SYSTEM                                                    |     | Edit Sta            | aff Username: SYSTEM         |                    |           |
| Case Manager: N/A                                                                |     | Tempo               | rary Case Manager: N/A       |                    |           |
|                                                                                  |     |                     |                              |                    |           |
| Participation                                                                    |     |                     |                              | N.                 | N/A       |
| Activities / Enrollments / Services                                              |     |                     |                              |                    | 1         |
| Create Activity / Service / Enrollment                                           |     |                     |                              |                    |           |
| Create Multiple Services                                                         |     |                     |                              |                    | A         |
|                                                                                  |     |                     |                              | Search:            |           |
| Status Activity                                                                  | JO# | Schedule Date/Time  | Actual End Date              | Office/Locati      | п         |
| C <u>107 - Provision Of</u><br>Labor Market<br>Research<br>Successful Completion | N/A | 07/25/2017 12:00 AM | N/A                          | LWIA 4 Morgan Coun | у         |
|                                                                                  | Pai | rticipation was     | not created by               | adding this        | activity. |

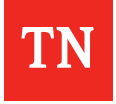

If it is determined that the individual needs additional staff assisted services staff can either:

- a) Create eligibility and participation for the individual
- b) Refer the individual to a partner program for significant staff assisted services
  - The referred partner program will then create enrollment and participation for the individual within VOS
  - Using this option enables individuals to receive additional services not offered by the original partner

#### Starting the Application Process for Participation

|                              |                                        | This is the UAT                                           | site                                               |                        |                   |
|------------------------------|----------------------------------------|-----------------------------------------------------------|----------------------------------------------------|------------------------|-------------------|
| 🗮 Menu                       | 6                                      | Home 🚯 My Dashboard 😍 Sign Out 🔒 Services for Individuals | 👪 Services for Employers 🛛 🔟 Labor Market Analysis |                        | Quick Search 🔎    |
| Manage Employers             |                                        |                                                           |                                                    |                        |                   |
| Manage Résumés               | Wagner-Peyser (WP) Progr               | am                                                        |                                                    |                        | Apps: 1           |
| Manage Job Orders            | Create Renner Davras (M/D) Application |                                                           |                                                    |                        |                   |
| Manage Labor Exchang         | Create wagner Peyser (WP) Application  |                                                           |                                                    |                        |                   |
| Manage Activities            | 🗉 🔆 🕕 🕜 <u>WP #27619 - Regi</u>        | stration Only                                             |                                                    |                        |                   |
| Manage Case Assignme         | nt I UVTA:                             | 09 - LWIA 09                                              | Application Date                                   | 07/20/2017             |                   |
| Manage Profiling             | Onestop:                               | 38 - TN Career Center - Nashville                         | Participation Date:                                | N/A                    |                   |
| Manage Follow-Up             | Total Activities:                      | 0                                                         | Closure Date:                                      | N/A                    |                   |
| Manage Providers             | b                                      | $\sim$                                                    | Exit Date:                                         | N/A                    |                   |
| Manage Funds                 | >                                      |                                                           |                                                    |                        |                   |
| Manage Visitors              | SNAP Employment and Tra                | ining                                                     |                                                    |                        | Apps: 0           |
| Manage WARN<br>Notifications | Create SNAP Employment & Training A    | pplication                                                |                                                    |                        |                   |
| Manage Adult Educatio        | 1 🕨                                    |                                                           |                                                    |                        |                   |
| Reports                      | Workforce Innovation and               | Opportunity Act (WIOA) Program                            |                                                    |                        | Apps: 0           |
| My Reports                   |                                        |                                                           |                                                    |                        |                   |
| Summary Reports              | Create Workforce Innovation and Oppo   | rtunity Act (WIOA) Application                            |                                                    |                        |                   |
| Detailed Reports             |                                        |                                                           |                                                    |                        |                   |
| Custom Reports               |                                        |                                                           |                                                    |                        |                   |
| Ad-Hoc Query Wizard          | Trade Adjustment Assistance            | e (TAA) Program                                           |                                                    |                        | Apps: 0           |
| Federal Reports              |                                        |                                                           |                                                    |                        | ALCONTROL AND THE |
| Live Data                    | Create Trade Adjustment Assistance (TA | AA) Application                                           |                                                    | ·                      |                   |
|                              |                                        |                                                           | Click on the WIZAI                                 | <b>RD</b> to start the | application.      |

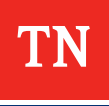

## Eligibility Date

|                                 |                                                                     | This is t                                  | he UAT site                                                  |                    |
|---------------------------------|---------------------------------------------------------------------|--------------------------------------------|--------------------------------------------------------------|--------------------|
| E Menu                          | 🟠 Home                                                              | 😧 🚯 My Dashboard 🖈 Sign Out 🔒 Services for | Individuals ដ Services for Employers 🗔 Labor Market Analysis | Quick Search 🔎     |
| Manage Overpayments             | Participant, Test 🛔 Individual Detail                               |                                            |                                                              | <b>↓</b> To Bottom |
| Manage Payments                 | >                                                                   |                                            |                                                              |                    |
| Manage Multi-Claimant<br>Issues | Wagner Peyser (WP)                                                  |                                            |                                                              |                    |
| Manage Audits                   | Application is Closed Never Enrolled                                |                                            |                                                              |                    |
| Manage Appeals                  | Case Application ID:                                                | 27619                                      |                                                              |                    |
| Manage Monetary                 | * Application Date:                                                 | 07/20/2017                                 |                                                              |                    |
| Manage Non-Monetary             | Registered Individual Date:                                         | 07/20/2017 🔯 <u>Today</u>                  |                                                              |                    |
| Manage Reemployment             | Wagner-Peyser Eligibility Date:                                     |                                            |                                                              |                    |
| Manage Investigations           | International State Grant Flinibility                               |                                            |                                                              |                    |
| Manage Interfaces               | Date:                                                               |                                            |                                                              |                    |
| Manage Notifications            | Employment Service Migrant Seasonal<br>Farmworker Eligibility Date: | Today                                      |                                                              |                    |
| Currently Managing              | *LWDB:                                                              | LWIA 09                                    |                                                              |                    |
| PARTICIPANT, TEST               | * Office Location:                                                  | TNI Career Center Nachville                |                                                              |                    |
| WP Services not recording       |                                                                     | In career center - Nasimine                | The eligibility date for Wagner Peyser a                     | nd/or              |
| Release Individual              | * Office Location of Responsibility:                                | None Selected                              |                                                              | 110/01             |
| Assist a new Individual         | Create Date:                                                        | 7/20/2017 1:57 PM                          | MSFW should be added here.                                   |                    |
| My Staff Workspace              | Created By:                                                         | 60                                         | <ul> <li>JVSG eligibility can only be added by</li> </ul>    | ' a                |
| My Staff Dashboard              | Edit Date:                                                          | 7/20/2017 1:57 PM                          |                                                              |                    |
| My Staff Resources              | Last Edited By:                                                     |                                            |                                                              |                    |
| My Staff Account                |                                                                     |                                            |                                                              |                    |
| Directory of Services           |                                                                     |                                            |                                                              |                    |

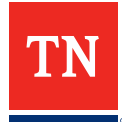

## Application Tabs

|                                                       |                                          | This is the UAT sit                                                                      | e                                                        |                  |              |
|-------------------------------------------------------|------------------------------------------|------------------------------------------------------------------------------------------|----------------------------------------------------------|------------------|--------------|
|                                                       | 🟠 Hom                                    | e 🚯 My Dashboard <table-cell-rows> Sign Out 🔒 Services for Individuals</table-cell-rows> | 🚼 Services for Employers 🛛 📠 Labor Market Analysis       |                  | Quick Search |
| Quick Search     Enter Search                         | Fill out the infor                       | mation below to provide the demographic details s                                        | uch as date of birth, race, gender, citizenship, selecti | ve service, etc. |              |
| Services for Unemployment Staff                       | Wagner Peyser (WP)                       |                                                                                          |                                                          |                  | 3/11         |
| Manage Claimants                                      | Contact                                  |                                                                                          | Demographic                                              | Veteran          |              |
| Manage Claim                                          | Intro                                    | © Contact                                                                                |                                                          | ranhic           |              |
| Manage Employers                                      | Veteran                                  | Employment                                                                               | S Farmwo                                                 | orker            |              |
| Manage Trade Act (TRA)                                | Education                                | Public Assistance                                                                        | <ul> <li>Barriers</li> </ul>                             |                  |              |
| Manage UI Accounting                                  | Miscellaneous                            | Eligibility Summary                                                                      |                                                          |                  |              |
| Manage Benefit Charges 🕨                              |                                          |                                                                                          | Hide All Steps                                           |                  |              |
| Manage Disaster<br>Unemployment Assistance<br>(DUA) F | WP + Add Program(s)                      |                                                                                          |                                                          |                  |              |
| Manage Overpayments                                   | Participant, Test 🔒 Individual Detail    |                                                                                          |                                                          |                  | ✤ To Bottor  |
| Manage Payments                                       |                                          |                                                                                          |                                                          |                  |              |
| Manage Multi-Claimant<br>Issues                       | Demographic Information                  |                                                                                          |                                                          |                  |              |
| Manage Audits                                         | * Date of Birth:                         | 01/01/1963 The Edit Date Of Birth                                                        |                                                          |                  | 9            |
| Manage Appeals                                        |                                          |                                                                                          |                                                          |                  |              |
| Manage Monetary                                       | Age:                                     | 54                                                                                       |                                                          |                  |              |
| Manage Non-Monetary                                   | *Gender:                                 | Female Alle Information not provided                                                     | Did not self-identify                                    |                  |              |
| Manage Reemployment                                   | * Authorized to work in the U.S.:        | 🖲 Yes 🔍 No                                                                               | <b></b>                                                  |                  | -            |
| Manage Investigations                                 | * U.S. Citizenship Status:               | U.S. Citizen/Naturalized                                                                 | ALL tabs within                                          | the              |              |
| Manage Interfaces                                     | * Hispanic/Latino Heritage:              | 🔍 Yes 🖲 No 🔍 Did not self-identify                                                       | application are r                                        | convirod and     |              |
| Manage Notifications                                  | * Race (Ethnicity) check all that apply: | African American/Black                                                                   | application are r                                        | equired and      |              |
| Currently Managing                                    |                                          | <ul> <li>American Indian/Alaskan Native</li> <li>Asian</li> </ul>                        | must be comple                                           | te.              |              |
| PARTICIPANT, TEST                                     |                                          | <ul> <li>Hawaiian/Other Pacific Islander</li> <li>White</li> </ul>                       |                                                          |                  | <b>_</b>     |
| WP Services not recording                             |                                          | I do not wish to answer.                                                                 |                                                          |                  |              |
| Release Individual                                    | * Considered to have a disability:       | 🔘 Yes 🖲 No 🔘 Did not self-identify                                                       |                                                          |                  |              |

elease Individual

TN

## Eligibility Determination

| Manage Overpayments             | Participant, Test 🛔 Individual Detail                                 |                          |         | <b>↓</b> To Bottom |
|---------------------------------|-----------------------------------------------------------------------|--------------------------|---------|--------------------|
| Manage Payments                 |                                                                       |                          |         |                    |
| Manage Multi-Claimant<br>Issues | Wagner-Peyser (WP) Eligibility Information                            |                          |         |                    |
| Manage Audits                   | * Meets definition of Low Income:                                     | ◎ Yes ● No               |         |                    |
| Manage Appeals                  | Income Table                                                          |                          |         |                    |
| Manage Monetary                 | Wagner-Peyser Eligibility:                                            | Yes                      |         |                    |
| Manage Non-Monetary             | Reason(s) not eligible for Wagner-Peyser:                             |                          |         |                    |
| Manage Reemployment             | Registered Individual Eligibility:                                    | Yes                      |         |                    |
| Manage Investigations           | Reason(s) not eligible for Registered                                 |                          |         |                    |
| Manage Interfaces               | Individual:                                                           |                          |         |                    |
| Manage Notifications            | Jobs for Veterans Grant (JVSG) Eligibility:                           | No                       |         |                    |
| Currently Managing              | Reason(s) not eligible for JVSG:                                      |                          |         |                    |
| PARTICIPANT, TEST               |                                                                       | No JVSG Eligibility Date |         |                    |
| WP Services not recording       | Employment Service Migrant Seasonal<br>Farmworker (MSFW) Eligibility: | No                       |         |                    |
| Release Individual              |                                                                       |                          |         |                    |
| Assist a new Individual         | Reason(s) not eligible for MSFW:                                      | No MSFW Eligibility Date |         |                    |
| My Staff Workspace              | [ Add a new Case Note   Show Filter Criteria ]                        |                          |         |                    |
| My Staff Dashboard              | ID                                                                    | Create Date              | Subject | Action             |
|                                 | No data found.                                                        |                          |         |                    |

After completing **ALL** tabs within the application, the results will be shown on the **Eligibility Determination** screen. Click **Finish**.

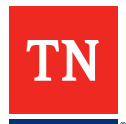

#### Date of Participation and Inclusion within Performance

#### Choosing a Program will start the Participation Process.

#### In this example we will choose the Wagner-Peyser application. Select **WP**.

| PARTICIPANT, TEST                | Employment Service Migrant Seasonal            | 0                                                              |         |          |
|----------------------------------|------------------------------------------------|----------------------------------------------------------------|---------|----------|
| Release Individual               | Farmworker (WSFW) Englowity:                   |                                                                |         |          |
| Assist a new Individual          | Reason(s) not eligible for MSFW:               | No MSFW Eligibility Date                                       |         |          |
| My Staff Workspace               | [ Add a new Case Note   Show Filter Criteria ] | Finish Application                                             |         |          |
| My Staff Dashboard               | ID                                             | The application has successfully been saved. Please select     | iubject | Action   |
| My Staff Resources               | No data found.                                 | below where you want to go next.                               |         |          |
| My Staff Account                 | Current Case Manager:                          | Return to Programs Tab                                         |         |          |
| Directory of Services            |                                                | applications and their associated data.                        |         |          |
| Services for Workforce     Staff | Previous Case Manager:                         | WP #27619 - Participation<br>App Date: 07/20/2017              |         |          |
| Manage Individuals               | WP Comments:                                   | LWDB: 09 - LWIA 09   Office: 38 - TN Career Center - Nashville |         |          |
| Manage Employers                 |                                                |                                                                |         |          |
| Manage Résumés                   |                                                | Close                                                          |         |          |
| Manage Job Orders                | [.                                             |                                                                |         |          |
| Manage Labor Exchange 🕨          |                                                |                                                                |         |          |
| Manage Activities                |                                                |                                                                |         |          |
| Manage Case Assignment 🔸         |                                                |                                                                |         | 🛧 То Тор |
| Manage Profiling                 |                                                |                                                                |         |          |

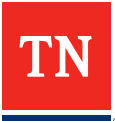

## Participation Date

| Services for<br>Unemployment Staff | General Information       |                                                              |    |
|------------------------------------|---------------------------|--------------------------------------------------------------|----|
| Manage Claimants 🔹 🕨               | Username:                 | TESTPARTICIPANT                                              |    |
| Manage Claim                       | User ID:                  | 1467331                                                      |    |
| Manage Employers                   | State ID:                 | 1276084                                                      |    |
| Manage Trade Act (TRA)             | State 15.                 |                                                              |    |
| Manage UI Accounting               | Last 4 of SSN:            | 4987                                                         |    |
| Manage Benefit Charges 🕨           | Name:                     | Test Participant                                             |    |
| Manage Disaster                    | Date of Birth:            | 01/01/1963                                                   |    |
| (DUA)                              | Application Date:         | 07/20/2017                                                   |    |
| Manage Overpayments                |                           |                                                              |    |
| Manage Payments                    | Participation Information |                                                              |    |
| Manage Multi-Claimant<br>Issues    | * Participation Date:     | Today                                                        |    |
| Manage Audits                      | Participation Age:        | 54                                                           |    |
| Manage Appeals                     |                           |                                                              |    |
| Manage Monetary                    |                           |                                                              |    |
| Manage Non-Monetary                |                           |                                                              |    |
| Manage Reemployment                |                           |                                                              |    |
| Manage Investigations              |                           | Cancel Next                                                  |    |
| Manage Interfaces                  |                           |                                                              |    |
| Manage Notifications               |                           | Return to Programs Tab                                       | /  |
| Surrently Managing                 |                           |                                                              |    |
|                                    |                           |                                                              |    |
| Manage Notifications               |                           | Enter the <b>Participation Date</b> . Then hit <b>Next</b> . |    |
| Manage Interfaces                  |                           |                                                              |    |
|                                    |                           |                                                              | TN |
|                                    |                           |                                                              |    |
|                                    |                           |                                                              |    |

## Selecting a Customer Group

|                                                       |                                                    | This is the UAT site                                                                             |                                                          |
|-------------------------------------------------------|----------------------------------------------------|--------------------------------------------------------------------------------------------------|----------------------------------------------------------|
| 🗐 Menu                                                | ☆ Home @ My                                        | Dachtoard 🔅 Sign Out 👗 Services for Individuals 👗 Services for Employers 🖾 Labor Market Analysis | Quick Search 🔎                                           |
| Quick Search     Enter Search                         | Please provide informati<br>the Service Plan page. | on for the following fields and click the <i>Save Changes</i> button when you are finished. O    | therwise click the Cancel Changes button to return to    |
| Services for Unemployment Staff                       |                                                    |                                                                                                  |                                                          |
| Manage Claimants                                      | Service Plan                                       |                                                                                                  |                                                          |
| Manage Claim                                          | *Customer Group:                                   | None Selected                                                                                    |                                                          |
| Manage Employers                                      | *Service/Activity Code:                            | None Selected                                                                                    |                                                          |
| Manage Trade Act (TRA)                                | Program Application Association:                   | Wagner-Peyser                                                                                    |                                                          |
| Manage Benefit Charges                                | Scheduled Time:                                    | T : T AM T                                                                                       |                                                          |
| Manage UI Accounting                                  | Actual Service Date:                               | IT Today                                                                                         |                                                          |
| Manage Disaster<br>Unemployment Assistance<br>(DUA) * | Completion Code:<br>RR Event:<br>*LWIA / Region:   | None Selected                                                                                    |                                                          |
| Manage Overpayments                                   | *Office Location:                                  | None Selected *                                                                                  |                                                          |
| Manage Payments                                       | Staff User ID - Created:                           | Staff *                                                                                          |                                                          |
| Manage Multi-Claimant<br>Issues                       | Staff User ID - Last Edited:                       | 2772<br>[ <u>Add a new Case Note</u>   <u>Show Filter Criteria</u> ]                             |                                                          |
| Manage Audits                                         | Case Note:                                         | ID Create Date                                                                                   | Subject Actions                                          |
| Manage Appeals                                        |                                                    | No data found.                                                                                   | here until your service has been sayed. To view all case |
| Manage Monetary                                       |                                                    | notes, use the Show Filter Criteria link                                                         | There only your service has been soved. To tren an usse  |
| Manage Non-Monetary                                   |                                                    |                                                                                                  |                                                          |
| Manage Reemployment                                   |                                                    |                                                                                                  |                                                          |
| Manage Investigations                                 |                                                    | Save Changes Cancel Changes                                                                      |                                                          |
| Manage Interfaces                                     |                                                    |                                                                                                  |                                                          |
| Manage Notifications                                  |                                                    |                                                                                                  |                                                          |
|                                                       |                                                    | L Services ℃ Portfolio @ Site Map                                                                | tance                                                    |

Choose from two customer groups options. Once the **Customer Group** is selected, only Services available for that group will appear under **Service/Activity Code**.

#### Wagner-Peyser Activity Codes

|                                                     |                                                                                                    | This is the UAT site                                                                                                    |                                               |
|-----------------------------------------------------|----------------------------------------------------------------------------------------------------|----------------------------------------------------------------------------------------------------|-----------------------------------------------|
| E Menu                                              | 🚮 Home 🙆 My Di                                                                                                    | ishboard 🖈 Sign Out 💄 Services for Individuals ដ Services for Employers 🖃 Labor Market Analysis                                                                | Quick Search 🔎                                |
| Quick Search     Enter Search.                      | Please provide information<br>the Service Plan page.                                                                                                    | n for the following fields and click the Save Changes button when you are finished. Otherwise                                                                  | click the Cancel Changes button to return to  |
| Services for     Unemployment Staff                 |                                                                                                    |                                                                                                    |                                               |
| Manage Claimants                                    | Service Plan                                                                                                    |                                                                                                    |                                               |
| Manage Claim                                        | *Customer Group:                                                                                                    | Wagner-Peyser 🔻                                                                                                    |                                               |
| Manage Employers                                    | *Service/Activity Code:                                                                                                    | None Selected                                                                                                    |                                               |
| Manage Trade Act (TRA)                              | Program Application Association:                                                                                                    | None Selected<br>102 - Initial Assessment                                                                                                    | •                                             |
| Manage Benefit Charges                              | Scheduled Time:                                                                                                    | 104 - Workshop                                                                                                    |                                               |
| Manage UI Accounting                                | Actual Service Date:                                                                                                    | 105 - Job Finding Club<br>115 - Resume Preparation Assistance                                                                                                  |                                               |
| Manage Disaster<br>Unemployment Assistance<br>(DUA) | Completion Code:<br>RR Event:<br>*LWIA / Region:<br>*Office Location:<br>*Position:<br>Staff User ID - Created:<br>Staff User ID - Last Edited:<br>Case Note: | 123 - Job Development Contacts (working with Employer and Job Seeker)<br>125 - Job Search/Placement Asst., inc. Career Counseling<br>130 - Proficiency Testing |                                               |
| Manage Overpayments                                 |                                                                                                    | <ul> <li>131 - Testing/ background check as required by employer</li> <li>132 - Testing - Other</li> </ul>                                                     |                                               |
| Manage Payments                                     |                                                                                                    | 188 - MCC - Re-Entry Services                                                                                                    |                                               |
| Manage Multi-Claimant<br>Issues                     |                                                                                                    | 192 - REA Failed to Report<br>193 - REA Placement                                                                                                    |                                               |
| Manage Audits                                       |                                                                                                    | 194 - REA Exempt                                                                                                    | ect Actions                                   |
| Manage Appeals                                      |                                                                                                    | 196 - REA Subsequent Schedule                                                                                                    | your service has been saved. To view all case |
| Manage Monetary                                     | L                                                                                                    | 197 - REA Subsequent Completed<br>198 - REA Program Completed                                                                                                  |                                               |
| Manage Non-Monetary                                 |                                                                                                    | 19A - REA Compliant                                                                                                    |                                               |
| Manage Reemployment                                 |                                                                                                    |                                                                                                    |                                               |
| Manage Investigations                               |                                                                                                    | Save Changes Cancel Changes                                                                                                    |                                               |
| Manage Interfaces                                   |                                                                                                    |                                                                                                    |                                               |
### Reportable Individual is now a Program Participant

| Manage Interfaces        | Create Wagner Peyser (WP) Application                             |                              |               |                                 |                        |                              |           |
|--------------------------|-------------------------------------------------------------------|------------------------------|---------------|---------------------------------|------------------------|------------------------------|-----------|
| Manage Notifications     | P. V. P. Co. WD #27610. Complete                                  | Par                          | ticination [  | )ate                            |                        |                              |           |
| Currently Managing       | Complete                                                          |                              |               |                                 |                        | $\rightarrow$                |           |
| PARTICIPANT, TEST        | LWIA:                                                             | 09 LWIA 09                   | Арр           | lication Date                   |                        | 07/20/2017                   |           |
| Service Tracking: ON     | Onestop:                                                          | 38 - TN Career Center - Nasi | iville Part   | icipation Date:                 |                        | 07/20/2017                   |           |
| Release Individual       | rotar Activities:                                                 |                              | Exit          | Date:                           |                        | N/A                          |           |
| Assist a new Individual  | Case Information                                                  |                              |               |                                 |                        |                              |           |
| My Staff Workspace       | Wagner-Peyser Eligibility Date: 07/20/2017                        |                              | Registratio   | on Only <mark>Eligibilit</mark> | y Date: 07/20/2        | 017                          |           |
| My Staff Dashboard       | MSFW Eligibility Date: N/A<br>Entry Type: Self Service            |                              | JVSG Eligh    | vility Date: N/A                |                        |                              |           |
| My Staff Resources       | Location and Staff                                                |                              |               |                                 |                        |                              |           |
| My Staff Account         | LWIA: 09 - LWIA 09                                                |                              | Onestop: 3    | 8 - TN Career Ce                | nter - Nashville       |                              |           |
| Directory of Services    | Create Staff Username: SYSTEM                                     |                              | Edit Staff    | Jsername: 2772                  |                        |                              |           |
| A Services for Workforce | Case Manager: N/A                                                 |                              | Temporary     | Case Manager:                   | N/A                    |                              |           |
| Staff                    | Participation                                                     |                              |               |                                 |                        | 07/20/2                      | 017       |
| Manage Individuals       |                                                                   |                              |               |                                 |                        | 07/20/2                      |           |
| Manage Employers         | Activities / Enrollments / Services                               |                              |               |                                 |                        |                              | 1         |
| Manage Résumés 🔹 🕨       | Create Activity / Service / Enrollment                            | The Wag                      | ner-Peyser    | on the                          | Progr                  | rams Tab is now              | Complete  |
| Manage Job Orders        |                                                                   |                              |               |                                 |                        |                              | complete. |
| Manage Labor Exchange    | Create Follow-up Services                                         | The parti                    | cipant will i | now fa                          | Il into                | performance.                 |           |
| Manage Activities        | Create Multiple Services                                          |                              |               |                                 |                        |                              |           |
| Manage Case Assignment 🕨 |                                                                   |                              |               |                                 |                        | Search:                      | -         |
| Manage Profiling         |                                                                   | ALC: N                       |               | Schedule                        | Actual End             |                              |           |
| Manage Follow-Up         | Status                                                            | Activity                     | JO#           | Date/Time                       | Date                   | Office/Location              |           |
| Manage Providers         | 125 - Job Search/Placement Asst., inc. C<br>Successful Completion | areer Counseling             | N/A           | 07/20/2017<br>12:00 AM          | 07/20/2017<br>12:00 AM | TN Career Center - Nashville |           |

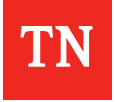

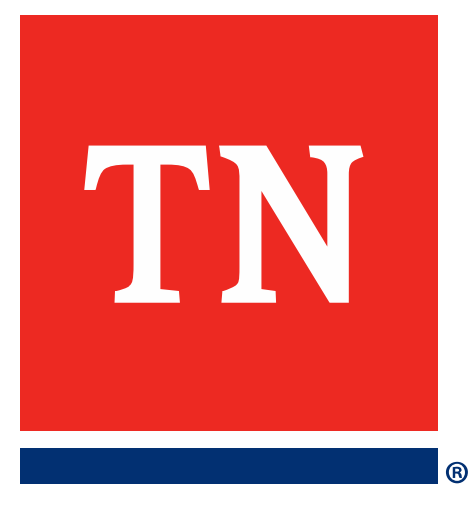

# **Greeter/WP** Data

## Greeter Visitor/Participant Comparison

| GREETER EAST REGION DATA       |                                       |  |  |  |  |
|--------------------------------|---------------------------------------|--|--|--|--|
| 7/1/2017-9/30/2017<br>VISITORS | 7/1/2017-9/30/2017<br>WP PARTICPANTS  |  |  |  |  |
| 38, 134                        | 9, 365                                |  |  |  |  |
| 7/1/2018-9/30/2018<br>VISITORS | 7/1/2018-9/30/2018<br>WP PARTICIPANTS |  |  |  |  |
| 37, 399                        | 2, 244                                |  |  |  |  |

| GREETER MIDDLE REGION DATA     |                                       |  |  |  |  |
|--------------------------------|---------------------------------------|--|--|--|--|
| 7/1/2017-9/30/2017<br>VISITORS | 7/1/2017-9/30/2017<br>WP PARTICPANTS  |  |  |  |  |
| 49, 889                        | 12, 856                               |  |  |  |  |
| 7/1/2018-9/30/2018<br>VISITORS | 7/1/2018-9/30/2018<br>WP PARTICIPANTS |  |  |  |  |
| 50, 092                        | 1, 960                                |  |  |  |  |

| GREETER WEST REGION DATA       |                                       |  |  |  |  |
|--------------------------------|---------------------------------------|--|--|--|--|
| 7/1/2017-9/30/2017<br>VISITORS | 7/1/2017-9/30/2017<br>WP PARTICPANTS  |  |  |  |  |
| 30, 746                        | 7, 820                                |  |  |  |  |
| 7/1/2018-9/30/2018<br>VISITORS | 7/1/2018-9/30/2018<br>WP PARTICIPANTS |  |  |  |  |
| 27, 639                        | 1, 821                                |  |  |  |  |

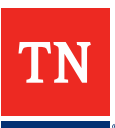

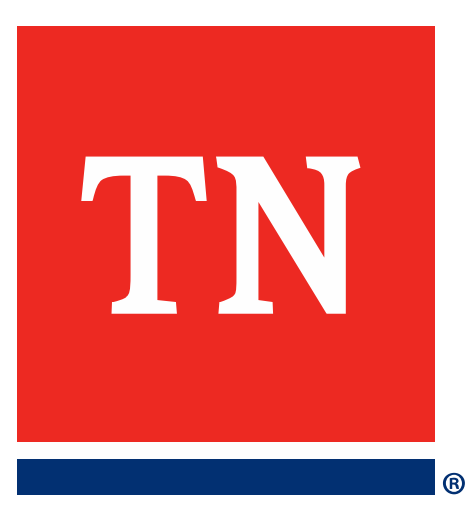

## **UAT Site**

### **Practice Makes Perfect!**

| This is the Agile UAT site [Oct. 21st, 2018] |                |                  |                          |                     |  |                           |            |
|----------------------------------------------|----------------|------------------|--------------------------|---------------------|--|---------------------------|------------|
|                                              |                |                  |                          |                     |  |                           |            |
|                                              |                | T                | his is the Agile UAT sit | e [Oct. 21st, 2018] |  |                           |            |
| TN Department of<br>Labor & Wo<br>Developme  | orkforce<br>nt |                  |                          |                     |  | Username                  |            |
| 1 The second                                 | OR             |                  |                          | ()                  |  | Password                  | -          |
| J                                            |                | 541              |                          |                     |  | Forgot Username/Password? | 122        |
| Ente                                         | r Keyword      | Zip Code or City | 10 miles 🔻               | Search              |  | Sign In                   | The second |
|                                              |                | H                |                          |                     |  | Register                  |            |

https://uat-app-vos47000000.geosolinc.com/vosnet/Default.aspx?plang=E

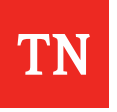

## Microphone Time

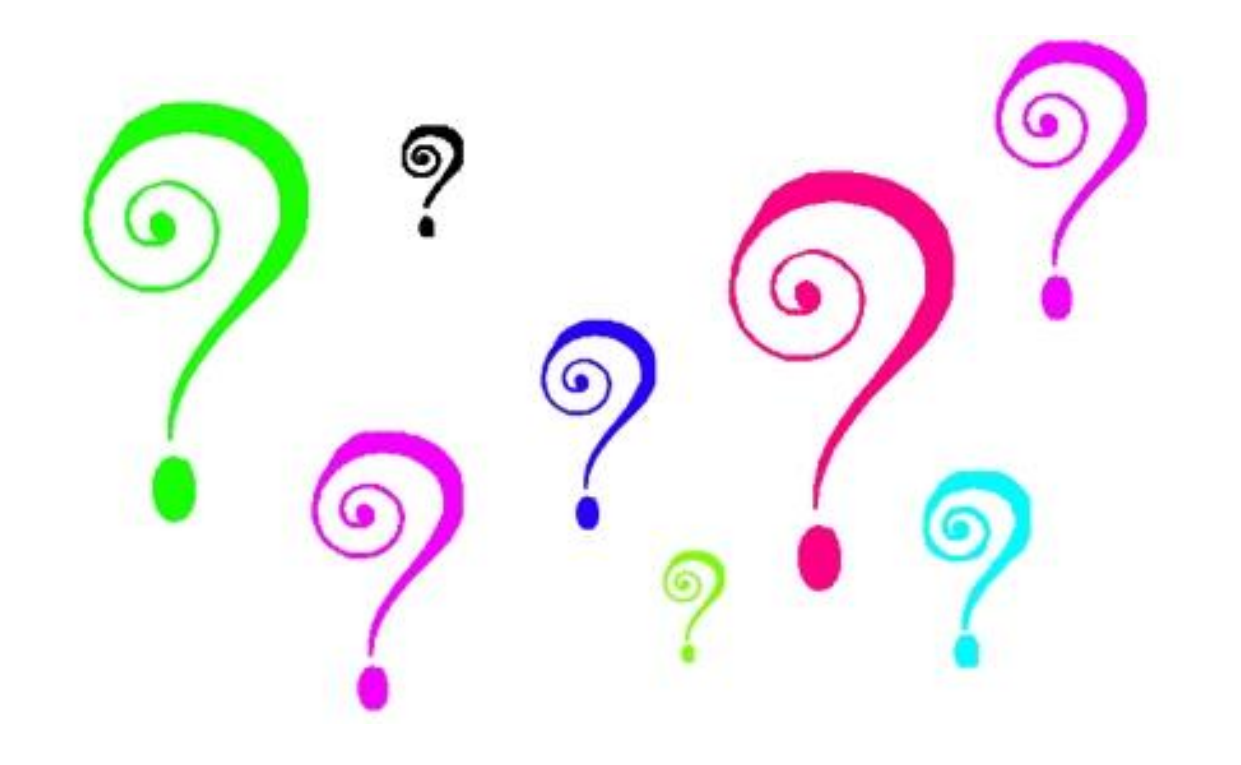

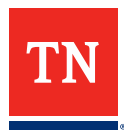

#### Technical Assistance Team Contact Information

#### **Toll Free Phone Line**

855-747-1719

Sharyn Pelych Jasmine Cox Holly Williams <u>Sharyn.Pelych@tn.gov</u> <u>Jasmine.Cox@tn.gov</u> <u>Holly.Williams@tn.gov</u> 615-253-4226 615-494-4259 615-253-3959

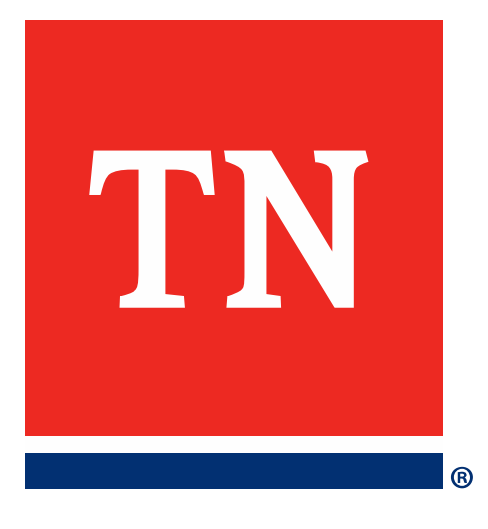

# **Thank You!**